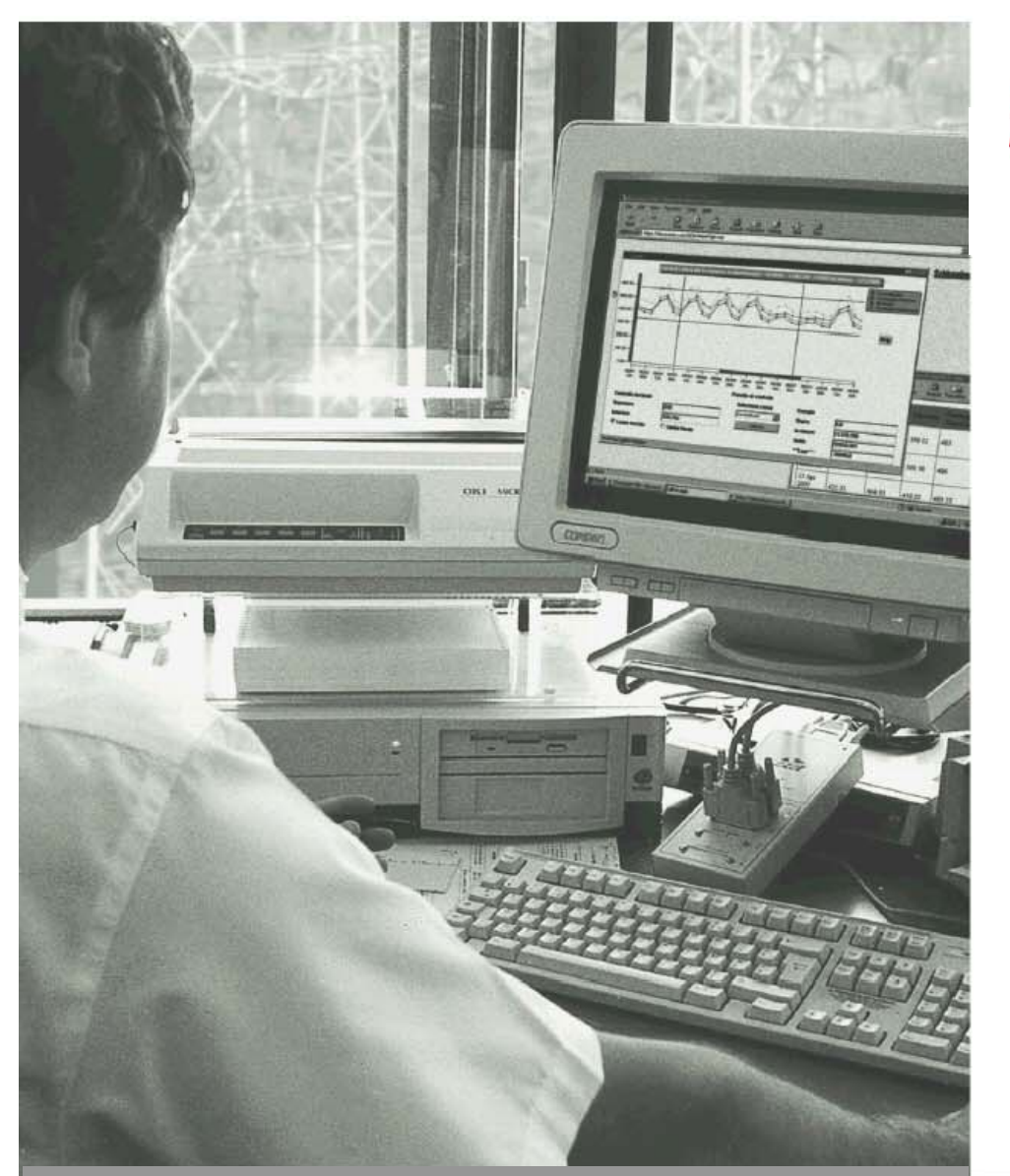

# Itrón

Knowledge to Shape Your Future

# *ACE Sparklet* GSM/GPRS Модем

# Руководство пользователя

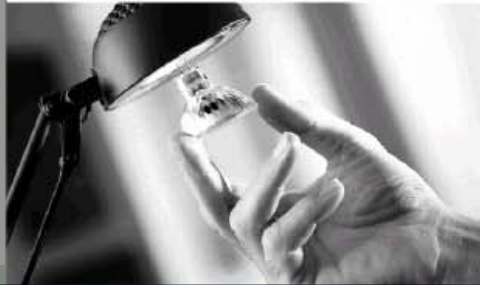

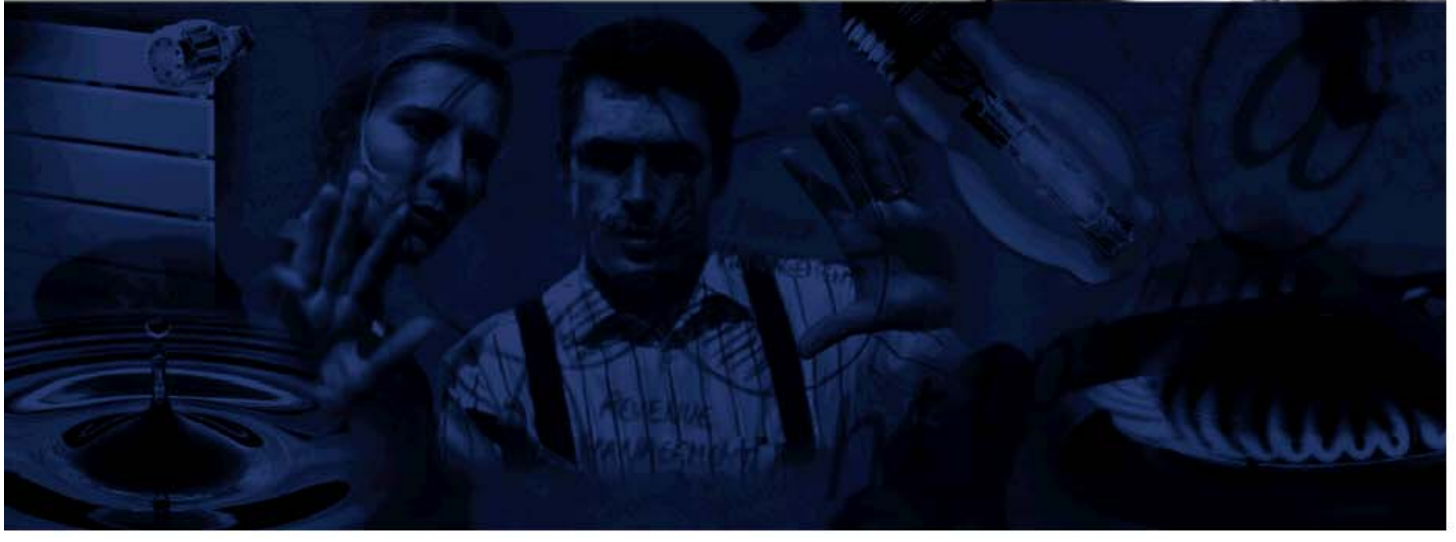

ДП «Айтрон Украина» 103, ул. Выборгская, Киев, 03067, Украина.

Тел: (044) 490 77 10/11/13/14/15 Факс: (044) 490 77 12

PROPRIETARY RIGHTS NOTICE COPYRIGHT © 2007- 2010 BY ITRON ALL RIGHTS RESERVED

Itron. Все права охраняются законом. Данный документ не может публиковаться, передаваться, храниться в информационных системах любого вида, переводиться на другие языки в любой форме, для каких бы то ни было целей, целиком или частично без письменного разрешения Itron.

В документ могут вноситься изменения без предварительного оповещения. Itron оставляет за собой право вносить изменения в конструкцию прибора без предварительного уведомления потребителей.

Торговые марки, упоминаемые в описании:

*Sparklet* зарегистрированная торговая марка Itron. **Tera Term** зарегистрированная торговая марка Ayera Technologies.

### СОДЕРЖАНИЕ

| 1 КОМПЛЕКТНОСТЬ                                                                                                    | 7                                                              |
|----------------------------------------------------------------------------------------------------|----------------------------------------------------------------|
| 2 ВВЕДЕНИЕ                                                                                                    | 8                                                              |
| 2.1 Функциональные особенности                                                                                                    |                                                                |
| 3 РЕКОМЕНДАЦИИ ПРИ ИСПОЛЬЗОВАНИИ РУК                                                                                                    | ОВОДСТВА10                                                     |
| 4 ОБЩИЕ СВЕДЕНИЯ О МОДЕМЕ SPARKLET                                                                                                    | 11                                                             |
| 4.1 Индикаторы и разъемы                                                                                                    |                                                                |
| 4.2 Размеры                                                                                                    |                                                                |
| 4.3 Bec                                                                                                    |                                                                |
| 4.4 Температурный диапазон                                                                                                    |                                                                |
| 4.5 Влажность                                                                                                    |                                                                |
| 4.6         Подготовка к работе           4.6.1         Использование заводских установок           4.6.2         Изменение режима работы модема           4.6.3         Тестирование                                                                     | <b>13</b><br>13<br>17<br>18                                    |
| 4.7         Режимы работы           4.7.1         Командный режим.           4.7.1.1         Offline           4.7.1.2         Online           4.7.1.3         Remote           4.7.1.4         SMS конфигурирование           4.7.2         Режим связи | 20<br>20<br>20<br>20<br>20<br>20<br>21<br>21<br>21<br>21<br>22 |
| 5 ПОДКЛЮЧЕНИЕ                                                                                                    | 23                                                             |
| 5.1         GSM подключение (CSD подключение)           5.1.1         Подключение по вызову           5.1.2         Отключение                                                                                                    | 23<br>23<br>24                                                 |
| 5.2         ТСР подключение           5.2.1         Параметры режима TCP Listen (входящие TCP подкл<br>5.2.2           Коммуникация         5.2.3                                                                                                    |                                                                |
| <ul> <li>5.3 UDP подключение</li></ul>                                                                                                    | ючения)26<br>27<br>28<br>28<br>28                              |
|                                                                                                    |                                                                |

| 5.4             | Параметры ІРТ режима                                            |    |
|-----------------|-----------------------------------------------------------------|----|
| 5.4             | Коммуникация                                                    |    |
| 5.4             | Отключение                                                      | 30 |
| 6               | инкнии                                                          | 31 |
| U               | л подили                                                        |    |
| 6.1             | Контроль доступа                                                |    |
| 6.1             | Пароль на дистанционное конфигурирование (CPW)                  |    |
| 6.1             | I Ірием определенных вызовов                                    |    |
| 6.              | пароль для плавного терминала (мРуу)                            |    |
| 6.2             | Ответный вызов                                                  |    |
| 6.2             | СSD подключение                                                 |    |
| 6.2             | ТСР подключение                                                 |    |
| <u> </u>        |                                                                 | 24 |
| <b>0.3</b>      | Прерывание GPRS подключения при входящем СSD вызове ( CSDPRIO ) |    |
| 6.              | Приоритет CSD сез идентификации                                 |    |
| 0.0             |                                                                 |    |
| 6.4             | Автоматический выход/вход в сеть или перезапуск                 |    |
| 6.4             | Автоматический вход в сеть при перезапуске                      |    |
| 6.4             | Периодический вход/выход или перезапуск                         |    |
|                 | 4.2.1 Выход/вход в GSM сеть:                                    |    |
|                 | 1.2.2 Стандартный перезапуск:                                   |    |
|                 | 4.2.3 Обязательный перезапуск:                                  |    |
| 6.5             | Аварийное SMS                                                   |    |
| ~ ~             |                                                                 | 20 |
| 0.0             | лимит уровня сигнала                                            |    |
| 6.7             | Автоматическая обработка SMS                                    | 39 |
| 6.              | Общие сведения                                                  | 39 |
| 6.              | Длительность обработки SMS                                      |    |
| 6.              | Текст сообщения                                                 |    |
| ю.<br>6         |                                                                 |    |
| 0.              | Сохранение ЗМЗ                                                  |    |
| 6.8             | Идентификация в «туннельном» режиме                             | 41 |
| <b>~ ^</b>      |                                                                 | 42 |
| <b>6.9</b>      | Повторное подключение к GPRS                                    |    |
| 6.9             | Гуннельный режим                                                |    |
| 0.0             |                                                                 |    |
| 6.10            | Периодический выход/вход в GPRS сеть                            | 42 |
| 6 1 1           |                                                                 | 43 |
| 6               | алетанционное конфлурирование                                   | 43 |
| 6. <sup>-</sup> | 2 ТСР подключение                                               |    |
|                 |                                                                 |    |
| 6.12            | Локальное конфигурирование                                      |    |
| 6.1             | 1 CSD подключение                                               |    |
| 6.              |                                                                 |    |
| 6.              | з ігі подключение                                               | 45 |
| 6.13            | Обновление параметров                                           |    |
| 6.1             | 1 Обновление файла инициации                                    |    |
|                 | I3.1.1 Структура файла инициации                                |    |
|                 | I3.1.2 Заводской файл инициации:                                |    |
|                 | 13.1.3 Подготовка файлов для обновления ini-file                |    |
|                 |                                                                 |    |

Модем Sparklet\_User\_Guide\_Rus.doc. Руководство пользователя.

| 6.13               | 1.4 Локальная коммуникация                    |                    |
|--------------------|-----------------------------------------------|--------------------|
| 6.13               | 1.5 Дистанционная коммуникация                |                    |
| 6.13.2             | Обновление встроенного ПО без файла инициации |                    |
| 6.13               | 2.1 Подготовка файлов                         |                    |
| 6.13               | 2.2 Локальная коммуникация                    |                    |
| 6.13               | 2.3 Дистанционная коммуникация                |                    |
| 0.13.3             | Ооновление встроенного по и фаила инициации   |                    |
| 6.13               | 3.1 ПОДГОТОВКА ФАИЛОВ                         | 00<br>60           |
| 6.13               | 3.2 Листанционная коммуникация                |                    |
| 6.13.4             | олы ошибок                                    |                    |
| 0110111            |                                               |                    |
| 7 ΔΤ               | КОМАНЛЫ                                       | 82                 |
|                    |                                               | 02                 |
| 7.1 Kp             | раткое описание АТ команд модема Sparklet     |                    |
| 7.2 Tr             | оанскрипция АТ команд модема Sparklet         |                    |
| 8 GPF              |                                               |                    |
|                    |                                               |                    |
| 8.1 O              | бщие сведения                                 |                    |
| 8.2 IP             | адреса                                        |                    |
| 8.2.1              | Фиксированные IP адреса и VPN подключение     |                    |
|                    |                                               |                    |
| 8.3 IP             | Телеметрия                                    |                    |
| 8.3.1              | Оощие сведения                                | 116                |
| 8.4 П <sub>І</sub> | оименение модема для IPT                      |                    |
| 0 <i>E</i> ID      |                                               | 117                |
| 851                | I команды<br>Вхолящие команды                 | / <b>II</b><br>117 |
| 8.5.2              | Исходящие команды                             |                    |
|                    |                                               |                    |
| 9 СПІ              | 1СОК ПРОВАЙДЕРОВ                              |                    |
|                    |                                               |                    |
| 10 T               | РОГРАММНЫЙ ПАКЕТ МР МОЛЕМ                     | 123                |
| 10 11              |                                               | 123                |
| 10.1 И             | нсталляция                                    |                    |
|                    |                                               |                    |
| 11 3               | АПУСК ПРОГРАММЫ                               |                    |
| 44.4 D             |                                               | 100                |
| 11.1 B             | код                                           |                    |
| 11.2 Гл            | авное меню                                    |                    |
| 11.2.1             | File                                          |                    |
| 11.2.2             | Local Settings                                |                    |
| 11.2.3             | Service                                       |                    |
| 11.2.4             | Info                                          |                    |
| 11.3 Гr            | авное окно                                    |                    |
| 11.3.1             | Режим работы                                  |                    |
| 11.3.2             | Периодический Выход/Сброс                     |                    |
| 11.3.3             | Параметры                                     |                    |
| 11.3.4             | Порт счетчика                                 |                    |
| 11.3.5             | GSM                                           |                    |

| 11.3.6  | CLIP                      |     |
|---------|---------------------------|-----|
| 11.3.7  | Аварийное SMS             |     |
| 11.3.8  | GPRS                      |     |
| 11.3.9  | Регистрация               |     |
| 11.3.10 | Ответный вызов            |     |
| 11.3.11 | IPT                       |     |
| 12 KC   | ОММУНИКАЦИЯ               | 135 |
| 12.1 Ло | окальная коммуникация     |     |
| 12.1.1  | Чтение параметров         |     |
| 12.1.2  | Ввод параметров           |     |
| 12.1.3  | Отмена                    |     |
| 12.1.4  | GSM/GPRS информация       |     |
| 12.1.5  | Провайдер сети            |     |
| 12.2 Ди | истанционная коммуникация |     |
| 12.2.1  | Чтение параметров         |     |
| 12.2.2  | Ввод параметров           |     |
| 12.2.3  | GSM/GPRS информация       |     |
| 12.3 Pa | осписание                 |     |

#### 1 Комплектность

Прежде чем начать работать с модемом, проверьте комплектность поставки:

- GSM модем Sparklet
- > Кабель для подключения модема к порту RS232 или RS485 счетчика
- > Антенна

Если обнаружится некомплект или повреждение какого-либо компонента, обратитесь к местному представителю компании Айтрон.

Модем Sparklet оснащается конденсатором специальной конструкции (hybrid layer capacitor HLC), который далее в тексте упоминается как «батарея». Разрядка батареи ниже определенного уровня может привести к ее повреждению.

На заводе-изготовителе батарея модема полностью заряжается, однако в процессе хранения происходит ее саморазряд, скорость и степень которого зависят от температуры окружающей среды. Ниже приведены данные о рекомендуемых сроках хранения батареи, по истечении которых перезарядка обязательна.

| Температура хранения | Перезарядка необходима по истечении |  |
|----------------------|-------------------------------------|--|
| - 40°C 0°C           | 6 месяцев                           |  |
| 0°C +25°C            | 5 месяцев                           |  |
| +25°C +60°C          | 4 месяца                            |  |

#### 2 Введение

GSM модем Sparklet предназначен для использования в автоматизированных системах дистанционного считывания данных измерений счетчиков электроэнергии. Конструктивно модем выполнен в компактном прочном пластиковом корпусе, а напряжение питания получает от последовательного коммуникационного порта счетчика (производства компании Айтрон).

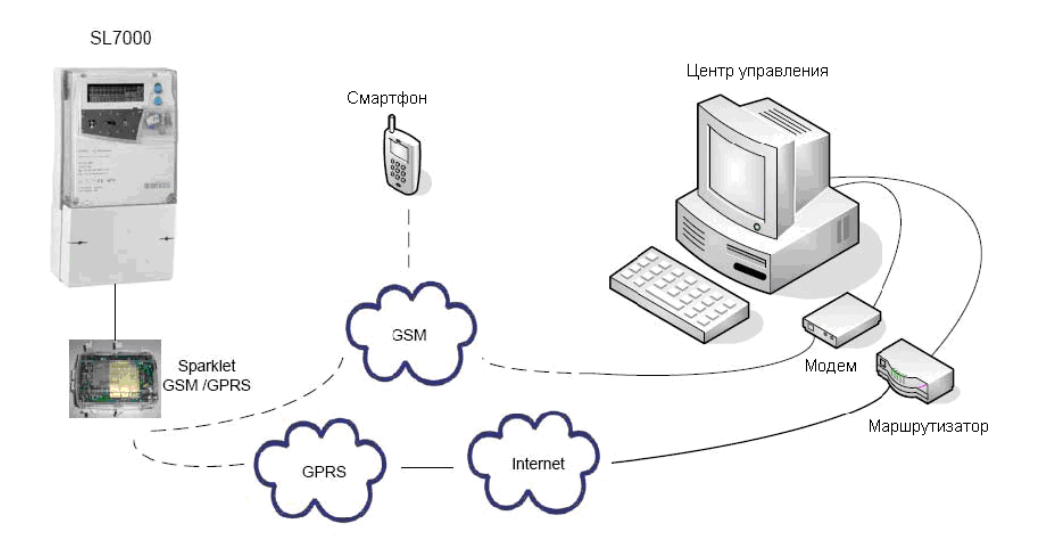

В процессе производства модем Sparklet программируется на один из следующих вариантов режимов применения:

- только GSM
- > туннельный
- > IPT

Основное отличие режима «только GSM» от «туннельного» состоит в том, что модем, запрграммированный на второй режим, обеспечивает коммуникацию как по GSM так и GPRS (Class 8), т.е. кроме обычной GSM связи, могут использоваться TCP или UDP подключения. При программировании на примение «IPT» модем поддерживает специальный GPRS (class 8) режим, соответствующий требованиям стандарта DIN 43863-4.

Изменение режима работы модема выполняется командой AT\*MODE.

#### 2.1 Функциональные особенности

- > GSM/GPRS модуль для работы в сетях 850 / 900 / 1800 / 1900 МГц
- ≻ Поддержка GSM связи:
  - GSM/CSD подключение, SMS, GPRS подключение
- > Интегрированный набор IP протоколов для обеспечения работы по GPRS.
- Интегрированный набор TCP и UDP протоколов для обеспечения передачи данных из/в последовательный порт («туннельный режим»), поддержка
  - TCP подключений («TCP Listen»)
  - UDP подключений («UDP Listen»).
- > Ответ на входящие звонки («callback») в режимах CSD или TCP подключения.
- Автоматическое прерывание GPRS подключения для входящих CSD вызовов («CSDPRIO»), если для них задан приоритет
- Защита от несанкционированного доступа, путем анализа (CLIP) телефонных номеров входящих CSD вызовов и SMS при ответе на вызов
- Пароль для дистанционного конфигурирования, в т.ч. с помощью SMS
- Автоматический вход/регистрация в GSM сети после включения/перезапуска.
- Автоматический (в течение заданного периода времени) выход из/регистрация в GSM сети или перезапуск модема для предотвращения сбоев регистрации прибора в сети.
- Автоматический выход / вход в GPRS сеть, если GPRS подключение не было установлено в течение заданного времени
- Применение набора АТ команд
- > Автоматическая обработка входящих SMS при конфигурировании и установлении связи
- Дистанционное (посредством CSD/TCP подключения или SMS) или локальное программирование (обновление) встроенного ПО
- Встроенный SIM ридер и внешний интерфейс для SIM-карт (3В / 1.8В)
- Контроль функционирования (функция watchdog)
- Расширенный диапазон форматирования данных для последовательного интерфейса
- > Аппаратный контроль подключением (для модемов с подключением к RS232)
- Индикация качества GSM сети
- > Поддержка DIN 43863-4 (IР телеметрия)

#### Рекомендации при использовании Руководства

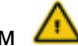

В этом документе символом 🛆 отмечены наиболее важные примечания и сообщения.

- При использовании термина «по умолчанию» подразумеваются заводские параметры или установки..
- Главы от 4.6 до 7 содержат информацию в табличной форме. Левый столбец содержит описание функций модема, а правый – соответствующую АТ команду и ответы модема, например:

| Функция                   | АТ команда     |
|---------------------------|----------------|
| Перезапуск каждые 24 часа | AT*PRESET=24,2 |

Все AT команды начинаются с букв AT, а заканчиваются символом "Return" (Carriage Return - CR). Текст AT команды можно вводить заглавными или прописными буквами, выполнена команда будет только после получения модемом CR.

Команды и ответы модема отображаются следующим образом:

| AT*PRESET                 | АТ команда (шри            | $\Phi_{\mathbb{T}}$ : Courier, b | oold)                    |
|---------------------------|----------------------------|----------------------------------|--------------------------|
| <expression></expression> | Ввод<br>(шрифт: Courier    | r, bold)                         | параметра                |
| [expression]              | Ввод ог<br>(шрифт: Courier | пционного<br>r, bold)            | параметра                |
| expression                | Ответ<br>(шрифт:           | Courier                          | <b>модема</b><br>Italic) |

#### Примеры:

3

| AT*PRESET= <hour>,<mode></mode></hour>                                                                                        | Задать периодический выход / перезапуск             |
|----------------------------------------------------------------------------------------------------|-----------------------------------------------------|
| AT*PRESET=24,2                                                                                                    | Перезапуск модема каждые 24 часа                    |
| AT+IPR=9600                                                                                                    | Задать скорость последовательного порта 9600<br>бод |
| AT*OPER= <mode>[,<format>[,<ope< th=""><th>er&gt;]] Выбрать оператора сети и пароль входа (login)</th></ope<></format></mode> | er>]] Выбрать оператора сети и пароль входа (login) |
| AT*OPER=0                                                                                                    | Автоматически выбрать оператора сети и пароль       |

входа (login)

#### 4 Общие сведения о модеме Sparklet

### 4.1 Индикаторы и разъемы

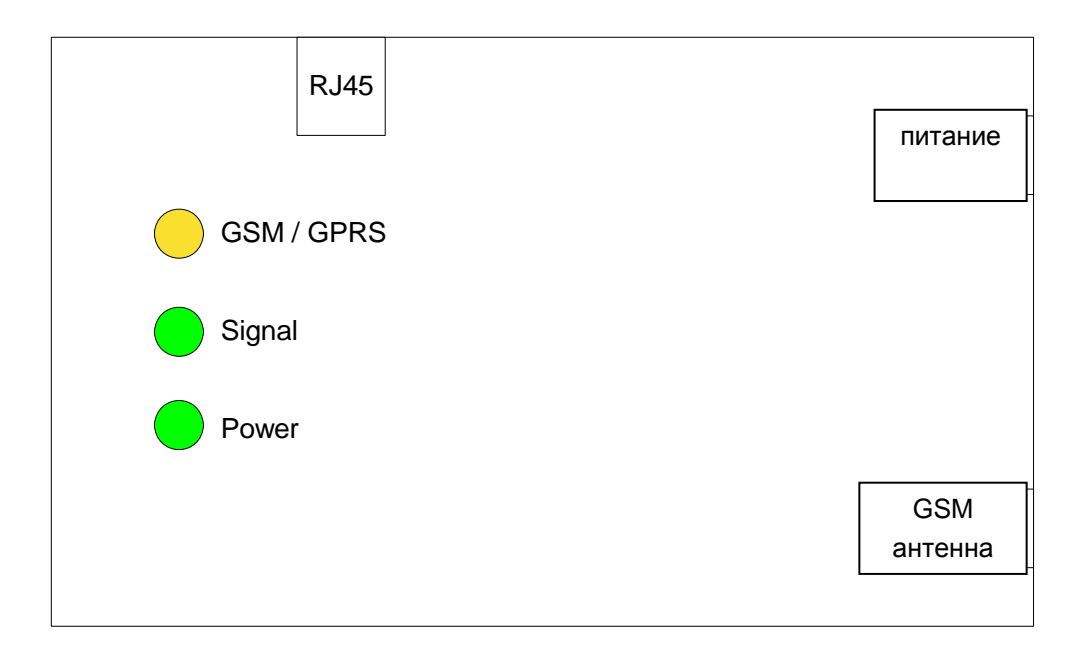

Три светодиода (СИД) обеспечивают визуальный контроль функционирования модема Sparklet:

| Наименование | Цвет    | СИД<br>не светится                                   | СИД светится<br>(100%)              | СИД мигает<br>(70- 80 %)                | СИД мигает<br>(20- 30 %)        |
|--------------|---------|------------------------------------------------------|-------------------------------------|-----------------------------------------|---------------------------------|
| GSM / GPRS   | желтый  | Нет подклю-<br>чения к сети<br>GSM                   | Идет GPRS<br>сеанс связи            | Успешное под-<br>ключение к сети<br>GSM | Идет ТСР / IP<br>сеанс связи    |
| Signal       | зеленый | Низкий уро-<br>вень сигнала<br>(ненадежная<br>связь) | Отличный уро-<br>вень сигнала       | Хороший уро-<br>вень сигнала            | Очень низкий<br>уровень сигнала |
| Power        | зеленый | Напряжение<br>батареи ниже<br>допустимого<br>уровня  | Нормальное<br>напряжение<br>батареи | -                                       | -                               |

Модем Sparklet имеет три разъема:

| Разъем                                                                                                    | Легенда контактов |                                |                                                        |  |
|----------------------------------------------------------------------------------------------------|-------------------|--------------------------------|--------------------------------------------------------|--|
| № контакта         Назначение           1         + 9 B           2         RTS-RS232           3         CTS-RS232           4         RX-RS232 |                   | № контакта<br>5<br>6<br>7<br>8 | Назначение<br>TX-RS232<br>0B<br>DTR-RS232<br>DSR-RS232 |  |
| Питание                                                                                                    | 9 В ПоТ<br>+      |                                |                                                        |  |
| GSM<br>антенна                                                                                                    | FME разъем        |                                |                                                        |  |

Обычно модем Sparklet получает напряжение питания от коммуникационного порта RS232 или RS485 счетчика электроэнергии (через контакт №1 разъема RJ45). Разъем «Питание» предназначен для подачи напряжения питания от внешнего источника ПоТ (6В-10В, Імакс =100мА) при тестирования модема.

### 4.2 Размеры

• Ширина х высота х толщина: 103 мм х 88 мм х 29 мм

#### 4.3 Bec

• 118 грамм

#### 4.4 Температурный диапазон

| • | Диапазон рабочих температур:                    | - 20°C; + 65°C |
|---|-------------------------------------------------|----------------|
| • | Предельный диапазон рабочих температур:         | - 30°C; + 70°C |
| • | Диапазон температур хранения и транспортировки: | - 40°C; + 85°C |

#### 4.5 Влажность

• Относительная влажность < 95 % во всех диапазонах температур

#### 4.6 Подготовка к работе

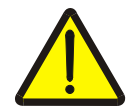

#### ВНИМАНИЕ!

При подключении модема не прикасайтесь к токоведущим частям.

До начала установки модема и подготовки к включению проверьте, что со всех токоведущих частей снято напряжение питания и приняты меры по предотвращению случайной подачи напряжения на токоведущие части.

Для работы с модемом, необходимо использовать программу TeraTerm (<u>http://www.ayera.com/teraterm</u>) или какое-либо другое приложение для работы с модемами, внешний источник питания (9В ПТ) и кабель для подключения модема к ПК. В руководстве приведены рекомендации при применении программы TeraTerm

#### 4.6.1 Использование заводских установок

В этом разделе приводятся рекомендации по подготовке модема к включению с использованием заводских установок без применения SIM карты.

- 1. Проверить, что в модеме нет SIM карты.
- 2. Подключить антенну.
  - О Используйте антенну, входящую в комплект поставки, или другую, которую можно подключить к антенному входу модема.
- 3. Подключить соединительный кабель к СОМ порту ПК (RS232), если модем предназначен для подключения к RS485, используйте конвертер RS232/ RS485.
- 4. Выполнить инсталляцию ПО TeraTerm на ПК
- 5. Запустить ПО TeraTerm
- 6. Выполнить конфигурирование последовательного соединения
  - После запуска ПО TeraTerm, будет предложено задать параметры нового подключения (New Connection).
- 7. Выбрать "Serial" для подключения через последовательный порт.
- 9. Выбрать порт, к которому подключен модем Sparklet.

| Tera Term: New ( | connection |          |            | ×  |
|------------------|------------|----------|------------|----|
| O TCP/IP         | Host:      |          |            | ~  |
|                  |            | 🔽 Telnet | TCP port#: | 23 |
| Serial           | Port:      | COM1 -   |            |    |
|                  | OK         | Cancel   | Help       |    |

10. Выбрать опцию "Serial port" в меню "Setup" ПО TeraTerm.

| 🛄 T  | era T | erm - C                      | OM1 VT                     |        |      |
|------|-------|------------------------------|----------------------------|--------|------|
| File | Edit  | Setup                        | Control                    | Window | Help |
|      |       | Tern<br>Wind<br>Fonl<br>Keyl | ninal<br>dow<br>t<br>board |        |      |
|      |       | Seria                        | al port                    |        |      |
|      |       | TCP,<br>Gen                  | /IP<br>eral                |        |      |

- 11. Задать параметры соединения, соответствующие заводским установкам модема.
  - () Заводские установки модема Sparklet для подключения по последовательному порту: baud rate 9600, 8 data bits, no parity, 1 stop bit.

| Tera Term: Serial port : | setup                 | ×         |
|--------------------------|-----------------------|-----------|
| Port:                    | СОМ1 -                | OK        |
| Baud rate:               | 9600 -                |           |
| Data:                    | 8 bit 💌               | Cancel    |
| Parity:                  | none 🔻                |           |
| Stop:                    | 1 bit 🔻               | Help      |
| Flow control:            | none 🔻                |           |
| Transmit delay           | char <mark>0 n</mark> | nsec/line |

- 12. Подключить модем к внешнему источнику питания 9В ПоТ
  - > Должен засветиться СИД Power

#### 13. Выждать некоторое время, чтобы модем начал работать

- Модем подключается к GSM сети в течение 40 70 секунд после того, как засветился СИД *Power*. По истечении этого времени модем готов к работе.
- В окне программы TeraTerm появится сообщение "Port opened" (Порт открыт)

14. Проверить работу соединения, набрав в окне программы АТ команду "at", и подтвердить ее выполнение нажатием клавиши "Enter".

| 🛄 T  | era T | erm - C | OM1 VT  |        |      |
|------|-------|---------|---------|--------|------|
| File | Edit  | Setup   | Control | Window | Help |
| at   |       |         |         |        |      |
| ОК   |       |         |         |        |      |
| P    |       |         |         |        |      |
| L    |       |         |         |        |      |
| L    |       |         |         |        |      |
|      |       |         |         |        |      |

- Модем должен ответить ОК, если нет, то причины могут быть следующие:
  - модем не включен
  - скорость и параметры фрейма терминальной программы не соответствуют заводским установкам модема.

Если модем не ответил ОК, но СИД Signal мигает или светится постоянно (хороший уровень сигнала сети), встроенное ПО работает. Следует подождать около 30 секунд и повторить этот шаг. Если попытка связаться с модемом будет неуспешной и на этот раз, следует изменить скорость (например, 19200 бод) или параметры фрейма и еще раз повторить этот шаг. В крайнем случае, можно считать восьмизначный код контрольной суммы на шильдике модема и запросить у Актариса заводские параметры модема.

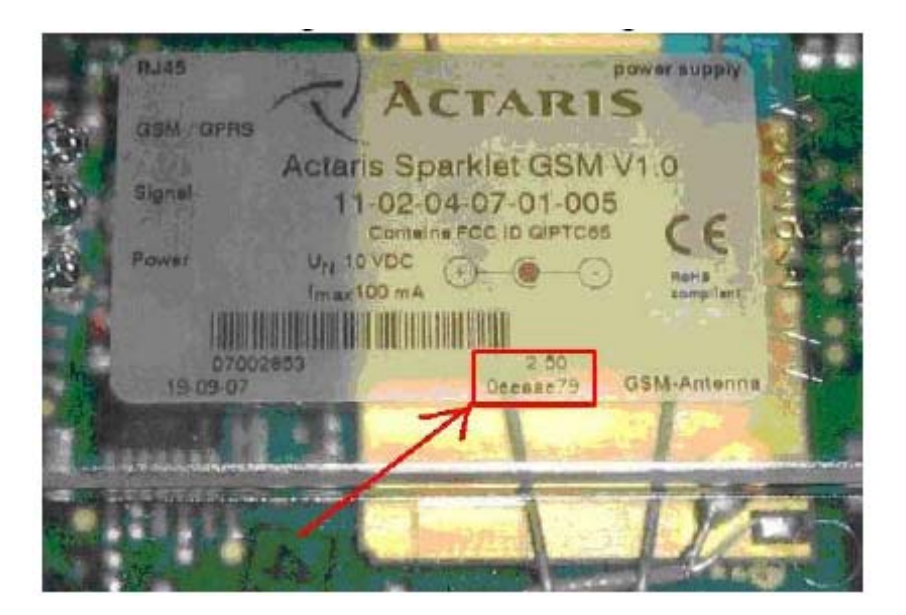

#### 15. Ввести команду AT\*PIN=<pin> и изменить PIN код SIM карты.

 Модем должен ответить ОК, например: AT\*PIN=7895
 PIN: 7895
 OK

#### 16. Проверить текущие параметры, введя команду AT\*PROFILE.

Модем ответит сообщением с текущими параметрами, которые теперь можно изменить с помощью АТ команд. Если модем запрограммирован на работу в режиме «только GSM», то параметр MODE = 0, и для работы в других режимах («туннельный» или «IPT») этот параметр должен быть изменен

#### 17. Отключить внешнее питание модема

#### 18. Отключить соединительный кабель от порта RS232 ПК

19. Вставить SIM карту в модем

#### 20. Вставить модем в карман крышки клеммника счетчика

- 21. Подключить модем с помощью кабеля (входит в комплект поставки) к разъему RJ45 порта RS232 или RS485 счетчика.
  - > Должен засветиться СИД Power
  - Встроенное программное обеспечение модема Sparklet запускается автоматически после подачи напряжения питания на модем

#### 22. Подождать полного включения модема: должны засветиться

- > СИД GSM / GPRS после включения модема в GSM сеть
- > СИД Signal если имеется хороший уровень сигнала GSM сети
- модем подключается к GSM сети в течение 40 70 секунд после того, как засветился СИД Power. По истечении этого времени, модем готов к работе.

#### 4.6.2 Изменение режима работы модема

Для коммуникации по GPRS, модем должен быть запрограммирован на «туннельный» режим. Текущий режим работы модема проверяется командой AT\*MODE?<CR>:

- Mode = 0, «только GSM»
- Mode = 1, «туннельный» (GSM и GPRS)
- Mode = 3, «IPT» (GSM и GPRS)
- 1. Ввести APN (наименование точки доступа) для GPRS подключения AT командой AT\*APN.
  - Модем должен ответить ОК

#### 2. Ввести имя оператора (Username) для GPRS подключения АТ командой AT\*PPPUN.

- Модем подтверждает введение имени оператора сообщением ОК
- Даже, если провайдер сети не требует имени оператора, по меньшей мере одно имя, например, testuser следует ввести, чтобы избежать ошибки при GPRS подключении.

#### 3. Ввести пароль для GPRS для GPRS подключения АТ командой АТ\*РРРРW.

- > Модем подтверждает введение пароля сообщением ОК
- Даже, если провайдер сети не требует имени оператора, по меньшей мере, один пароль, например, testpwr следует ввести, чтобы избежать ошибки при GPRS подключении.
- 4. Ввести параметр IPLISTEN для IP «прослушивания» АТ командой AT\*IPLISTEN.
  - Модем должен ответить ОК
  - ▶ Пример:
    - если модем работает в режиме «TCP listening» по порту 703 вводится команда **AT\*IPLISTEN=1,0,703**.
    - Если модем должен работать в режиме «UDP listening» по порту 705, вводится команда **AT\*IPLISTEN=1,1,705**.
- 5. Если модем должен сообщить удаленному серверу свой текущий IP адрес, в него следует ввести параметр MI (см. более подробно далее).
- 6. Сохранить параметры в памяти АТ командой AT\*SAVE.
  - Модем должен ответить ОК
- 7. Перевести модем из режима «только GSM» в «туннельный» режим АТ командой AT\*MODE=1.
  - Модем должен ответить ОК
  - Автоматически перезапуститься

Для перевода модема из режима «только GSM» в режим «IPT» выполнить шаги 1-3, а затем:

#### 4. Ввести адрес первого IPT сервера АТ командой AT\*IPTADDR1.

- Модем должен ответить ОК
- В качестве резервного, если не будет установлена связь с сервером 1, командой AT\*IPTADDR2 вводится адрес второго сервера.

#### 5. Вводится IPT имя оператора (username) и пароль АТ командой AT\*IPTACCOUNT.

- Модем должен ответить ОК
- 6. Ввести IPT таймаут получения и ответа АТ командой АТ\*IPTTIMEOUT.
  - Модем должен ответить ОК
- 7. Вводится время задержки IPT подключения АТ командой AT\*IPTDELAY.
  - Модем должен ответить ОК

#### 8. Перевести модем из режима «только GSM» в режим «IPT» АТ командой АТ\*MODE=3.

- Модем должен ответить ОК
- Автоматически перезапуститься

#### 4.6.3 Тестирование

Для тестирования канала связи между внешним GSM модемом (модем ПК – удаленный терминал) и модемом Sparklet необходимо использовать программу TeraTerm или какое-либо другое приложение для работы с модемами. Порядок действий, приведенный ниже, используется при работе с ПО TeraTerm.

- 1. Выполнить инсталляцию ПО TeraTerm на ПК
- 2. Запустить ПО TeraTerm
- 3. Выполнить конфигурирование последовательного соединения
  - После запуска ПО TeraTerm, будет предложено задать параметры нового подключения (New Connection).
- 4. Выбрать "Serial" для подключения через последовательный порт
- 5. Выбрать порт ПК, к которому подключен внешний модем, вызывающий модем Sparklet.

| Tera Term: New ( | connection |          |            | ×  |
|------------------|------------|----------|------------|----|
| O TCP/IP         | Host:      |          |            | ~  |
|                  |            | 🔽 Telnet | TCP port#: | 23 |
| G. Coriol        |            |          |            |    |
| o senai          | Port:      |          |            |    |
|                  | ОК         | Cancel   | Help       |    |

6. Выбрать опцию "Serial port" в меню "Setup" ПО TeraTerm.

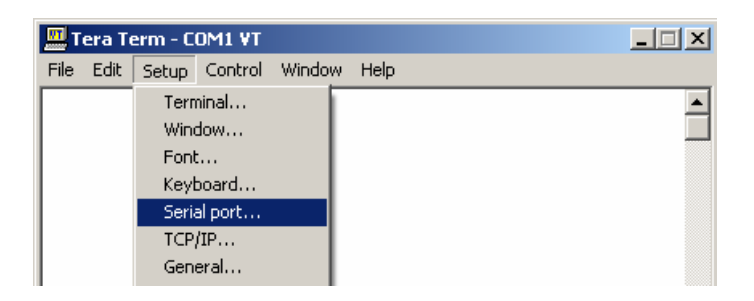

- 7. Задать параметры соединения, соответствующие установкам внешнего модема.
  - В этом примере внешний модем имеет следующие установки: baud rate 19200, 8 data bits, no parity, 1 stop bit.

| Tera Term: Serial port set | ир                   | X         |
|----------------------------|----------------------|-----------|
| Port:                      | СОМ1 -               | ок        |
| Baud rate:                 | 19200 💌              |           |
| Data:                      | 600 <b>▲</b><br>1200 | Cancel    |
| Parity:                    | 2400<br>4800         | 1         |
| Stop:                      | 9600<br>14400        | Help      |
| Flow control:              | 19200<br>38400       |           |
| Transmit delay             | 57600<br>115200 -    |           |
| 0 msec/o                   | char O               | msec/line |
|                            |                      |           |

- 8. Проверить работу соединения, набрав в окне программы АТ команду "at", и подтвердить ее выполнение нажатием клавиши "Enter".
  - Если в окне программы не отображаются введенные символы, скорее всего, неправильно задана скорость связи, и нужно повторить шаги 6 и 7 и проверить параметры связи.
  - > Внешний модем (модем ПК) должен ответить "ОК".

| 🛄 T  | era T | erm - C | OM1 VT  |        |          |
|------|-------|---------|---------|--------|----------|
| File | Edit  | Setup   | Control | Window | Help     |
| at   |       |         |         |        | <b>_</b> |
| ок   |       |         |         |        |          |
| P.   |       |         |         |        |          |
|      |       |         |         |        |          |
|      |       |         |         |        |          |
| L    |       |         |         |        |          |

- 9. Активировать идентификацию строки вызова внешнего модема.
  - Для большинства GSM модемов строка вызова идентифицируется командой **AT\*CLIP**. При необходимости, см. Руководство пользователя модемом.

#### 10.Сделать вызов модема Sparklet внешним модемом.

- В окне ПО вводится команда **ATD** и телефонный номер модема Sparklet, нажимается клавиша "Enter", например, **ATD380509176210** 
  - Модем Sparklet примет вызов после двух «звонков», в окне ПО появится сообщение "CONNECT".

#### 11.Начать режим дистанционное конфигурирование, введя \*\*\*\* в течение 1 секунды

Модем Sparklet запросит текущий пароль конфигурирования CPW, который по умолчанию задан, как Cur.Sup&.

Э Если не удастся войти в режим дистанционного конфигурирования, следует повторить шаг 11. Более подробно об этом режиме см. п. 6.6.

#### 12.Ввести пароль и нажать клавишу

Модем Sparklet должен ответить "ОК".

| CSD remote configuration mode: |
|--------------------------------|
| Enter CPW:Cur.Sup&             |
|                                |
| OK                             |

- 13. Запросить текущий профиль конфигурации модема, введя команду AT\*PROFILE и подтвердить ее выполнение нажатием клавиши "Enter".
  - > Модем Sparklet ответит данными о текущем профиле конфигурации.
- 14. Перевести внешний модем в командный режим, введя +++ в течение 1 секунды.
  - Внешний модем должен ответить "OK".
- 15. Завершить сеанс, введя команду АТН подтвердить ее выполнение нажатием клавиши "Enter".

#### 4.7 Режимы работы

4.7.1 Командный режим

#### 4.7.1.1 Offline

Модем Sparklet находится в режиме «offline» после загрузки и инициации или после перезагрузки (сброса). В этом режиме модем воспринимает **AT** команды.

### 4.7.1.2 Online

В режим «online» модем Sparklet переводится в течение CSD (circuit switched data) подключения к удаленному терминалу.

<1 Sek. Pause > +++ <1 Sek. Pause > После перевода модема из режима передачи данных (data mode) в режим «online», модем остается на связи, но нет передачи данных на удаленный терминал. В режим «online» можно перейти введя команду **AT& D1** (DTR drop). Более подробно см. п. 6.6.

#### 4.7.1.3 Remote

В этот режим модем Sparklet может переводиться в течение CSD (circuit switched data) подключения к удаленному терминалу. После перевода модема из режима передачи данных (data mode) в режим «remote», модем остается на связи, но нет передачи данных на последовательный порт. Более подробно см. п. 6.7.

#### 4.7.1.4 SMS конфигурирование

Настройки модема Sparklet можно задавать и/или считывать, используя SMS. Длительность интервала чтения SMS задается от 20 до 60 секунд командой **AT\*GSMREQ**. Модем немедленно отвечает на правильное SMS, а если SMS сообщение неверное, оно немедленно удаляется.

Более подробно см. п. 6.5.

<1 Sek. Pause>

\* \* \* \*

<1 Sek. Pause>

### 4.7.2 Режим связи

Модем Sparklet принимает правильные вызовы и подключается после определенного числа «звонков», которое задается командой.

После установления соединения, данные передаются в дуплексном режиме (GSM tunnelling mode).

#### 5 Подключение

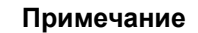

Для выполнения CSD соединения в модеме Sparklet используется встроенная аккумуляторная батарея, которая является дополнительным источником питания когда модем подключен к последовательному порту счетчика электроэнергии, обеспечивающему 10В, 100мА.

### Следует помнить, что батарея модема рассчитана на определенное время работы в режиме CSD подключения!

Длительность CSD подключения зависит от следующих факторов:

- температуры окружающей среды
- уровня сигнала GSM сети
- приема или передачи данных
- уровня заряда батареи в начале установления подключения

После разрядки батареи, она заряжается примерно в течении четырех часов, однако модем может работать и во время зарядки, т.к. батарея используется как вспомогательный источник питания.

#### 5.1 GSM подключение (CSD подключение)

CSD – это стандартное, как у телефонного модема, подключение в GSM сети без использования GPRS. У удаленного терминала может применяться аналоговый (PSTN), цифровой (ISDN) или GSM модемы.

Модем автоматически принимает вызовы и отвечает на них после определенного числа «звонков» (от 1 до 100), которое задается командой **ATSO**.

#### 5.1.1 Подключение по вызову

Подключение выполняется автоматически после определенного числа входящих «звонков» (от 1 до 100, параметр задается командой **ATSO**).

В этом случае скорость связи устанавливается автоматически в соответствие с параметрами вызывающего удаленного терминала.

#### Примечание

Исходящие CSD подключения могут выполняться в любом из трех режимов работы модема. Вызов нельзя отменить, если во время набора ввести какой-либо символ

| Входящий вызов отображается в окне ПО Tera | RING                    |
|--------------------------------------------|-------------------------|
| Term.                                      | +CLIP:                  |
|                                            | "+49941586920",145,,,,0 |

Подключение выполняется автоматически после приема <n> входящих «звонков»

ATS0=<n>

#### 5.1.2 Отключение

Подключение прерывается:

- > вручную, в режиме «online», командой **ATH**
- выполнением DTR drop (AT&D2)
- > удаленный терминал «положил трубку» (hang up)

| При переходе из режима CSD в режим «online»,<br>в т.ч. выполнением DTR drop ( <b>AT&amp;D1</b> ), подклю-<br>чение остается активным, однако обмен данны-<br>ми с удаленным терминалом прекращается. | <1 Sek. Pause><br>+++<br><1 Sek. Pause> |
|----------------------------------------------------------------------------------------------------|-----------------------------------------|
| Hang up                                                                                                    | ATH                                     |
| Подключение прервано                                                                                                    | ОК                                      |

#### 5.2 ТСР подключение

В этом режиме данные передаются через последовательный порт по GSM/GPRS (Class 8) сети в виде TCP/IP пакетов. Модем Sparklet работает, как обычный модем, подключенный к последовательному интерфейсу. Удаленный терминал принимает и оценивает TCP/IP данные непосредственно или распаковывает их посредством драйвера виртуального COM порта.

#### Примечание

Исходящее TCP подключение нельзя установить командой ATD. Для этой цели применяется функция ответного вызова TCP сервера с использованием статического или динамического IP адреса модема. При использовании динамического IP адреса, модем связывается с сервером, сообщая ему адрес IP, который был присвоен при регистрации модема в GPRS сети.

#### 5.2.1 Параметры режима TCP Listen (входящие TCP подключения)

Режим TCP «прослушивания» - это GPRS режим, в котором модем, подключенный к заданному последовательному порту, ожидает от удаленного терминала TCP пакет с SYN флагом, что подтверждает необходимость ответить на вызов и установить подключение. После того, как подключение выполнено, модем отвечает сообщением CONNECT и, находясь в «туннельном» режиме, готов в дуплексном режиме транслировать/принимать данные от удаленного терминала. Для режима TCP «прослушивания» в модем вводятся следующие параметры:

| Ввести Access Point Name (APN)                                                                                     | AT*APN= <apn></apn>            |
|----------------------------------------------------------------------------------------------------|--------------------------------|
| Ввести username                                                                                                    | AT*PPPUN= <user></user>        |
| Ввести password                                                                                                    | AT*PPPPPW= <pw></pw>           |
| Ввести режим ТСР прослушивания для порта                                                                           | AT*IPLISTEN=1,0, <port></port> |
| Сохранить параметры                                                                                                | AT*SAVE                        |
| Перевести модем в «туннельный» режим. Если модем находился в режиме «только GSM», он автоматически перезапустится. | AT*MODE=1                      |
| Выполнить перезапуск, если модем уже был в «тун-<br>нельном» режиме                                                | AT*RESET                       |

Успешное подключение модема к GPRS сети и возможность связаться с ним по его IP адресу подтверждается сообщением **+PPPIP: SETUP**, кроме того, СИД Signal в этом режиме должен постоянно светиться.

Если подключение не состоялось (сбой сети, неверный APN, и т.п.) или подключение прервано, модем автоматически повторит попытку. Для ограничения расходов, на оплату услуг провайдера сети, связанные с неуспешными попытками подключения, можно ввести задержку повторения входа в сеть AT командой AT\*GPRSDELAY. Если команда вводится с параметром = 0 (AT\*GPRSDELAY=0), повторение будет выполняться ежеминутно, а если = 1 (AT\*GPRSDELAY=1), то пауза будет увеличиваться после каждой неуспешной попытки войти в сеть:

- 1 минута
- 5 минут
- 15 минут
- 30 минут
- 1 час

#### 5.2.2 Коммуникация

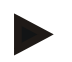

#### Примечание

В процессе TCP/IP коммуникации передаваемые данные состоят не только из собственно данных и необходимых TCP/IP «заголовков». Каждое TCP/IP сообщение содержит 40 байт суперзаголовка протокола и 40 байт подтверждающей «телеграммы» от удаленного терминала.

Оптимизировать затраты на оплату услуг провайдера сети можно путем введения параметров, контролирующих входящие TCP пакеты в интегрированном TCP/IP наборе протоколов модема. Модем начинает отправку данных на удаленный терминал когда:

достигнут максимальный размер пакета

AT\*BLOCK=<block-size> AT\*AGG=<agg-time>

на последовательный порт не поступил сигнал задержки отправки пакета

Если в течение заданного периода время (время паузы) между модемом и удаленным терминалом не было обмена данными, подключение будет прервано и модем начнет режим «прослушивания» заново. Время паузы (от 1 до 99 минут) вводится АТ командой **AT**\***IDLE**.

Таймер отсчета времени паузы запускается автоматически, немедленно после установления TCP подключения. Как только на порт модема (или из него) будет принят/отправлен любой символ, таймер обнуляется, и отсчет времени начинается заново. Если параметр команды **AT\*IDLE** =0 (время паузы = 0 минут), подключение не прерывается независимо от наличия/отсутствия обмне данными (таймер паузы отключен).

#### 5.2.3 Отключение

Подключение прерывается:

- командой AT&D2 (DTR drop)
- по истечении заданного времени паузы (работает таймер паузы)
- > отключился удаленный терминал
- > вручную, в режиме «online» командой **ATH**:

 После перехода из режима приема/передачи
 <1 Sec. Pause>

 данных в командный режим «online» подключение не прерывается, однако данные на удаленный терминал не транслируются. В режим
 +++

 ный терминал не транслируются. В режим
 <1 Sec. Pause>

 «online» можно перейти и командой AT&D1
 (DTR drop).

 Напд up
 АТН

 Подключение прервано
 ОК

#### 5.3 UDP подключение

В этом режиме данные передаются через последовательный порт по GSM/GPRS (Class 8) сети в виде UDP/IP пакетов. Модем Sparklet работает, как обычный модем, подключенный к последовательному интерфейсу. Удаленный терминал принимает и оценивает UDP/IP данные непосредственно или распаковывает их посредством драйвера виртуального COM порта.

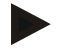

#### Примечание

Исходящее TCP подключение нельзя установить/ Модем работает, как UDP сервер и для его вызова используется статический или динамический IP адреса модема. При использовании динамического IP адреса, модем связывается с сервером, сообщая ему адрес IP, который был присвоен при регистрации модема в GPRS сети.

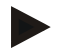

#### Примечание

Поскольку UDP - специфический протокол (без установления «линии связи» между терминалами), а модем должен работать в режиме UDP подключения, первый UDP пакет, поступающий в режиме UDP «прослушивания», переводит модем в «туннельный» UDP режим. Следует отметить, что в этом режиме нельзя прервать подключение, как это возможно при TCP, т.е. модем остается в «туннельном» UDP режиме, даже, если возникли проблемы в GPRS сети или работает таймер паузы.

#### 5.3.1 Параметры режима TCP Listen (входящие TCP подключения)

Режим UDP «прослушивания» - это GPRS режим, в котором модем, подключенный к заданному последовательному порту, ожидает от удаленного терминала а UDP датаграмму, что подтверждает необходимость ответить на вызов и установить подключение. После того, как подключение выполнено, модем отвечает сообщением CONNECT и текстом первой полученной датаграммы и, находясь в «туннельном» режиме, готов в дуплексном режиме транслировать/принимать данные от удаленного терминала. Для режима UDP «прослушивания» в модем вводятся следующие параметры:

| Ввести Access Point Name (APN)                                                                                     | AT*APN= <apn></apn>            |
|----------------------------------------------------------------------------------------------------|--------------------------------|
| Ввести username                                                                                                    | AT*PPPUN= <user></user>        |
| Ввести password                                                                                                    | AT*PPPPPW= <pw></pw>           |
| Ввести режим ТСР прослушивания для порта                                                                           | AT*IPLISTEN=1,0, <port></port> |
| Сохранить параметры                                                                                                | AT*SAVE                        |
| Перевести модем в «туннельный» режим. Если модем находился в режиме «только GSM», он автоматически перезапустится. | AT*MODE=1                      |
| Выполнить перезапуск, если модем уже был в «тун-<br>нельном» режиме                                                | AT*RESET                       |

Успешное подключение модема к GPRS сети и возможность связаться с ним по его IP адресу подтверждается сообщением **+PPPIP: SETUP**, кроме того, СИД Signal в этом режиме должен постоянно светиться.

Если подключение не состоялось (сбой сети, неверный APN, и т.п.) или подключение прервано, модем автоматически повторит попытку. Для ограничения расходов, на оплату услуг провайдера сети, связанные с неуспешными попытками подключения, можно ввести задержку повторения входа в сеть AT командой AT\*GPRSDELAY. Если команда вводится с параметром = 0 (AT\*GPRSDELAY=0), повторение будет выполняться ежеминутно, а если = 1 (AT\*GPRSDELAY=1), то пауза будет увеличиваться после каждой неуспешной попытки войти в сеть:

- 1 минута
- 5 минут
- 15 минут
- 30 минут
- 1 час

#### 5.3.2 Коммуникация

#### Примечание

Размер принимаемых UDP датаграмм не может превышать 1472 байта, иначе UDP подключение будет прервано, поэтому для удаленной станции следует ввести ограничение по размеру передаваемых датаграмм.

В процессе UDP/IP коммуникации передаваемые данные состоят не только из собственно данных, но и необходимых UDP/IP «заголовков»

Чтобы оптимизировать затраты на оплату услуг провайдера сети, можно ввести параметры, контролирующие трафик данных модемом. Модем начинает отправку данных на удаленный терминал когда:

достигнут максимальный размер пакета на последовательный порт не поступил сигнал задержки отправки пакета AT\*BLOCK=<block-size> AT\*AGG=<agg-time>

Если в течение заданного периода время (время паузы) между модемом и удаленным терминалом не было обмена данными, подключение будет прервано и модем начнет режим «прослушивания» заново. Время паузы (от 1 до 99 минут) вводится АТ командой **AT**\***IDLE**.

Таймер отсчета времени паузы запускается автоматически, немедленно после установления UDP подключения. Как только на порт модема (или из него) будет принят/отправлен любой символ, таймер обнуляется и отсчет времени начинается заново. Если параметр команды **AT\*IDLE** =0 (время паузы = 0 минут), подключение не прерывается независимо от наличия/отсутствия обмена данными (таймер паузы отключен).

#### 5.3.3 Отключение

Подключение прерывается:

- командой AT&D2 (DTR drop)
- по истечении заданного времени паузы (работает таймер паузы)

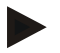

#### Примечание

Если параметр команды **AT\*IDLE** =0 (время паузы = 0 минут), таймер паузы отключен и UDP подключение не прерывается независимо от наличия/отсутствия обмена данными, т.к. UDP - специфический протокол (без установления «линии связи» между терминалами) и удаленный терминал не может прервать подключение, так, как это делается при TCP подключении. Поэтому для UDP прослушивания параметр команды **AT\*IDLE** должен отличаться от 0 или прерывание подключения выполняется командой AT&D2 (DTR drop) непосредственно на модем, или в результате периодического перезапуска (см. команду **AT\*PRESET**).

#### 5.4 ІР телеметрия

В этом режиме (основывается на требованиях стандарта DIN 43863-4) данные транслируются через последовательный порт к другому IPT клиенту, после того, как модем подключился к GPRS сети(Class 8), идентифицировал себя для IPT сервера и, таким образом, стал доступен для других клиентов, зарегистрированных на этом сервере.

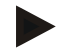

#### Примечание

Модем работает как IPT «подчиненный» и принимает/исполняет все обязательные IPT команды. В процессе коммуникации модем поддерживает связь как пассивный «подчиненный» клиент, т.е. он не может самостоятельно подключиться к другому IPT клиенту.

#### 5.4.1 Параметры ІРТ режима

После запуска модема, успешная регистрация на IPT сервере подтверждается сообщением +LINKUP, и постоянным свечением СИД Signal. Теперь модем доступен для других клиентов этого сервера, а сообщение CONNECT подтверждает начало обмена данными между модемом и IPT сервером в туннельном режиме. Для перевода модема в IPT режим вводятся следующие параметры:

| AT*APN= <apn></apn>                                                                         | Ввести Access Point Name (APN)                                                                                                    |
|---------------------------------------------------------------------------------------------|----------------------------------------------------------------------------------------------------|
| AT*PPPUN= <user></user>                                                                     | Ввести username                                                                                                    |
| AT*PPPPW= <pw></pw>                                                                         | Ввести password                                                                                                    |
| AT*IPTADDR1= <ip url="">:<port></port></ip>                                                 | Ввести адрес IPT сервера                                                                                                    |
| AT*IPTADDR2= <ip url="">:<port></port></ip>                                                 | Ввести адрес альтернативного IPT сервера (не обязательно)                                                                               |
| AT*IPTACCOUNT= <username>,<password></password></username>                                  | Ввести IPT username и password                                                                                                    |
| AT*IPTTIMEOUT= <response-<br>timeout&gt;,<receive-timeout></receive-timeout></response-<br> | Ввести ІРТ таймауты                                                                                                    |
| AT*SAVE                                                                                     | Сохранить параметры                                                                                                    |
| AT*MODE=3                                                                                   | Перевести модем в IPT режим. Мо-<br>дем автоматически перезапускается,<br>если он был в режиме «только GSM»<br>или «туннельном» режиме. |
| AT*RESED                                                                                    | Выполнить перезапуск, если модем<br>уже был в «IPT» режиме                                                                              |

Если подключение не состоялось (сбой сети, неверный APN, и т.п.) или подключение прервано, модем автоматически повторит попытку. Для ограничения расходов, на оплату услуг провайдера сети, связанные с неуспешными попытками подключения, можно ввести задержку повторения входа в сеть AT командой AT\*GPRSDELAY. Если команда вводится с параметром = 0 (AT\*GPRSDELAY=0), повторение будет выполняться ежеминутно, а если = 1 (AT\*GPRSDELAY=1), то пауза будет увеличиваться после каждой неуспешной попытки войти в сеть:

- 1 минута
- 5 минут
- 15 минут
- 30 минут
- 1 час

Модем Sparklet. Руководство пользователя.

#### 5.4.2 Коммуникация

При TCP/IP коммуникации в режиме «IPT» передаваемые данные состоят не только из собственно данных измерений, обязательных TCP/IP заголовков, заголовка протокола, но и 40 байт подтверждающего сообщения удаленного терминала.

Чтобы оптимизировать затраты на оплату услуг провайдера сети, можно ввести параметры, контролирующие трафик данных модемом.

Модем начинает отправку данных на удаленный терминал когда:

| достигнут максимальный размер пакета                 | AT*BLOCK= <block-size></block-size> |
|------------------------------------------------------|-------------------------------------|
| на последовательный порт не поступил сигнал задержки | AT*AGG= <agg-time></agg-time>       |
| Оправки пакета                                       |                                     |

Если в течение заданного периода время (время паузы) между модемом и удаленным терминалом не было обмена данными, подключение будет прервано и модем начнет режим «прослушивания» заново. Время паузы (от 1 до 99 минут) вводится АТ командой **AT**\***IDLE**.

Таймер отсчета времени паузы запускается автоматически, немедленно после установления UDP подключения. Как только на порт модема (или из него) будет принят/отправлен любой символ, таймер обнуляется, и отсчет времени начинается заново. Если параметр команды **AT\*IDLE** =0 (время паузы = 0 минут), подключение не прерывается независимо от наличия/отсутствия обмена данными (таймер паузы отключен).

#### 5.4.3 Отключение

Подключение прерывается:

- командой AT&D2 (DTR drop)
- по истечении заданного времени паузы (работает таймер паузы)
- отключился удаленный терминал
- вручную, в режиме «online» командой ATH:

 После перехода из режима приема/передачи
 <1 Sec. Pause>

 данных в командный режим «online» подключение прерывается, однако данные на удаленный терминал не транслируются. В режим
 +++

 копline» можно перейти и командой AT&D1
 <1 Sec. Pause>

 (DTR drop).
 АТН

 Подключение прервано
 ОК

#### 6 Функции

#### 6.1 Контроль доступа

Введение пароля на дистанционное конфигурирование, изменение числа вызовов, прием определенных вызовов выполняется локально, дистанционно или посредством SMS.

#### 6.1.1 Пароль на дистанционное конфигурирование (CPW)

#### По умолчанию: Cur.Sup&

Пароль на конфигурирование (CPW) содержит не более 30 символов и обеспечивает защиту от несанкционированного

- > Изменения конфигурации модема в течение CSD подключения
- > приема и автоматической обработки SMS сообщений

#### Пароль СРW можно изменить или удалить с помощью ПО Tera Term.

| Изменить пароль        | AT*CPW= <active-cpw>,<new-cpw></new-cpw></active-cpw> |
|------------------------|-------------------------------------------------------|
| Удалить пароль         | AT*CPW= <active-cpw>,</active-cpw>                    |
| Сохранить неизмененным | AT*SAVE                                               |

#### 6.1.2 Прием определенных вызовов

#### По умолчанию: функция не активирована (не заданы номера удаленных терминалов)

Если эта функция активирована (для голосовой связи, передачи данных и SMS), модем отвечает на вызовы только с заданных номеров (не более 5), причем удаленный терминал должен инициировать посылку CLIP (call-ing line identification presentation).

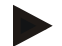

#### Примечание

РЕКОМЕНДУЕТСЯ активировать функцию ответа на вызовы только с определенных номеров, чтобы избежать разрядки вспомогательной батареи из-за неконтролируемых вызовов модема с любого удаленного терминала.

Введите по меньшей мере один телефонный номер удаленного терминала с помощью ПО TeraTerm:

Активировать функцию

AT\*CLP1= +49941586920

| Деактивировать функцию                                                               | AT*CLP1=<br>AT*CLP2=<br>AT*CLP3=<br>AT*CLP4=<br>AT*CLP5= |
|--------------------------------------------------------------------------------------|----------------------------------------------------------|
| Примечание: Параметры сохраняются неизмененными                                      | AT*SAVE                                                  |
| Вызовы с номеров, не входящие в список не принимаются (сразу после первого «звонка») | RING                                                     |
| Для каждого вызова отображается телефонный номер уда-<br>ленного терминала.          | +CLIP:<br>"+49941586920",145,,,,0                        |
|                                                                                      |                                                          |

Формат номера удаленного терминала в списке.

AT\*CLP1= +49941586920

Примечание: Формат номера зависит от требований оператора сети, например, номер может начинаться с "+49" или с "0049", поэтому рекомендуется выполнить тестовый вызов.

#### 6.1.3 Пароль для главного терминала (MPW)

#### По умолчанию: /Spur?07.k

Пароль для «master caller» (MPW) состоит не более, чем из 30 символов и защищает от несанкционированного изменения номер (MCLP) главного удаленного терминала.

Главный удаленный терминал (master caller) может

- вызывать модем Sparklet, даже если выключена функция автоматического приема вызовов (см. п. 6.1.2)
- считывать все пароли (CPW, UPW, MPW)

#### Этот пароль можно изменить или удалить с помощью ПО Tera Term:

| Изменить пароль        | AT*MPW= <active-mpw>,<new-mpw></new-mpw></active-mpw> |
|------------------------|-------------------------------------------------------|
| Удалить пароль         | AT*MPW= <active-mpw>,</active-mpw>                    |
| Сохранить неизмененным | AT*SAVE                                               |

Пример:

Модем должен выполнять «ТСР подключение» к сервисному центру, используя функцию ответного вызова, при этом должна сохраняться возможность непосредственного вызова модема сервисным центром в случае нестандартной ситуации. Для этого сервисный центр должен иметь обычный телефон и номер модема. Для входящего вызова с номера Clip 2 (мобильный телефон +491711253456), сервисный центр должен вызываться модемом в туннельном режиме «TCP».

#### 6.2 Ответный вызов

Функция ответного вызова (call back) обеспечивает автоматический вызов модемом одного из заданных удаленных терминалов по получении вызова (звонка) с определенного номера, связанного с телефонным номером, IP адресом или доменным именем сервера удаленного терминала. С функцию CSDPRIO (см. п. 6.3), можно заставить модем выполнить ответный вызов, когда он находится в состоянии IP подключения или режиме TCP/UDP прослушивания.

#### Примечание

Если модем работает в режиме «только GSM», то ответить он может только на телефонный номер, а если в «туннельном»" или «IPT» - и на IP адрес и на имя сервера.

#### CSD подключение 6.2.1

| Ввести номер телефона, с которого придет вы-<br>зов (CLP1-CLP5 или MCLP) | AT*CLP <x>= +494989949494</x> |
|--------------------------------------------------------------------------|-------------------------------|
| Ввести номер телефона, на который должен<br>ответить модем               | AT*CBCK <x>=1,+49</x>         |
|                                                                          |                               |

> Модем, получив вызов от удаленного терминала CLP<x>, не ответит на него, но немедленно сам позвонит на номер +49789354.

Сохранить параметры

#### 6.2.2 ТСР подключение

| Ввести номер телефона, с которого придет вызов (CLP1-CLP5 или MCLP) | AT*CLP <x>= <number></number></x>                            |
|---------------------------------------------------------------------|--------------------------------------------------------------|
| Например. CLP4 активирует TCP ответный вызов                        | AT*CLP4=+4912345                                             |
| Ввести IP адрес и порт                                              | AT*CBCK <x>=2,<ip-<br>address&gt;,<port></port></ip-<br></x> |
| Например, выполнит вызов IP адреса 172.21.21.5<br>по порту 7000     | AT*CBCK4=2,172.21.21.5,7000                                  |

Модем, получив вызов от удаленного терминала CLP<x>, не ответит на него, но немедленно сам выполнит TCP подключение к заданному IP адpecy.

Сохранить параметры

AT\*SAVE

AT\*SAVE

Сервисный центр звонит на модем с номера +4989949494. Кроме того, сервисный центр имеет фиксированный IP адрес 200.12.0.120 с TCP портом 10000 для подключения к модему Sparklet. Параметризация модема с помощью программы Tera Term выполняется следующим образом:

Ввести номер телефона сервисного центра 1 (стационарный телефон) Ввести номер телефона сервисного центра 2 (мобильный телефон) Разрешить сервисному центру вызывать модем в режиме CSD (ответный вызов на CLP1 не выполняется) Применить ответный вызов в режиме TCP для CLP2 (мобильный телефон сервисного центра)

- Нет ответного вызова на звонок с номера 1
- В ответ на звонок с номера 2 модем выполняет ответный вызов в режиме TCP

Сохранить параметры

AT\*SAVE

#### 6.3 Прерывание GPRS подключения при входящем CSD вызове ("CSDPRIO")

#### Примечание

Функция CSDPRIO применяется только для режимов «туннельный» и «IPT».

В некоторых случаях необходимо использовать CSD подключение, хотя нормальные условия предусматривают IP подключения, например, для обеспечения доступа технического персонала к модему или системе сбора данных, которые не интегрированы в коммуникационные системы, использующие IP подключения, а также для дистанционного доступа к модему (системе):

- при отказе GPRS network fails.
- > при отказе IP инфраструктуры сервисного центра.

Применение CSDPRIO возможно при использовании функции приема определенных вызовов (AT\*CLP<x>), причем возможны три режима:

- ➢ GPRS подключение прерывается любым вызовом (AT\*CSDPRIO=1).
- GPRS подключение прерывается вызовами только с определенных номеров (например, вызовы, принятые отСLP1 и CLP2 прерывают подключение AT\*CSDPRIO=1,1,1,0,0,0,0).
- > Входящие вызовы не прерывают GPRS подключение (AT\*CSDPRIO=0).
- Если на модем поступает CSD вызов, который находится в состоянии TCP или UDP подключения – оно будет прервано (NO CARRIER), при этом:
  - в некоторых случаях (зависит от провайдера), после окончания CSD подключения на удаленный терминал от модема поступит сообщение TCP FIN (для туннельного TCP), которое он сформировал при прерывании подключения.
  - если в момент CSD вызова идет трансляция данных по GPRS, вызывающий терминал может получить сигнал занято (BUSY), и вынужден будет повторить вызов. Практика показывает, что CSD вызов должен быть сделан не менее чем через 30 секунд после отправки по GPRS последнего байта данных.

 Если модем находится в режимеТСР/UDP прослушивания и ожидает TCP/UDP подключения, то этот режим прерывается на время приема CSD вызова (+PPP-IP RELEASE), и восстанавливается по его окончании (+PPP-IP SETUP). Следует также помнить, что для прерывания TCP/UDP или GPRS подключения нужно немного больше времени, поэтому вызывающий терминал получит ответ от модема несколько позднее, например, если модем должен ответить (установить CSD подключение) после двух «звонков» (ATS0=2), то реально он ответит после 2-6 звонков.

#### 6.3.1 Приоритет CSD без идентификации

В этом случае любой входящий вызов прерывает GPRS подключение модема, т.е вводить номера телефонов, вызовы с которых будут прерывать подключение необязательно, а если они все-таки введены, все равно входящий звонок с любого удаленного терминала прервет подключение модема.

Принять любой вызов Сохранить параметры

AT\*CSDPRIO=1 AT\*SAVE

Пример:

AT\*CLP1=+4992874928379 AT\*CLP2=+3362345234523 AT\*CLP3=+4723453453455 AT\*CLP4= AT\*CLP5= AT\*CSDPRIO=1

#### 6.3.2 Приоритет CSD с идентификацией

Для прерывания подключение при приеме вызовов только с определенных номеров, необходимо ввести в модем соответствующие значения параметров, чтобы:

- вызывающий номер, был задан, как CLP
- функция CSDPRIO должна быть активирована и привязана к определенному номеру

Пример:

Прерывание текущего GPRS подключения будет выполняться при приеме вызова с CLP1 и CLP4, если для них введены телефонные номера и задан параметр функции CSDPRIO, который содержит 7 значений: первое активирует функцию, а последующие 6 определяют для какого из CLP номеров (CLP1 – CLP5, MCLP) применяется CSDPRIO.

В примере, приведенном ниже, функция активирована и применяется для первого и четвертого CLP номеров:

AT\*CLP1=+49239485209 AT\*CLP4=+330938912938 AT\*CSDPRIO=1,1,0,0,1,0,0

#### 6.4 Автоматический выход/вход в сеть или перезапуск

Автоматический (по расписанию) выход/вход (Logout/Login) в сеть или перезапуск (Restart) задается командой **AT\*PRESET**.

#### 6.4.1 Автоматический вход в сеть при перезапуске

Модем Sparklet хранит в своей памяти PIN код SIM карты, что по- **AT\*PIN=<pin>** зволяет автоматически, без вмешательства оператора, входить в GSM сеть (850/900/1800/1900 МГц) того или иного оператора после перезапуска или сброса модема.

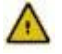

Прежде чем начать применение модема Sparklet уточните местные сертификационные требования к устройствам связи.

Примечание:

По умолчанию, модем Sparklet входит в сеть с наиболее устойчивым и сильным уровнем сигнала. При необходимости, командой AT\*OPER можно задать преимущественную GSM сеть оператора.

AT\*OPER= <mode>[,<form at>[,<oper>]]

#### 6.4.2 Периодический вход/выход или перезапуск

#### По умолчанию: 24,2

Для обеспечения нормальной работы модема в случаях изменения оператором инфраструктуры или программного обеспечения GSM сети, модем Sparklet может автоматически, через заданные промежутки времени (от 1 до 99 часов, интервал 1 час, таймер включается одновременно с включением модема), выходить из сети. Время периодического выхода/сброса программируется командой **AT\*PRESET**.

Через одну минуту после выхода из сети, модем автоматически снова входит в сеть (таймер обнуляется и начинает отсчет нового периода).

Если в запрограммированное время выхода из сети, модем находится в состоянии CSD подключения, выход не будет выполняться до окончания подключения.

Как опция, можно запрограммировать модем на полный перезапуск. По истечении заданного периода времени модем перезапустится автоматически, используя сохраненные в памяти конфигурационные параметры.

# Параметры автоматического выхода/входа или перезапуска можно изменить или удалить с помощью ПО Tera Term:

Изменить параметр

AT\*PRESET=<hour>,<mode>

Сохранить неизмененным

AT\*SAVE

#### 6.4.2.1 Выход/вход в GSM сеть:

#### <mode>=0

Если модем поддерживает CSD подключение в то время, когда заданы автоматический выход/вход, операция будет выполнена после прекращения подключения.

Пример:

Модем Sparklet выходит из сети каждые 5 часов и входит в сеть через одну минуту после выхода.
| Длительность периодиче   | ского выхода/входа | а задается, из- | AT*PRESET=                  |
|--------------------------|--------------------|-----------------|-----------------------------|
| меняется или удаляется п | рограммным путем.  |                 | <hour>,<mode></mode></hour> |

Длительность периода – 5 часов.

AT\*PRESET=5,0

#### 6.4.2.2 Стандартный перезапуск:

#### <mode>=1

Если модем поддерживает CSD подключение в то время, когда задан автоматический перезапуск, операция будет выполнена после прекращения подключения.

Пример:

Модем Sparklet выполняет перезапуск (выход/вход в сеть) каждые 3 часа.

| Длительность периодического вь   | іхода/входа | задается, | ИЗ- | AT*PRESET=                  |
|----------------------------------|-------------|-----------|-----|-----------------------------|
| меняется или удаляется программн | ным путем.  |           |     | <hour>,<mode></mode></hour> |
| Длительность периода – 3 часа.   |             |           |     | AT*PRESET=3,1               |

#### 6.4.2.3 Обязательный перезапуск:

#### <mode>=2

Если модем поддерживает CSD подключение в то время, когда задан автоматический перезапуск, подключение прерывается для выполнения операции, после чего модем немедленно восстанавливает подключение.

Пример:

Модем Sparklet выполняет перезапуск (выход/вход в сеть) каждые 24 часа.

Длительность периодического выхода/входа задает- **AT\*PRESET=<n>[,<mode>]** ся, изменяется или удаляется программным путем.

Длительность периода – 24 часа

AT\*PRESET=24,2

#### 6.5 Аварийное SMS

#### По умолчанию: не задан номер удаленного терминала -> нет аварийного SMS

Если модем Sparklet подключен к GSM сети и в этот момент исчезает напряжение питания, модем может отправить аварийное SMS сообщение удаленному терминалу. Если модем в этот момент поддерживает CSD подключение, подключение прерывается для отправки аварийного SMS.

Для выполнения этой функции необходимо задать:

Номер удаленного терминала (AT\*RNOUT)

Текст сообщения (не более 160 символов) программируется командой:

AT\*MSGOUT •

Командой AT\*SCNOUT можно задать номер сервисного центра, который предназначен для получения аварийных SMS.

Пример:

| одержание сообщения задается, редактируется или удаляется ограммным путем                                     | AT*MSGOUT=                                    |  |  |
|----------------------------------------------------------------------------------------------------|-----------------------------------------------|--|--|
| программным путем.                                                                                            | <message></message>                           |  |  |
| Пример:                                                                                                    | AT*MSGOUT=                                    |  |  |
|                                                                                                    | Outage: Coun-<br>try: UA; Meter<br>ID: 653987 |  |  |
| Номер удаленного терминала, принимающего аварийное SMS, задается, изменяется или удаляется программным путем. | AT*RNOUT=                                     |  |  |

Пример:

#### Лимит уровня сигнала 6.6

#### По умолчанию: 5

Зеленый СИД «Signal» индицирует уровень сигнала сети (см. п 4.1).

Когда этот светодиод мигает – это означает проверку (GSMREQ) уровня сигнала GSM сети в соответствие с заданным лимитом и проверку наличия входящих SMS (в течение 20 -60 секунд).

Если уровень сигнала ниже заданного лимита (CSQOFF), СИД «Signal» гаснет. Интервал мигания СИД (20-30% - низкий, 70-80% - хороший, 100% (светится постоянно) – отличный) зависит от заданного значения CSQOFF.

Значение CSQOFF сравнивается с AT+CSQ ответом модема. Каждый раз, когда ответный AT+CSQ ниже заданного лимита CSQOFF, СИД «Signal» гаснет.

<rec-number>

+491675436787

AT\*RNOUT=

Значение лимита CSQOFF задается программ- AT\*CSQOFF=<n> ным путем.

Пример: СИД гаснет, если ответный AT+CSQ меньше 10.

AT\*CSQOFF=10

## Примечание

Рекомендуется задавать значение CSQOFF = не более 10 (возможный диапазон: 1 – 20).

#### 6.7 Автоматическая обработка SMS

Примечание: Время, в течение которого доставляются SMS сообщения, может изменяться в зависимости от загрузки сети.

#### 6.7.1 Общие сведения

Каждое входящее SMS сообщение немедленно удаляется после обработки, при этом применяются следующие команды:

- Стандартные АТ команды
- AT^SBV (проверка заряда батареи)
- Специальные команды для ТС65
- **AT+CSQ** (проверка уровня сигнала)
- **AT+CREG?** (проверка регистрации в сети)
- AT+COPS? (проверка выбора оператора)

После обработки SMS, отправляется ответное сообщение отправителю или, если задан номер сервисного центра – в этот центр. Если специальный номер сервисного центра не задан, то автоматически используется сохраненный в SIM карте номер сервис-центра. Номер сервис-центра задается командой **AT\*SCNOUT**.

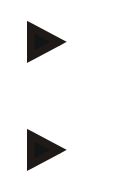

#### Примечание:

Номер сервис-центр нужно вписывать в международном формате, например для Германии "+49", а для Украины "+380".

### Примечание:

Обработка входящего SMS и отправка ответа длятся недолго, однако в это время модем не может выполнять АТ команды, поступившие в режиме «offline». Эти команды будут исполнены после отправки ответного SMS.

### 6.7.2 Длительность обработки SMS

Длительность периода чтения SMS задается в диапазоне 20 - 60 секунд.

Этот параметр можно изменить посредством SMS, дис- **AT\*GSMREQ=<n>** танционно или локально программным путем.

Примечание

Если модем в режиме CSD подключения, обработка SMS выполняется только после прекращения CSD подключения

#### 6.7.3 Текст сообщения

Текст SMS сообщения для модема Sparklet:

#### [<cpw>,]<command>

Конфигурирование модема посредством SMS может защищаться **<cpw>**, паролем (**cpw)**, который активируется после его введения. **<command>** 

По умолчанию конфигурационный пароль: Cur.Sup&

Пароль можно изменить командой АТ\*СРW

Если пароль не задан, то SMS должно содержать только команду. <command>

#### 6.7.4 Защита доступа

Для защиты от несанкционированного конфигурирования модема, в т.ч. посредством SMS, используются два механизма.

| Конфигурационный пароль      | AT*CPW |
|------------------------------|--------|
| (см. также п. 6.1.1 <b>)</b> |        |

Прием вызовов с определенных номеров

(см. также п. 6.1.12) Прием определенных вызовов

По умолчанию: функция не активирована (не заданы номера удаленных терминалов)

AT\*CLP<x>

Если защитные механизмы используются, SMS соообщения с неверным паролем или отправленные с неизвестного номера удаленного терминала не принимаются и удаляются.

### 6.7.5 Сохранение SMS

До обработки все SMS сообщения хранятся в памяти SIM карты, поэтому количество сохраняемых сообщений ограничивается объемом свободной памяти.

#### 6.8 Идентификация в «туннельном» режиме

В «туннельном» режиме модем может автоматически передать свой текущий IP адрес и идентификатор счетчика электроэнергии, к которому он подключен, на удаленный сервер. Сообщения на удаленный сервер отправляется с использованием UDP или TCP протокола с или без передачи значения HMAC-MD5 (Hashed Message Authentication Code - Message Digest version 5). Это сообщение обязательно транслируется, если изменился IP адрес или начата новая сессия GPRS подключения.

Содержание сообщения без HMAC-MD5:

SET:ID:<meter identification string><CR> IP:<active IP address of Sparklet><CR>

Содержание сообщения с HMAC-MD5:

SET:ID:<meter identification string><CR> IP:<active IP address of Sparklet><CR> <32 byte HMAC-MD5>

Пример некоторых вариантов АТ команд:

Не передавать сообщение и IP адрес на удаленный сервер

Передавать сообщение и IP адрес на удаленный сервер без HMAC-MD5 hash по TCP.

AT\*MI=1,<mi-string>,<serverip>,<server-port>,0

AT\*MI=0

AT\*MI=1,SL7000-

 Например: отправить по TCP протоколу сообщение "SL7000-431985403" и IP адрес модема на порт 7123 регистрационного сервера с IP адресом 172.21.21.0

Передавать сообщение и IP адрес на удаленный сервер без HMAC-MD5 hash по UDP.

Передавать сообщение и IP адрес на удаленный сервер с HMAC-MD5 hash по TCP.

Передавать сообщение и IP адрес на удаленный сервер с HMAC-MD5 hash по UDP

Например: отправить по UDP протоколу сообщение "SL7000-431985403", IP адрес модема и значение HMAC-MD5 hash to port 7123 of the registration server with the IP address 172.21.21. на порт 7123 регистрационного сервера с IP адресом 172.21.21.0 431985403,172.21.21.0,7123,0

AT\*MI=1,<mi-string>,<serverip>,<server-port>,1 AT\*MI=2,<mi-string>,<serverip>,<server-port>,0

AT\*MI=2,<mi-string>,<serverip>,<server-port>,1

AT\*MI=2,SL7000-431985403,172.21.21.0,7123,1

### 6.9 Повторное подключение к GPRS

#### Примечание

Функция работает только в «туннельном» и «IPT» режимах.

#### 6.9.1 Туннельный режим

Если модем работает в режиме TCP или UDP прослушивания, а подключение не состоялось или прервалось (сбой сети, неверный APN, и т.п.), модем автоматически повторит попытку подключения. Для ограничения расходов, на оплату услуг провайдера сети, связанные с неуспешными попытками подключения, можно ввести задержку повторения входа в сеть AT командой **AT\*GPRSDELAY**. Если команда вводится с параметром = 0 (**AT\*GPRSDELAY=0**), повторение будет выполняться ежеминутно, а если = 1 (**AT\*GPRSDELAY=1**), то пауза будет увеличиваться после каждой неуспешной попытки войти в сеть:

- 1 минута
- 5 минут
- 15 минут
- 30 минут
- 1 час

#### 6.9.2 ІРТ режим

Если модем работает в режиме IPT, а подключение не состоялось или прервалось (сбой сети, неверный APN и т.п.), модем автоматически повторит попытку подключения. Для ограничения расходов, на оплату услуг провайдера сети, связанные с неуспешными попытками подключения, можно ввести задержку повторения входа в сеть AT командой **AT\*GPRSDELAY**. Если команда вводится с параметром = 0 (**AT\*GPRSDELAY=0**), повторение будет выполняться ежеминутно, а если = 1 (**AT\*GPRSDELAY=1**), то пауза будет увеличиваться после каждой неуспешной попытки войти в сеть:

- 1 минута
- 5 минут
- 15 минут
- 30 минут
- 1 час

#### 6.10 Периодический выход/вход в GPRS сеть

Если модем работает в режиме TCP или UDP прослушивания, однако удаленный сервер не подключился к модему в течение времени (от 1 до 24 часов), заданного AT командой AT\*GPRSDETACH, происходит отключение от GPRS сети. Повторное подключение к сети выполняется в соответствие с заданными командой AT\*GPRSDELAY параметрами.

### 6.11 Дистанционное конфигурирование

### 6.11.1 CSD подключение

|    | Модем Sparklet, который находится в состоянии CSD подключения, мож- <1s но перевести в командный режим введением последовательности симво- *** |                                                                                                    |            |  |
|----|----------------------------------------------------------------------------------------------------|----------------------------------------------------------------------------------------------------|------------|--|
|    | Примечание :                                                                                                    | Для активации режима дистанционного конфигу-<br>рирования на удаленном терминале, вводятся (в<br>течение 1 секунды) 4 звездочки (пауза 1 секунда<br>до и после ввода символов, клавиша Enter («воз-<br>врат каретки» <cr>) не нажимается). CSD под-<br/>ключение остается действующим.</cr> | <1s pause> |  |
|    | Если применяето<br>дистанционного и<br>ля. (см. также п. 6                                                                                     | я конфигурационный пароль (СРW), переход в режим конфигурирования выполняется после введения паро-<br>6.1.1).                                                                                                    | Enter CPW: |  |
|    | Если в течение<br>тельно должен з<br>ране ПО появится                                                                                          | 10 секунд не ввести правильный пароль (ввод обяза-<br>аканчиваться вводом символа «конец строки»), на эк-<br>а сообщение об ошибке                                                                                                    | ERROR      |  |
|    | Правильный пар<br>вводить АТ коман                                                                                                    | ОК                                                                                                    |            |  |
|    | Выход из режима<br>командой АТ*EXII                                                                                                    | дистанционного конфигурирования выполняется                                                                                                    | AT*EXIT    |  |
| 6. | .11.2 TCP подклю                                                                                                    | чение                                                                                                    |            |  |
|    | Manau Sparklat v                                                                                                    |                                                                                                    | <1 m       |  |

| Модем Sparklet, который находится в состоянии «туннельного» ТСР подключения, можно перевести в командный режим введением четырех<br>«звездочек» в составе одного ТСР пакета   | <ls pause=""><br/>****<br/><ls pause=""></ls></ls> |
|----------------------------------------------------------------------------------------------------|----------------------------------------------------|
| Если применяется конфигурационный пароль (CPW), переход в режим дистанционного конфигурирования выполняется после введения пароля. (см. также п. 6.1.1).                      | Enter CPW:                                         |
| Если в течение 10 секунд не ввести правильный пароль (ввод обязатель-<br>но должен заканчиваться вводом символа «конец строки»), на экране ПО<br>появится сообщение об ошибке | ERROR                                              |
| Правильный пароль подтверждается сообщением ОК, теперь можно вво-<br>дить АТ команды для дистанционного конфигурирования.                                                     | OK                                                 |
| Выход из режима дистанционного конфигурирования выполняется командой AT*EXIT.                                                                                                 | AT*EXIT                                            |

Дистанционное конфигурирование прерывается командой **AT\*EXIT** или автоматически, если в течение одной минуты после принятия команды не поступила следующая AT команда, после чего модем автоматически возвращается в нормальный TCP режим.

## 6.12 Локальное конфигурирование

# 6.12.1 CSD подключение

|     | Модем, который н<br>вести в командни                                       | находится в состоянии CSD подключения, можно пере-<br>ый режим введением, через последовательный порт,                                                                                                    | <pause></pause> |
|-----|----------------------------------------------------------------------------|----------------------------------------------------------------------------------------------------|-----------------|
|     | последовательно                                                            | сти символов +.                                                                                                    |                 |
|     | Примечание :                                                               | Для активации режима локального («online») кон-<br>фигурирования на удаленном терминале, вводят-<br>ся (в течение 1 секунды) 3 плюса (пауза 1 секунда<br>до и после ввода символов, клавиша Enter («воз-<br>врат каретки» <cr>) не нажимается). CSD под-<br/>ключение остается действующим.</cr> | <pause></pause> |
|     | Переход в команд                                                           | дный режим подтверждается сообщением OK.                                                                                                    | OK              |
|     | Выход из режима командой АТОО.                                             | дистанционного конфигурирования выполняется                                                                                                    |                 |
|     |                                                                            |                                                                                                    | ATO0            |
| 6.1 | 2.2 ТСР подклю<br>Модем, который<br>можно перевести                        | чение<br>находится в режиме туннельного ТСР подключения,<br>и в командный режим введением, через последова-                                                                                                    | <pause></pause> |
|     | Примечание :                                                               | Для активации режима локального («online») кон-<br>фигурирования на удаленном терминале, вводят-<br>ся (в течение 1 секунды) 3 плюса (пауза 1 секунда<br>до и после ввода символов, клавиша Enter («воз-<br>врат каретки» <cr>) не нажимается). ТСР подклю-<br/>чение остается действующим.</cr> | <pause></pause> |
|     | Переход в команд                                                           | дный режим подтверждается сообщением ОК.                                                                                                    | OK              |
|     | Выход из режима                                                            | дистанционного конфигурирования выполняется                                                                                                    |                 |
|     | командой АТОО,<br>автоматически, е<br>не поступила сле<br>возвращается в н | кроме того, локальное конфигурирование прерывается<br>сли в течение одной минуты после принятия команды<br>дующая АТ команда, после чего модем автоматически<br>нормальный TCP режим.                                                                                                    | ATO0            |

#### 6.12.3 ІРТ подключение

Модем, который находится в IPT режиме, можно перевести в командный режим введением, через последовательный порт, последовательности символов + Примечание: Для активации режима локального («online») конфигурирования на удаленном терминале, вводят-

фигурирования на удаленном терминале, вводятся (в течение 1 секунды) 3 плюса (пауза 1 секунда до и после ввода символов, клавиша Enter («возврат каретки» <CR>) не нажимается). IPT подключение остается действующим.

Переход в командный режим подтверждается сообщением ОК.

Выход из режима дистанционного конфигурирования выполняется командой АТОО, кроме того, локальное конфигурирование прерывается автоматически, если в течение одной минуты после принятия команды не поступила следующая АТ команда, после чего модем автоматически возвращается в нормальный TCP режим.

#### 6.13 Обновление параметров

#### 6.13.1 Обновление файла инициации

Все конфигурационные параметры, автоматически используемые при включении модема Sparklet, хранятся во флеш-памяти в виде файла данных, который называется «файл инициации» (ini-file). Сохранение конфигурационных параметров в этом файле выполняется командой **AT\*SAVE**.

Сохранение отдельных параметров выполняется специальной командой и командой **AT\*SAVE**, а всего файла целиком – просто командой **AT\*SAVE**.

Обновление (доступ защищается паролем **UPW)** Ini-file необходимо, когда одновременно меняются несколько конфигурационных параметров, и может выполняться:

- > через последовательный порт
- > с удаленного терминала при CSD подключении
- > с удаленного терминала при TCP подключении
- > загрузкой с HTTP сервера по получении специального SMS

При обновлении файла оператор может, по выбору, сохранить текущее или принять новое значение того или иного параметра конфигурации модема.

Если обновление файла было неуспешным – оператор получит сообщение с кодом ошиб-ки.

#### 6.13.1.1 Структура файла инициации

Для примера приводится информация о структуре файла инициации для версии встроенного ПО 2.50, который содержит 33 конфигурационных параметра.

Каждого параметра имеется по четыре строки ввода данных

[<parameter-name>]

<update-flag>

45

OK

## <mode-flag>

<parameter-value>,

каждая из которых заканчивается символами <CR> (0x0D) + <LF>(0x0A). Любой ini file должен завершаться строкой с символами <CR><LF>.

| Наименование:                       | Описание:                                                                                                    |
|-------------------------------------|----------------------------------------------------------------------------------------------------|
| <parameter-name></parameter-name>   | Вводится наименование параметра в квадратных ( [] ) скобках.                                                                                                    |
|                                     | <update-flag> - признак используется при обновлении файла<br/>(параметр можно обновить отдельно или при обновлении встр.<br/>ПО), задается одним символом, от значения которого зависит<br/>будет ли изменяться</update-flag> |
|                                     | только <mode-flag> или <parameter-value>,</parameter-value></mode-flag>                                                                                                    |
|                                     | оба признака, или изменений при обновлении не будет.                                                                                                    |
|                                     | Возможные символы:                                                                                                    |
| <update-flag></update-flag>         | 'o': <b>O</b> Id values (сохраняются «старые» значения <parameter-<br>value&gt; и <mode-flag>)</mode-flag></parameter-<br>                                                                                                    |
|                                     | 'v': изменяется только значение параметра (parameter                                                                                                    |
|                                     | Value (текущий <mode-flag> не меняется )</mode-flag>                                                                                                    |
|                                     | ʻb': изменяются оба ( <b>b</b> oth) признака                                                                                                    |
|                                     | 'm': изменяется только <b>m</b> ode flag (текущий <parameter-<br>value&gt; не изменяется)</parameter-<br>                                                                                                    |
|                                     | 'n': вводится новый ( <b>n</b> ew) параметр, которого не было в текущей версии встр. ПО; этот признак задается при полном обновлении встроенного ПО модема                                                                    |
|                                     | Подтверждает действительно ли конфигурационные изменения приняты модемом в процессе инициации.                                                                                                    |
| <mode-flag></mode-flag>             | <b>Примечание:</b> для версии встроенного ПО 2.50 этот флаг не используется, т.к. модем с этой версией ПО поддерживает только режим GSM.                                                                                      |
| <parameter-value></parameter-value> | Значение параметра                                                                                                    |

## 6.13.1.2 Заводской файл инициации:

| Line: |        | Line: |          | Line: |        | Line: |        |
|-------|--------|-------|----------|-------|--------|-------|--------|
| 1     | [MODE] | 34    | b        | 67    | 1      | 100   | 0      |
| 2     | b      | 35    | 1        | 68    |        | 101   | [S0]   |
| 3     | 1      | 36    | 5        | 69    | [MCLP] | 102   | b      |
| 4     | 0      | 37    | [GSMREQ] | 70    | b      | 103   | 1      |
| 5     | [COM]  | 38    | b        | 71    | 1      | 104   | 2      |
| 6     | b      | 39    | 1        | 72    |        | 105   | [&D]   |
| 7     | 1      | 40    | 20       | 73    | [MPW]  | 106   | b      |
| 8     | 0      | 41    | [CPW]    | 74    | b      | 107   | 1      |
| 9     | [PIN]  | 42    | b        | 75    | 1      | 108   | 0      |
| 10    | b      | 43    | 1        | 76    |        | 109   | [/Q]   |
| 11    | 1      | 44    | Cur.Sup& | 77    | [PAPN] | 110   | 1      |
| 12    | 0000   | 45    | [PRESET] | 78    | b      | 111   | 1      |
| 13    | [OPER] | 46    | b        | 79    | 1      | 112   | 0      |
| 14    | b      | 47    | 1        | 80    |        | 113   | [+IPR] |
| 15    | 1      | 48    | 24,2     | 81    | [PUN]  | 114   | b      |

| 16 | 0          | 49 | [CLP1] | 82 | b      | 115 | 1      |
|----|------------|----|--------|----|--------|-----|--------|
| 17 | [UPW]      | 50 | b      | 83 | 1      | 116 | 9600   |
| 18 | b          | 51 | 1      | 84 |        | 117 | [+ICF] |
| 19 | 1          | 52 |        | 85 | [PPW]  | 118 | b      |
| 20 | /Spar?07.k | 53 | [CLP2] | 86 | b      | 119 | 1      |
| 21 | [RNOUT]    | 54 | b      | 87 | 1      | 120 | 3      |
| 22 | b          | 55 | 1      | 88 |        | 121 | [E]    |
| 23 | 1          | 56 |        | 89 | [PDNS] | 122 | b      |
| 24 |            | 57 | [CLP3] | 90 | b      | 123 | 1      |
| 25 | [SCNOUT]   | 58 | b      | 91 | 1      | 124 | 0      |
| 26 | b          | 59 | 1      | 92 |        | 125 | [Q]    |
| 27 | 1          | 60 |        | 93 | [UDC]  | 126 | b      |
| 28 |            | 61 | [CLP4] | 94 | b      | 127 | 1      |
| 29 | [MSGOUT]   | 62 | b      | 95 | 1      | 128 | 0      |
| 30 | b          | 63 | 1      | 96 |        | 129 | [V]    |
| 31 | 1          | 64 |        | 97 | [&S]   | 130 | b      |
| 32 |            | 65 | [CLP5] | 98 | b      | 131 | 1      |
| 33 | [CSQOFF]   | 66 | b      | 99 | 1      | 132 | 1      |
|    | •          | I  | 1      | I  |        | 133 |        |

### 6.13.1.3 Подготовка файлов для обновления ini-file

Для обновления файла инициации (локально или дистанционно) необходимы два файла, которые должны храниться на диске ПК или, если обновление будет выполняться с HTTP сервера посредством SMS, на диске этого сервера:

- check.txt
- ➢ ini-x-xx.txt (здесь x-xx номер версии встроенного ПО).

Первым в модем записывается **check.txt**, содержащий информацию, что обновляется только inifile, а также контрольная сумма CRC32 файла ini-x-xx.txt, чтобы проверит целостность записанного файла.

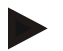

#### Примечание

Подготовка файлов выполняется вручную, или с помощью специального программного приложения.

#### Подготовка файла ini-x-xx.txt

Файл ini-3-20-manu.txt используется для подготовки нового ini-3-20.txt файла, который применяется при обновлении ini-file.

Для модемов с версией встроенного ПО 3-20 возможны:

- изменение значения параметра
- > использование текущего (старого) значения параметра

Для параметра, который не будет изменяться, следует задать update flag с признаком **o** ("keep **O**Id value"), а для изменяемого параметра - **v** ("update parameter **V**alue")

#### Примечание

**х-хх** - номер текущей версии встр. ПО модема, поэтому ini-file обязательно должен именоваться **ini-x-хх**.txt, чтобы обновление было успешным.

Пример → задать новый параметр периодичесого перезапуска модема:

[PRESET] v <whatever> 48,2

<u>Пример → не менять PIN код:</u> [PIN] o <whatever> <whatever>

#### Примечание

Для модемов с версией встр. ПО 3-20 можно изменить параметр **МОDE** (0,1 или 3), и нельзя параметр **СОМ** (RS232 или RS485).

#### Подготовка check.txt

Файл check.txt содержит две строки, каждая из которых заканчивается символами <CR> (0x0D) + <LF>(0x0A), а сам check.txt должен заканчиваться строкой, содержащей только <CR><LF>.

| 〕 check.txt - Editor 🖃 🗖 🔀 |                  |        |          |  |  |  |  |
|----------------------------|------------------|--------|----------|--|--|--|--|
| Datei<br>2                 | Bearbeiten       | Format | Ansicht  |  |  |  |  |
| [ini<br>07e3               | -2-50.tx<br>4acc | t]     | <u>~</u> |  |  |  |  |
|                            |                  |        | ~        |  |  |  |  |
| <                          |                  |        | ≥;       |  |  |  |  |

На рисунке приведено содержание check.txt для обновления ini-file модема с версией встр. ПО 2-50.

Контрольная сумма рассчитывается с помощью приложения SparkletGSMV1-0\_checksum.jar JAVA.

#### 6.13.1.4 Локальная коммуникация

## Примечание

Каждая команда обязательно должна завершаться <CR>.

Модем с подключением через RS232

1. Проверить, что файлы check.txt и ini-x-xx.txt сохранены на диске ПК

- 2. Подать 9В на модем Sparklet от внешнего источника питания ПоТ
- 3. Подключить модем к ПК с помощью соединительного кабеля
- 4. Проверить связь командой АТ
- > Модем Sparklet должен ответить ОК.
- 5. Начать локальное обновление ini file командой AT\*UPD=<upw>,LOCAL

#### 6. Выждать начала процесса обновления

 Модем Sparklet индицирует начало обновления ini file строкой Start FW Update (115200, 8N1, Hardware Handshake)

#### 7. Проверить параметры последовательного порта

| Tera Term: Serial port | setup 🛛 🔀        |
|------------------------|------------------|
| Port:                  | СОМ1 • ОК        |
| Baud rate:             | 115200 -         |
| Data:                  | 8 bit   Cancel   |
| Parity:                | none 🔻           |
| Stop:                  | 1 bit 💌 Help     |
| Flow control:          | hardware 💌       |
| Transmit delay         | char 0 msec/line |

8. Ввести файл check.txt

### 9. Ввести размер файла check.txt

- Модем должен ответить ОК
- 10. Ввести файл check.txt в модем Sparklet

| 🕮 Tera Term - COM3 VT                                                                   |                              |
|-----------------------------------------------------------------------------------------|------------------------------|
| File Edit Setup Control Window Help                                                     |                              |
| New connection Alt+N<br>Log<br>Send file<br>Transfer<br>Change directory<br>Print Alt+P |                              |
| Disconnect<br>Exit Alt+Q                                                                | V                            |
| Tara Tarmi Sand fila                                                                    |                              |
| Suchen in: ini-update<br>Check.txt<br>ini-2-50.txt                                      | * ==-                        |
| Dateiname: Check.txt Dateityp: all Option Binary                                        | Üffnen<br>Abbrechen<br>Hilfe |

> Если файл верный и все выполнено правильно и вовремя, модем ответит ОК.

## Ввести ini-x-xx.txt

## 11. Ввести размер файла ini-x-xx.txt в бит

➢ Модем Sparklet ответит ОК

#### 12. Ввести в модем файл ini-x-xx.txt

- Модем ответит ОК, если ini-x-xx.txt был получен вовремя и контрольная сумма совпадает.
- > По окончании обновления модем Sparklet ответит Ini File Update OK
- > Модем Sparklet перезагружается

### Пример сообщений на экране:

at\*upd=/Spar?07.k,local Start FW Update (115200, 8N, Hardware Handshake) check.txt 26 OK OK ini-3-20.txt 559 OK OK

Ini File Update OK

### Модем с подключением через RS485

- 1. Проверить, что файлы check.txt и ini-x-xx.txt сохранены на диске ПК
- 2. Подать 9В на модем Sparklet от внешнего источника питания ПоТ
- 3. Подключить модем к ПК с помощью соединительного кабеля через конвертер RS232 / RS485
- 4. Проверить связь командой АТ
  - > Модем Sparklet должен ответить ОК.
- 5. Начать локальное обновление ini file командой AT\*UPD=<upw>,LOCAL

#### 6. Выждать начала процесса обновления

Модем Sparklet индицирует начало обновления ini file строкой Start FW Update (19200, 8N1)

### 7. Проверить параметры последовательного порта

| Tera Term: Serial port | setup     |         |
|------------------------|-----------|---------|
| Port:                  | СОМ1 -    | ОК      |
| Baud rate:             | 19200 🔻   |         |
| Data:                  | 8 bit 🔹   | Cancel  |
| Parity:                | none 💌    |         |
| Stop:                  | 1 bit 🔹   | Help    |
| Flow control:          | none 💌    |         |
| Transmit delay         | char 0 ms | ec/line |

#### 8. Ввести check.txt

## 9. Ввести размер файла check.txt

> Модем Sparklet должен ответить ОК

| 📕 Tera Ten                                                                                                 | m - COM  | 13 V                        | г     |       |     |   |            |                                   |
|----------------------------------------------------------------------------------------------------|----------|-----------------------------|-------|-------|-----|---|------------|-----------------------------------|
| File Edit Sel                                                                                              | tup Cont | trol                        | Windo | w He  | elp |   |            |                                   |
| File Edit Sel<br>New connect<br>Log<br>Send file<br>Transfer<br>Change dire<br>Print<br>Disconnect<br>Exit | tion /   | trol<br>Alt+P<br>I<br>Alt+F | Windo | ow He | siÞ |   |            |                                   |
|                                                                                                    |          |                             |       |       |     |   |            | ~                                 |
|                                                                                                    |          |                             |       |       |     |   |            |                                   |
| Tera Term:                                                                                                 | Send fil | le                          |       |       |     |   |            | ? 🔀                               |
| Tera Term:<br>Suchen in:<br>check.txt<br>ini-2-50.txt                                                      | Send fil | le<br>idate                 |       |       |     | • | <b>⇔ €</b> | <b>≥ </b><br><b>™ ™</b>           |
| Tera Term:<br>Suchen in:<br>Check.txt<br>ini-2-50.txt<br>Dateiname:<br>Dateityp:                           | Send fil | le<br>idate                 |       |       |     |   | ¢ È        | ? X ★ ET • Øffnen Abbrechen Hilfe |

#### 10. Ввести файл check.txt в модем Sparklet

Если файл верный и все выполнено правильно и вовремя, модем ответит ОК.

### 11. Ввести файл ini-x-xx.txt

### 12. Ввести размер файла ini-x-xx.txt

 Если файл верный и все выполнено правильно и вовремя, модем ответит ОК

#### 13. Ввести файл ini-x-xx.txt в модем Sparklet

- Sparklet ответит ОК, если файл ini-x-xx.txt был получен вовремя и контрольная сумма правильная.
- > По окончании обновления модем Sparklet ответит Ini File Update OK
- Модем Sparklet перезагружается

## 6.13.1.5 Дистанционная коммуникация

## Примечание

Резервная батарея модема Sparklet должна быть полностью заряжена к моменту начала дистанционного обновления ini-file, поэтому следует проверить, что в течение предшествующих четырех часов модем не выходил на связь.

## SMS

Обновление ini file можно выполнить с помощью GPRS. Оба файла (check.txt и ini-x-xx.txt) должны храниться в в одной папке на HTTP сервере (например, Apache Webserver, Microsoft IIS). Если модем Sparklet получит SMS определенного содержания, прибор автоматически загрузит файлы с сервера и начнет обновление ini file. После завершения обновления модем отправит соответствующее ответное SMS («успешное обновление» или код ошибки обновления).

### 1. Создать на HTTP сервере папку с файлами check.txt и ini-x-xx.txt

- > Задать параметры UDC, PAPN, PUN, PPW и, при необходимости PDNS
- Начать обновление ini file SMS сообщением следующего содержания: [<cpw>,]AT\*UPD=<upw>,HTTP,GPRS[,<username>:<password]</li>

Если HTTP сервер использует систему идентификации, т.е. ini file защищен от несанкционированного применения, вместе с SMS нужно послать имя оператора и пароль (username/password).

- Модем отправляет ответное SMS после успешного завершения обновления или код ошибки, если обновление не состоялось.
- Sparklet перезагружается

#### CSD

## 2. На удаленном ПК должны храниться файлы check.txt и ini-x-xx.txt

- > Активировать Hardware Handshake удаленного модема
- > Активировать Hardware Handshake терминальной программы ПК
- > Вызвать Sparklet командой ATD
- > Правильное CSD подключение подтверждается сообщением CONNECT

## 3. Ввести последовательность \*\*\*\*, чтобы перейти в режим дистанционного конфигурирования

> Sparklet переходит в режим CSD подключения

Если дистанционное конфигурирование защищено паролем, запрашивается пароль, который необходимо ввести вовремя.

## 4. Начать обновление ini file командой AT\*UPD=<upw>,CSD

- > Модем индицирует начало обновления ini file сообщением Start FW Update
- 5. Ввести файл check.txt

## 6. Ввести размер файла check.txt

Модем должен ответить ОК.

| 📕 Tera Ter         | m - COM3 \  | /т     |      |        | _ 🗆 🗙     |
|--------------------|-------------|--------|------|--------|-----------|
| File Edit Se       | tup Control | Window | Help |        |           |
| New conne          | tion Alt+   | -N     |      |        | ^         |
| Log                |             |        |      |        |           |
| Send file          | 1           |        |      |        |           |
| Change dire        | ectory      | •      |      |        |           |
| Print              | Alt+        | -P     |      |        |           |
| Disconnect<br>Exit | Alt+        | -Q     |      |        |           |
|                    |             |        |      |        |           |
|                    |             |        |      |        |           |
|                    |             |        |      |        |           |
|                    |             |        |      |        | ~         |
| Tera Term:         | Send file   |        |      |        | ? 🔉       |
| Suchen in:         | 向 ini-updat | e      |      | ▼ (= 1 | * 🖩 -     |
| E check tyt        |             |        |      |        |           |
| ini-2-50.b         | dt (1       |        |      |        |           |
|                    |             |        |      |        |           |
|                    |             |        |      |        |           |
|                    |             |        |      |        |           |
|                    |             |        |      |        |           |
| Dateiname:         | check.txt   |        |      |        | Öffnen    |
| Dataitura          |             |        |      |        | Abbrechen |
| Diateityp:         | Jail        |        |      | •      | Abbrechen |
|                    |             |        |      |        | Hilfe     |
| Option             | Dinam       |        |      |        |           |
| · · · · ·          | HINARU      |        |      |        |           |

### 7. Ввести файл check.txt в модем Sparklet

Если файл верный и все выполнено правильно и вовремя, модем ответит ОК.

## 8. Ввести файл ini-x-xx.txt

## 9. Ввести размер файла ini-x-xx.txt

> Если все выполнено правильно и вовремя, модем ответит ОК.

#### 10. Ввести файл ini-x-xx.txt в модем Sparklet

- Sparklet ответит ОК, если файл ini-x-xx.txt был получен вовремя и контрольная сумма правильная.
- > По окончании обновления модем Sparklet ответит Ini File Update OK
- Модем Sparklet перезагружается

## Пример сообщений на экране:

at\*upd=/Spar?07.k,csd Start FW Update check.txt 26 OK OK ini-3-20.txt 559 OK OK

Ini File Update OK

NO CARRIER

## TCP

- 1. Создать на HTTP сервере папку с файлами check.txt и ini-x-xx.txt
- 2. Подключиться к модему по ТСР
  - > Модем должен быть в режиме TCP/IP прослушивания и иметь IP адрес.

| • TCP/IP | Host: | 172.22.244.0 | l.         | •   |
|----------|-------|--------------|------------|-----|
|          |       | 🗖 Telnet     | TCP port#: | 703 |
| Serial   | Port: | COM1 💌       | 1          |     |

- 3. Ввести последовательность \*\*\*\*, чтобы перейти в режим дистанционного конфигурирования
  - > Последовательность \*\*\*\* должна быть введена в одном TCP/IP пакете.
  - ▶ Модем должен ответить

#### **GPRS** remote configuration mode active

Если дистанционное конфигурирование защищено паролем (CPW), запрашивается пароль, который необходимо ввести вовремя, модем должне принять пароль и ответить ОК.

## 4. Начать обновление ini file командой AT\*UPD=<upw>,GPRS

- Модем индицирует начало обновления ini file сообщением Start FW Update
- 5. Ввести файл check.txt
- 6. Ввести размер файла check.txt

- > Если все выполнено правильно и вовремя, модем ответит ОК
- 7. Ввести файл check.txt в модем

|                                                       | tup Control Wi | dow Help |              | Name Court And      |
|-------------------------------------------------------|----------------|----------|--------------|---------------------|
| New conner                                            | tion Alt+N     |          |              | ^                   |
| Log                                                   |                |          |              | (=                  |
| Send file                                             | а т.<br>С      |          |              |                     |
| Transfer<br>Change dre                                | ± ↓<br>story   |          |              |                     |
| Print                                                 | Alt+P          |          |              |                     |
| Disconnect<br>Exit                                    | Alt+Q          | -        |              |                     |
|                                                       | Soud file      |          |              | 2                   |
| era Term: "                                           | Send Ine       |          |              |                     |
| era Term: '<br>Suchen in [                            | 🗁 ini-update   |          | - 🕈 🗈        | d* 🖬 •              |
| ara Term:<br>Suchen in [<br>check.tst<br>ini-2-50.tst | ini-updata     |          | - + E        |                     |
| era Term:<br>Buchen in<br>check tat<br>ini-2-50.txt   | Check.tx       |          | <u>,</u> ↓ € | Cffnen              |
| alehane<br>alehane                                    | check.tx       |          | • ¢ €        | Offnen<br>Abbrechen |

- Если файл верный и все выполнено правильно и вовремя, модем ответит ОК.
- 8. Ввести файл ini-x-xx.txt

### 9. Ввести размер файла ini-x-xx.txt

> Если все выполнено правильно и вовремя, модем ответит ОК.

#### 10. Ввести файл ini-x-xx.txt в модем Sparklet

- Sparklet ответит ОК, если файл ini-x-xx.txt был получен вовремя и контрольная сумма правильная.
- > По окончании обновления модем Sparklet ответит Ini File Update OK
- > Модем прерывает TCP подключение и перезагружается

### Пример сообщения на экране:

at\*upd=/Spar?07.k,gprs Start FW Update check.txt 26 OK OK ini-3-20.txt 994 OK OK Ini File Update

Модем Sparklet. Руководство пользователя.

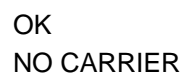

### 6.13.2 Обновление встроенного ПО без файла инициации

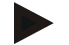

#### Примечание

Обновление встроенного ПО без нового файла инициации (ini file) применяется только в тех случаях, когда обновление необходимо, например, для исправление ошибок.

Обновление встроенного ПО защищено паролем UPW и выполняется

- локально через коммуникационный порт
- > дистанционно в режиме CSD или TCP подключения
- загрузкой файла с НТТР сервера по получении соответствующего SMS

Для обновления встроенного ПО без нового файла инициации используются три файла:

- check.txt
- **fw-x-xx.jar** (где x-xx номер новой версии встроенного ПО)
- **fw-x-xx.jad** (где x-xx номер новой версии встроенного ПО)

После успешного обновления встроенного ПО, модем автоматически копирует все параметры из старого ini file в новый файл, и запускает новую версию встроенного ПО.

#### 6.13.2.1 Подготовка файлов

Файлы fw-x-xx.jar и fw-x-xx.jad предоставляются производителем модема.

Файл **check.txt** состоит из четырех строк, каждая из которых заканчивается символами <CR> (0x0D) + <LF>(0x0A). Заключительная строка файла должна содержать только, <CR><LF>.

| 📕 ch                             | eck - Edito                           | r      | _ 0     | X        |
|----------------------------------|---------------------------------------|--------|---------|----------|
| Datei                            | Bearbeiten                            | Format | Ansicht | ?        |
| [fw-9<br>f1f9)<br>[fw-9<br>bfe71 | 9-00.jar)<br>7a12<br>9-00.jad<br>LO9a | ]      |         | ^        |
| <                                |                                       |        | >       | ×<br>.:: |

На рисунке показано содержание файла **check.txt** версии встроенного ПО 9-00. Файл check.txt также предоставляются производителем модема.

#### 6.13.2.2 Локальная коммуникация

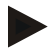

#### Примечание

Каждая введенная команда должна заканчиваться (подтверждаться) символом <CR>.

#### Модем с подключением через RS232

1. Проверить наличие файлов check.txt, fw-x-xx.jar и fw-x-xx.jad на диске ПК

## 2. Подключить к модему внешний источник питания 9В ПоТ

- Подключить модем к порту ПК
- Проверить связь командой АТ
- Модем должен ответить ОК
- > Начать обновление встроенного ПО командой AT\*UPD=<upw>,LOCAL

Модем Sparklet индицирует начало обновления сообщением start FW Update (115200, 8N1, Hard-ware Handshake)

#### 3. Проверить параметры последовательного порта

| Tera Term: Serial port | setup           |      | $\mathbf{X}$ |
|------------------------|-----------------|------|--------------|
| Port:                  | COM1            | •    | ОК           |
| Baud rate:<br>Data:    | 115200<br>8 bit | -    | Cancel       |
| Parity:                | none            | •    |              |
| Stop:                  | 1 bit           | •    | Help         |
| Flow control:          | hardware        | •    |              |
| Transmit delay         | char 0          | msec | ;/line       |

#### 4. Ввести файл check.txt

#### 5. Ввести размер файла check.txt

- > Если все выполнено правильно и вовремя, модем ответит ОК
- 6. Ввести файл check.txt в модем

| 📕 Tera Term - CO/                                                                                                    | из ут         |           | _ 🗆 🛛    |
|----------------------------------------------------------------------------------------------------|---------------|-----------|----------|
| File Edit Setup Cor                                                                                                    | ntrol Window  | Help      |          |
| New connection                                                                                                    | Alt+N         |           | <u>^</u> |
| Log                                                                                                    |               |           |          |
| Send file                                                                                                    | т             |           |          |
| Transfer                                                                                                    | ⊥ <b>)</b>    |           |          |
| Change directory                                                                                                    |               |           |          |
| Print                                                                                                    | Alt+P         |           |          |
| Disconnect                                                                                                    |               |           |          |
| Exit                                                                                                    | Alt+Q         |           |          |
|                                                                                                    |               |           |          |
|                                                                                                    |               |           |          |
|                                                                                                    |               |           |          |
|                                                                                                    |               |           |          |
|                                                                                                    |               |           |          |
|                                                                                                    |               |           | ~        |
|                                                                                                    |               |           |          |
| Tera Term: Send file                                                                                                    |               | ? 🔀       |          |
| Suchen in: Contraction Suchen in: Contraction Suchen in: Contraction Such and Such as Such as | <u>▼</u> (≂ ) | È 💣 💷 •   |          |
| fw-9-00                                                                                                    |               |           |          |
| 📷 fw-9-00.jad                                                                                                    |               |           |          |
|                                                                                                    |               |           |          |
|                                                                                                    |               |           |          |
|                                                                                                    |               |           |          |
| Dateiname: check                                                                                                    |               | Öffnen    |          |
| Dateityp: all                                                                                                    | ·             | Abbrechen |          |
|                                                                                                    |               | Hilfe     |          |
|                                                                                                    |               |           |          |
| Option                                                                                                    |               |           |          |

Модем ответит ОК, если файл check.txt имеет правильное содержание и получен вовремя.

## 7. Ввести файл fw-x-xx.jar

### 8. Ввести размер файла fw-x-xx.jar

Модем должен ответить ОК

#### 9. Ввести файл fw-x-xx.jar в модем

Модем ответит ОК, если файл fw-x-xx.jar был получен вовремя и контрольная сумма правильная.

#### 10. Ввести файл fw-x-xx.jad

## 11. Ввести размер файла fw-x-xx.jad

> Модем должен ответить OK, если все выполнено верно и вовремя

#### 12. Ввести файл fw-x-xx.jad в модем

- Sparklet ответит ОК, если файл fw-x-xx.jad был получен вовремя и контрольная сумма правильная
- > По окончании обновления модем Sparklet ответит FW Update OK
- Модем Sparklet перезагружается

## Пример сообщения на экране:

at\*upd=/Spar?07.k,local Start FW Update (115200, 8N1, Hardware Handshake) check.txt 50 OK OK fw-9-00.jar 130529 OK OK fw-9-00.jad 257 OK OK FW Update OK Модем с подключением через RS485

# 1. Проверить наличие файлов check.txt, fw-x-xx.jar и fw-x-xx.jad на диске ПК

## 2. Подключить к модему внешний источник питания 9В ПоТ

- > Подключить модем к порту ПК, используя конвертер RS232/RS485
- Проверить связь командой АТ
- Модем должен ответить ОК
- > Начать обновление встроенного ПО командой AT\*UPD=<upw>,LOCAL

#### 3. Проверить параметры последовательного порта

| Tera Term: Serial port s | setup 🔀           |
|--------------------------|-------------------|
| Port:<br>Baud rate'      | COM1 • OK         |
| Data:                    | 8 bit  Cancel     |
| Parity:<br>Stop:         | none  I bit  Help |
| Flow control:            | none              |
| Transmit delay           | char 0 msec/line  |

#### 4. Ввести файл check.txt

## 5. Ввести размер файла check.txt

> Если все выполнено правильно и вовремя, модем ответит ОК

## 6. Ввести файл check.txt в модем

| 📕 Tera Term - COM3 VT             |                                |
|-----------------------------------|--------------------------------|
| File Edit Setup Control Window He | elp                            |
| New connection Alt+N              | <b>^</b>                       |
| Log                               | <u> </u>                       |
| Send file                         |                                |
| Transfer Transfer •               |                                |
| Print Alt+P                       |                                |
| Disconnect                        |                                |
| Exit Alt+Q                        |                                |
|                                   |                                |
|                                   |                                |
|                                   |                                |
|                                   |                                |
|                                   | ~                              |
|                                   |                                |
| Tera Term: Send file              | 2 🔀                            |
| Suchen in: 🗀 01_0K                | - 🖬 🏪 -                        |
| Check                             |                                |
| <b>F</b> w-9-00                   |                                |
| 🖬 fw-9-00.jad                     |                                |
|                                   |                                |
|                                   |                                |
|                                   |                                |
|                                   |                                |
|                                   |                                |
| Dateiname: check                  | Öffnen                         |
| Dateiname: check<br>Dateityp: all | Ŭffnen<br>Abbrechen            |
| Dateiname: check<br>Dateityp: all | Öffnen     Abbrechen     Hilfe |
| Dateiname: check<br>Dateityp: all | Öffnen     Abbrechen     Hilfe |
| Dateiname: check<br>Dateityp: all | Öffnen     Abbrechen     Hilfe |

- Модем ответит ОК, если файл check.txt имеет правильное содержание и получен вовремя.
- 7. Ввести файл fw-x-xx.jar
- 8. Ввести размер файла fw-x-xx.jar
  - Модем должен ответить ОК
- 9. Ввести файл fw-x-xx.jar в модем
  - > Рекомендуется ввести задержку отправки (50 msec/line) файла fw-x-xx.jar

| Tera Term: Serial port setup               |                |  |  |  |
|--------------------------------------------|----------------|--|--|--|
| Port:                                      | СОМ1 ОК        |  |  |  |
| Baud rate:                                 | 19200 -        |  |  |  |
| Data:                                      | 8 bit 💌 Cancel |  |  |  |
| Parity:                                    | none 🔻         |  |  |  |
| Stop:                                      | 1 bit • Help   |  |  |  |
| Flow control:                              | none           |  |  |  |
| Transmit delay<br>0 msec/char 50 msec/line |                |  |  |  |

- Модем ответит ОК, если файл fw-x-xx.jar был получен вовремя и контрольная сумма правильная.
- Ввести задержку отправки (0 msec/line)

### 10. Ввести файл fw-x-xx.jad

#### 11. Ввести размер файла fw-x-xx.jad

> Модем должен ответить OK, если все выполнено верно и вовремя

#### 12. Ввести файл fw-x-xx.jad в модем

- Sparklet ответит OK, если файл fw-x-xx.jad был получен вовремя и контрольная сумма правильная
- > По окончании обновления модем Sparklet ответит FW Update OK
- Модем Sparklet перезагружается

### 6.13.2.3 Дистанционная коммуникация

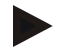

#### Примечание

Резервная батарея модема Sparklet должна быть полностью заряжена к моменту начала дистанционного обновления ini-file, поэтому следует проверить, что в течение предшествующих четырех часов модем не выходил на связь..

#### SMS

Обновление ini file можно выполнить с помощью GPRS. Все файлы (**check.txt, fw-x-xx.jar** и **fw-x-xx.jad**) должны храниться в в одной папке на HTTP сервере (например, Apache Webserver, Microsoft IIS). Если модем Sparklet получит SMS определенного содержания, прибор автоматически загрузит файлы с сервера и начнет обновление встроенного ПО. После завершения обновления модем отправит соответствующее ответное SMS («успешное обновление» или код ошибки).

## 1. Создать на HTTP сервере папку с файлами check.txt, fw-x-xx.jar и fw-x-xx.jad

- > Задать параметры UDC, PAPN, PUN, PPW и, при необходимости, PDNS
- Начать обновление ini file SMS сообщением следующего содержания: [<cpw>,]AT\*UPD=<upw>,HTTP,GPRS[,<username>:<password]</p>

Если HTTP сервер использует систему идентификации, т.е. встроенное ПО защищено от несанкционированного применения, вместе с SMS нужно послать имя оператора и пароль (username/password).

- Модем отправляет ответное SMS после успешного завершения обновления или код ошибки, если обновление не состоялось.
- Sparklet перезагружается

CSD

- 1. На удаленном ПК должны храниться файлы check.txt, fw-x-xx.jar и fw-x-xx.jad
  - > Активировать Hardware Handshake удаленного модема
  - > Активировать Hardware Handshake терминальной программы ПК
  - > Вызвать Sparklet командой ATD
  - > Правильное CSD подключение подтверждается сообщением CONNECT
- 2. Ввести последовательность \*\*\*\*, чтобы перейти в режим дистанционного кон фигурирования
  - > Sparklet переходит в режим CSD подключения

Если дистанционное конфигурирование защищено паролем, запрашивается пароль. Который необходимо ввести вовремя.

- 3. Начать обновление встроенного ПО командой AT\*UPD=<upw>,CSD
  - > Модем индицирует начало обновления ini file сообщением Start FW Update
- 4. Ввести файл check.txt
- 5. Ввести размер файла check.txt
  - Модем должен ответить ОК.
- 6. Ввести файл check.txt в модем Sparklet

| 🕮 Tera Term - CO   | мз VT             |          |
|--------------------|-------------------|----------|
| File Edit Setup Co | ntrol Window Help |          |
| New connection     | Alt+N             | <u>^</u> |
| Log                |                   |          |
| Send file          | т                 |          |
| Transfer           | - •               |          |
| Change directory   |                   |          |
| Print              | Alt+P             |          |
| Disconnect         |                   |          |
| Exit               | Alt+Q             |          |
|                    |                   |          |
|                    |                   |          |
|                    |                   |          |
|                    |                   |          |
|                    |                   |          |
|                    |                   | ~        |

| Tera Term: | Send file |   |       | ? 🗙       |
|------------|-----------|---|-------|-----------|
| Suchen in: | 🗀 01_ОК   | • | • 🗢 🖻 | r 🗐 🕈     |
|            |           |   |       |           |
| fw-9-00.ja | d         |   |       |           |
|            |           |   |       |           |
|            |           |   |       |           |
|            |           |   |       |           |
| Dateiname: | check     |   |       | Öffnen    |
| Dateityp:  | all       |   | •     | Abbrechen |
|            |           |   |       | Hilfe     |
| Option     | Binary    |   |       |           |

Если файл верный и все выполнено правильно и вовремя, модем ответит ОК.

### 7. Ввести файл fw-x-xx.jar

## 8. Ввести размер файла fw-x-xx.jar

> Если все выполнено правильно и вовремя, модем ответит ОК.

### 9. Ввести файл fw-x-xx.jar в модем Sparklet

### 10. Ввести файл fw-x-xx.jad

## 11. Ввести размер файла fw-x-xx.jad

> Если все выполнено правильно и вовремя, модем ответит ОК.

## 12. Ввести файл fw-x-xx.jad в модем Sparklet

- Sparklet ответит ОК, если файл был получен вовремя и контрольная сумма правильная.
- > По окончании обновления модем Sparklet ответит FW Update OK
- > Модем Sparklet прерывает CSD подключение и перезагружается

### Пример сообщения на экране:

at\*upd=/Spar?07.k,csd Start FW Update check.txt 50 ОК ОК fw-9-00.jar 130529 ОК ОК ОК Модем Sparklet. Руководство пользователя. fw-9-00.jad 257 OK OK FW Update OK NO CARRIER

## ТСР

- 1. Подключиться к модему по ТСР
  - > Модем должен быть в режиме TCP/IP прослушивания и иметь IP адрес.

| TCP/IP | Host: | 172.22.244.0 | l .        | •   |
|--------|-------|--------------|------------|-----|
|        |       | ☐ Telnet     | TCP port#: | 703 |
| Serial | Port  | COM1 ·       | Ţ.         |     |

## 2. Ввести последовательность \*\*\*\*, чтобы перейти в режим дистанционного конфигурирования

- > Последовательность \*\*\*\* должна быть введена в одном TCP/IP пакете.
- Модем должен ответить
  - GPRS remote configuration mode active
- Если дистанционное конфигурирование защищено паролем (CPW), запрашивается пароль, который необходимо ввести вовремя, модем должен принять пароль и ответить ОК.

## 3. Начать обновление ini file командой AT\*UPD=<upw>,GPRS

- Модем индицирует начало обновления ini file сообщением Start FW Update
- 4. Ввести файл check.txt
- 5. Ввести размер файла check.txt

> Если все выполнено правильно и вовремя, модем ответит ОК

6. Ввести файл check.txt в модем

| the Edit of                                                               | ahun Conin           | al Máre | dow. Hele  |          |             | Canadia Surreito Canadia    |
|---------------------------------------------------------------------------|----------------------|---------|------------|----------|-------------|-----------------------------|
| New contr                                                                 | ertion A             | lt+N    | acco their |          |             | 6                           |
|                                                                           |                      |         |            |          |             |                             |
| Log                                                                       |                      | -       |            |          |             |                             |
| Transfer                                                                  | 12                   | Ι,      |            |          |             |                             |
| Change d                                                                  | rectory              |         |            |          |             |                             |
| Print                                                                     | А                    | lt+₽    |            |          |             |                             |
| Disconnec                                                                 | t                    |         |            |          |             |                             |
| Exit                                                                      | A                    | k+Q     |            |          |             |                             |
|                                                                           |                      |         |            |          |             | N                           |
| era Term:                                                                 | Send file            | 1       |            | _        |             | 2                           |
| era Term:<br>Suchen in                                                    | Send file            | ato     |            |          | ¢ 🗈         | ۔<br>؟ ؟<br>• ۵۰            |
| era Term:<br>Suchen in<br>Check bat                                       | Send file            | ato     |            |          | <b>(= €</b> | ۲۵<br>۲۰ ۲۰                 |
| era Term:<br>Juchen in<br>Dicheck tat<br>Diri-2-50.t:                     | Send file            | ate     |            |          | <b>⊕ €</b>  | ؟ ک<br>۳۰ ۳۰                |
| era Term:<br>Luchen in<br>Check Lat<br>Diri-2-50.t:                       | Send file<br>intupd  | ote     |            | <u>*</u> | <b>(⊨ ি</b> | •<br>•<br>•                 |
| era Term:<br>Tuchen in<br>Check tat<br>Tini-2-50.t                        | Send file<br>C nFupd | ate     |            |          | ¢= 🖻        | •<br>•<br>•                 |
| era Term:<br>Juchen in<br>] check.tat<br>] ini-2-50.t                     | Send file            | ete -   |            | ×        | <b>⊕ €</b>  | •<br>? •<br>•               |
| era Term:<br>iuchen in<br>check tot<br>ini-2-50.t                         | Send file            | ate .   |            | •        | <b>\$</b>   | •<br>? 2<br>* II •          |
| era Terma<br>iuchen in<br>check.tat<br>i m-2-50.t<br>alehane              | Send file            | ato     |            | •        | ¢= €        | Cifnen                      |
| era Terma<br>Juchen in<br>check Lat<br>ini-2-50.k<br>aleinane<br>aleinane | Send file            | oko //  |            | <u>×</u> | ¢= (E)      | Cifnen<br>Abbrechen         |
| era Term:<br>iuchen in<br>check br<br>ini-2-50.t<br>alehane<br>alehane    | Send file            | ake     |            | •        | ¢ €         | Offnen<br>Abbrechen<br>Hife |

Если файл верный и все выполнено правильно и вовремя, модем ответит ОК.

#### 7. Ввести файл fw-x-xx.jar

#### 8. Ввести размер файла fw-x-xx.jar

> Если все выполнено правильно и вовремя, модем ответит ОК.

#### 9. Ввести файл fw-x-xx.jar в модем Sparklet

Модем ответит ОК, если файл fw-x-xx.jar получен вовремя и кортрольная сумма верна. Передача файла может длиться около 1,5 минут из-за его размера.

#### 10. Ввести файл fw-x-xx.jad

#### 11. Ввести размер файла fw-x-xx.jad

> Если все выполнено правильно и вовремя, модем ответит ОК.

#### 12. Ввести файл fw-x-xx.jad в модем Sparklet

- Sparklet ответит ОК, если файл fw-x-xx.jad был получен вовремя и контрольная сумма правильная.
- > По окончании обновления модем Sparklet ответит FW Update OK
- Модем Sparklet прерывает TCP подключение и перезагружается

## Пример сообщения на экране:

at\*upd=/Spar?07.k,gprs Start FW Update check.txt 50 ΟK OK fw-9-00.jar 130529 OK ΟK fw-9-00.jad 257 ΟK OK FW Update OK NO CARRIER

## 6.13.3 Обновление встроенного ПО и файла инициации

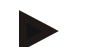

#### Примечание

Обновление встроенного ПО с новым файлом инициации (ini file) применяется только в тех случаях, когда обновление необходимо, например, для активирования новых функций модема. В новом ini-file, можно предусмотреть сохранение действующего параметра, например, PINкода или новое значение параметра или введение нового параметра/функции.

Обновление встроенного ПО защищено паролем UPW и выполняется

- локально через коммуникационный порт
- > дистанционно в режиме CSD или TCP подключения
- загрузкой файла с НТТР сервера по получении соответствующего SMS

Для обновления встроенного ПО без нового файла инициации используются три файла:

- check.txt
- > fw-x-xx.jar (где x-xx номер новой версии встроенного ПО)
- > fw-x-xx.jad (где x-xx номер новой версии встроенного ПО)
- > ini-x-xx.txt (где x-xx номер новой версии встроенного ПО)

После успешного обновления встроенного ПО, модем автоматически запускает новую версию встроенного ПО или, если обновление неуспешное, отправляет сообщение с кодом ошибки.

#### 6.13.3.1 Подготовка файлов

Файлы fw-x-xx.jar, fw-x-xx.jad и ini-x-xx.txt предоставляются производителем модема.

Файл **check.txt** состоит из четырех строк, каждая из которых заканчивается символами <CR> (0x0D) + <LF>(0x0A). Заключительная строка файла должна содержать только, <CR><LF>.

| 📕 ch                                           | eck - Edito                                              | r            | _ 🗆     | X |
|------------------------------------------------|----------------------------------------------------------|--------------|---------|---|
| Datei                                          | Bearbeiten                                               | Format       | Ansicht | ? |
| [fw-<br>f1f9<br>[fw-<br>bfe7:<br>[ini-<br>00ee | 9-00.jar<br>7a12<br>9-00.jad<br>109a<br>-9-00.tx<br>aa74 | ]<br>]<br>t] |         | < |
| <                                              |                                                          |              | >       | : |

### 6.13.3.2 Локальная коммуникация

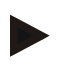

#### Примечание

Каждая введенная команда должна заканчиваться (подтверждаться) символом <CR>.

#### Модем с подключением через RS232

#### 1. Проверить наличие файлов check.txt, fw-x-xx.jar, fw-x-xx.jad и ini-x-xx.txt на диске ПК

#### 2. Подключить к модему внешний источник питания 9В ПоТ

- Подключить модем к порту ПК
- Проверить связь командой АТ
- Модем должен ответить ОК
- > Начать обновление встроенного ПО командой AT\*UPD=<upw>,LOCAL

Модем Sparklet индицирует начало обновления сообщением start FW Update (115200, 8N1, Hard-ware Handshake)

#### 3. Проверить параметры последовательного порта

| Tera Term: Serial port setup 🛛 🔀                                       |                |  |  |
|------------------------------------------------------------------------|----------------|--|--|
| Port:                                                                  | СОМ1 ОК        |  |  |
| Baud rate:                                                             | 115200 -       |  |  |
| Data:                                                                  | 8 bit   Cancel |  |  |
| Parity:                                                                | none 💌         |  |  |
| Stop:                                                                  | 1 bit 💌 Help   |  |  |
| Flow control:                                                          | hardware 💌     |  |  |
| Flow control: hardware<br>Transmit delay<br>0 msec/char<br>0 msec/line |                |  |  |

#### 4. Ввести файл check.txt

#### 5. Ввести размер файла check.txt

> Если все выполнено правильно и вовремя, модем ответит ОК

#### 6. Ввести файл check.txt в модем

| 📕 Tera Ter                                                          | m - COM3 VT              |                     |
|---------------------------------------------------------------------|--------------------------|---------------------|
| File Edit Se                                                        | tup Control Window Help  |                     |
| New connect<br>Log<br>Send file<br>Transfer<br>Change dire<br>Print | tion Alt+N               | III                 |
| Exit                                                                | Alt+Q                    |                     |
| Tera Term:                                                          | Send file                | ? 🗙                 |
| Suchen in:<br>check<br>fw-9-00<br>fw-9-00.ja<br>ini-9-00            | <mark>≥</mark> от_ок ← б | ⊇ <b>☆</b> ⊞•       |
| Dateiname:<br>Dateityp:                                             | check                    | Öffnen<br>Abbrechen |
|                                                                     |                          | Hilfe               |

Модем ответит ОК, если файл check.txt имеет правильное содержание и получен вовремя.

## 7. Ввести файл fw-x-xx.jar

#### 8. Ввести размер файла fw-x-xx.jar

Модем должен ответить ОК

#### 9. Ввести файл fw-x-xx.jar в модем

- Модем ответит ОК, если файл fw-x-xx.jar был получен вовремя и контрольная сумма правильная.
- 10. Ввести файл fw-x-xx.jad

### 11. Ввести размер файла fw-x-xx.jad

> Модем должен ответить OK, если все выполнено верно и вовремя

## 12. Ввести файл fw-x-xx.jad в модем

Модем должен ответить ОК, если все выполнено вовремя и контрольная сумма правильная

#### 13. Ввести файл ini-x-xx.txt

#### 14. Ввести размер файла ini-x-xx.txt

> Модем должен ответить OK, если все выполнено верно и вовремя

#### 15. Ввести файл ini-x-xx.txt в модем

- Sparklet ответит ОК, если файл ini-x-xx.txt был получен вовремя и контрольная сумма правильная
- > По окончании обновления модем Sparklet ответит FW Update OK
- Модем Sparklet перезагружается

## Пример сообщения на экране:

at\*upd=/Spar?07.k,local

Start FW Update (115200, 8N1, Hardware Handshake)

check.txt 76 OK OK fw-9-00.jar 130529 OK OK fw-9-00.jad 257 OK OK ini-9-00.txt 712 OK OK

FW Update OK

### Модем с подключением через RS485

## 1. Проверить наличие файлов check.txt, fw-x-xx.jar, fw-x-xx.jad и ini-x-xx.txt на диске ПК

## 3. Подключить к модему внешний источник питания 9В ПоТ

- > Подключить модем к порту ПК через конвертер RS232/RS485
- Проверить связь командой АТ
- Модем должен ответить ОК
- > Начать обновление встроенного ПО командой AT\*UPD=<upw>,LOCAL

Модем Sparklet индицирует начало обновления сообщением Start FW Update (19200, 8N1)

## 3. Проверить параметры последовательного порта

| Tera Term: Serial port setup 🛛 🔀          |                |  |
|-------------------------------------------|----------------|--|
| Port:                                     | СОМ1 ОК        |  |
| Baud rate:                                | 19200 -        |  |
| Data:                                     | 8 bit   Cancel |  |
| Parity:                                   | none           |  |
| Stop:                                     | 1 bit 🗾 Help   |  |
| Flow control:                             | none           |  |
| Transmit delay<br>0 msec/char 0 msec/line |                |  |

- 4. Ввести файл check.txt
- 5. Ввести размер файла check.txt
  - > Если все выполнено правильно и вовремя, модем ответит ОК
- 6. Ввести файл check.txt в модем
| Tera Term: | Send file |   | ? 🔀       |
|------------|-----------|---|-----------|
| Suchen in: | 🗁 01_ОК   |   | •         |
|            |           |   |           |
| FW-9-00    | d         |   |           |
| 🗐 ini-9-00 |           |   |           |
|            |           |   |           |
|            |           |   |           |
|            |           |   |           |
| Dateiname: | check     |   | Öffnen    |
| Dateityp:  | all       | • | Abbrechen |
|            |           |   | Hilfe     |
| _ Option   |           | 1 |           |
|            | Binary    |   |           |

Модем ответит ОК, если файл check.txt имеет правильное содержание и получен вовремя.

## 7. Ввести файл fw-x-xx.jar

## 8. Ввести размер файла fw-x-xx.jar

Модем должен ответить ОК

## 9. Ввести файл fw-x-xx.jar в модем

- > Рекомендуется ввести задержку отправки (50 msec/line) файла fw-x-xx.jar
- > Модем должен ответить ОК, если все выполнено верно и вовремя

| Tera Term: Serial port | setup                         | $\overline{\mathbf{X}}$ |
|------------------------|-------------------------------|-------------------------|
| Port:                  | СОМ1 -                        | ΟΚ                      |
| Baud rate:             | 19200 💌                       |                         |
| Data:                  | 8 bit 💌                       | Cancel                  |
| Parity:                | none 🔻                        |                         |
| Stop:                  | 1 bit 💌                       | Help                    |
| Flow control:          | none 💌                        |                         |
| Transmit delay         | ,<br>Ichar <mark>50</mark> ms | ec/line                 |

- ➢ ввести задержку отправки (0 msec/line) файла.
- 10. Ввести файл fw-x-xx.jad

## 11. Ввести размер файла fw-x-xx.jad

## 12. Ввести файл fw-x-xx.jad

#### 13. Ввести размер файла fw-x-xx.jad

> Модем должен ответить OK, если все выполнено верно и вовремя

#### 14. Ввести файл fw-x-xx.jad в модем

Sparklet ответит ОК, если файл fw-x-xx.jad был получен вовремя и контрольная сумма правильная.

## 15. Ввести файл ini-x-xx.txt

## 16. Ввести размер файла ini-x-xx.txt

> Модем должен ответить OK, если все выполнено верно и вовремя

## 17. Ввести файл ini-x-xx.txt в модем

- Sparklet ответит ОК, если файл ini-x-xx.txt был получен вовремя и контрольная сумма правильная
- > По окончании обновления модем Sparklet ответит FW Update OK
- > Модем Sparklet перезагружается

## Пример сообщений на экране:

at\*upd=/Spar?07.k,local Start FW Update (19200, 8N1) check.txt 76 OK OK fw-9-00.jar 130529 OK OK fw-9-00.jad 257 OK OK ini-9-00.txt 712 OK OK FW Update OK

#### 6.13.3.3 Дистанционная коммуникация

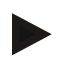

## Примечание

Резервная батарея модема Sparklet должна быть полностью заряжена к моменту начала дистанционного обновления ini-file, поэтому следует проверить, что в течение предшествующих четырех часов модем не выходил на связь..

## SMS

Обновление ini file можно выполнить с помощью GPRS. Все файлы (**check.txt, fw-x-xx.jar** и **fw-x-xx.jad**) должны храниться в в одной папке на HTTP сервере (например, Apache Webserver, Microsoft IIS). Если модем Sparklet получит SMS определенного содержания, прибор автоматически загрузит файлы с сервера и начнет обновление встроенного ПО. После завершения обновления модем отправит соответствующее ответное SMS («успешное обновление» или код ошибки).

#### 1. Создать на HTTP сервере папку с файлами check.txt, fw-x-xx.jar, fw-x-xx.jad и ini-xxx.txt

- > Задать параметры UDC, PAPN, PUN, PPW и, при необходимости, PDNS
- Начать обновление встроенного ПО SMS сообщением следующего содержания: [<cpw>,]AT\*UPD=<upw>,HTTP,GPRS[,<username>:<password]</p>

Если HTTP сервер использует систему идентификации, т.е. встроенное ПО защищено от от несанкционированного применения, вместе с SMS нужно послать имя оператора и пароль (username/password).

- Модем отправляет ответное SMS после успешного завершения обновления или код ошибки, если обновление не состоялось.
- Sparklet перезагружается

## CSD

- 1. На удаленном ПК должны храниться файлы check.txt, fw-x-xx.jar, fw-x-xx.jad и ini-xxx.txt
  - > Активировать Hardware Handshake удаленного модема
  - > Активировать Hardware Handshake терминальной программы ПК
  - > Вызвать Sparklet командой ATD
  - > Правильное CSD подключение подтверждается сообщением CONNECT
- 2. Ввести последовательность \*\*\*\* , чтобы перейти в режим дистанционного конфигурирования
  - > Sparklet переходит в режим CSD подключения

Если дистанционное конфигурирование защищено паролем, запрашивается пароль. Который необходимо ввести вовремя.

## 3. Начать обновление встроенного ПО командой AT\*UPD=<upw>,CSD

> Модем индицирует начало обновления ini file сообщением Start FW Update

## 4. Ввести файл check.txt

## 5. Ввести размер файла check.txt

≻ Модем должен ответить ОК.

## 6. Ввести файл check.txt в модем Sparklet

| 📕 Te                                                                                                   | ra T                                      | erm -                                                                | [discon                                                              | nected] | ٧T   |   |            |                                   |
|----------------------------------------------------------------------------------------------------|-------------------------------------------|----------------------------------------------------------------------|----------------------------------------------------------------------|---------|------|---|------------|-----------------------------------|
| File E                                                                                                 | Edit                                      | Setup                                                                | Control                                                              | Window  | Help |   |            |                                   |
|                                                                                                    |                                           | Tern<br>Wind<br>Font<br>Keyt<br>Seria<br>TCP,<br>Gen<br>Save<br>Rest | inal<br>dow<br>al port<br>(IP<br>e setup<br>core setup<br>d key map. |         |      |   |            |                                   |
|                                                                                                    |                                           |                                                                      |                                                                      |         |      |   |            |                                   |
| Tera                                                                                                   | Tern                                      | n: Sen                                                               | d file                                                               |         |      |   |            | ? 🗙                               |
| Tera<br>Such                                                                                           | Tern<br>en in:<br>eck<br>-9-00            | n: Sen<br>i<br>)<br>).jad                                            | o <b>d file</b><br>01_OK                                             |         |      | • | ⇔ €        | ×?<br>• • • •                     |
| Tera<br>Such                                                                                           | Tern<br>en in:<br>eck<br>-9-00<br>-9-00   | n: Sen                                                               | d file<br>01_OK                                                      |         |      |   | <b>₽</b> ₽ | ? X<br>* III •                    |
| Tera<br>Such<br>Ch<br>Fw<br>Such<br>Fw<br>Such<br>Such<br>Such<br>Such<br>Such<br>Such<br>Such<br>Such | Tern<br>en in:<br>-9-00<br>-9-00          | n: Sen                                                               | od file<br>01_OK<br>eck                                              |         |      |   | <b>⇔ €</b> | ? X<br>I →<br>Ülfnen              |
| Tera<br>Such<br>Ch<br>Fw<br>Fw<br>Dateir<br>Dateit                                                     | Tern<br>en in:<br>-9-00<br>-9-00<br>-9-00 | n: Sen<br>)<br>)<br>), jad<br>(chr<br>all                            | d file<br>01_OK<br>eck                                               |         |      |   |            | ? × ★ EE + Øffnen Abbrechen Hilfe |

Если файл верный и все выполнено правильно и вовремя, модем ответит ОК.

## 7. Ввести файл fw-x-xx.jar

## 8. Ввести размер файла fw-x-xx.jar

> Если все выполнено правильно и вовремя, модем ответит ОК.

#### 9. Ввести файл fw-x-xx.jar в модем Sparklet

Sparklet ответит OK, если файл fw-x-xx.jar был получен вовремя и контрольная сумма правильная

## 10. Ввести файл fw-x-xx.jad

#### 11. Ввести размер файла fw-x-xx.jad

> Если все выполнено правильно и вовремя, модем ответит ОК.

## 12. Ввести файл fw-x-xx.jad в модем Sparklet

Sparklet ответит ОК, если файл fw-x-xx.jad был получен вовремя и контрольная сумма правильная

## 13. Ввести файл ini-x-xx.txt

## 14. Ввести размер файла ini-x-xx.txt

> Если все выполнено правильно и вовремя, модем ответит ОК

## 15. Ввести файл ini-x-xx.txt в модем

- Sparklet ответит OK, если файл ini-x-xx.txt был получен вовремя и контрольная сумма правильная.
- > По окончании обновления модем Sparklet ответит FW Update OK
- > Модем Sparklet прерывает CSD подключение и перезагружается

## Пример сообщений на экране:

at\*upd=/Spar?07.k,csd Start FW Update check.txt 76 OK OK fw-9-00.jar 130529 OK OK fw-9-00.jad 257 OK OK ini-9-00.txt 712 OK OK

FW Update OK

NO CARRIER

## 1. Подключиться к модему по ТСР

> Модем должен быть в режиме TCP/IP прослушивания и иметь IP адрес.

| • TCP/IP | Host: | 172.22.244.0 |            | +   |
|----------|-------|--------------|------------|-----|
|          |       | ☐ Telnet     | TCP port#: | 703 |
| Serial   | Port  | COM1 ·       |            |     |

- 2. Ввести последовательность \*\*\*\* , чтобы перейти в режим дистанционного конфигурирования
  - > Последовательность \*\*\*\* должна быть введена в одном TCP/IP пакете.
  - Модем должен ответить
    - GPRS remote configuration mode active
  - Если дистанционное конфигурирование защищено паролем (CPW), запрашивается пароль, который необходимо ввести вовремя, модем должне принять пароль и ответить ОК.

## 3. Начать обновление ini file командой AT\*UPD=<upw>,GPRS

- Модем индицирует начало обновления ini file сообщением Start FW Update
- 4. Ввести файл check.txt
- 5. Ввести размер файла check.txt
  - > Если все выполнено правильно и вовремя, модем ответит ОК
- 6. Ввести файл check.txt в модем

TCP

| n tera te                                                                                               | im - Com                 | ovi<br>ml Mára | dan | -talo  |             | _              |              |              |
|----------------------------------------------------------------------------------------------------|--------------------------|----------------|-----|--------|-------------|----------------|--------------|--------------|
| New contra                                                                                              | ettion A                 | ut+N           |     | neith. |             |                |              | 0            |
|                                                                                                    |                          | 10.20          |     |        |             |                |              |              |
| Log<br>Send file                                                                                        |                          |                |     |        |             |                |              |              |
| Transfer                                                                                                | 52                       | 1,             |     |        |             |                |              |              |
| Change di                                                                                               | rectory                  |                |     |        |             |                |              |              |
| Print                                                                                                   | 1                        | 4k+₽           |     |        |             |                |              |              |
| Disconnec                                                                                               |                          |                |     |        |             |                |              |              |
| Exit                                                                                                    | f                        | Alt+Q          |     |        |             |                |              |              |
|                                                                                                    |                          |                |     |        | <br>        |                |              | V            |
| era Term:                                                                                               | Send file                | 2              | _   | _      | 1           |                |              | ?            |
| era Term:<br>Suchen in                                                                                  | Send file                | )<br>Isto      |     |        | ¢= (1       | 1 6            | ×            | ۲<br>۲       |
| era Term:<br>Buchen in<br>Check bat                                                                     | Send file                | )<br>ioto      |     |        | (†          | ) <del>(</del> | ×            | •<br>?<br>•  |
| era Term:<br>Juchen in<br>Check tat<br>Diri-2-50.t:                                                     | Send file                | )<br>loto      |     |        | <b>⊕</b> €  | 9 <del>C</del> | * <b>m</b> · | ب<br>۲<br>۲  |
| era Term:<br>Juchen in<br>Dicheck Lat<br>Diri-2-50.t:                                                   | Send file                | a<br>lote      |     |        | <b>⊕</b> €  | 3 6            | * <b>m</b> · | ? 2          |
| era Term:<br>Suchen in<br>Dicheck tat<br>Diri-2-50.t:                                                   | Send file                | a<br>late      |     |        | ¢= Ē        | ) 6            | * <b>m</b> . | 22           |
| era Term:<br>Juchen in<br>check.tst<br>ini-2-50.ts                                                      | Send file                | a<br>late      |     |        | <b>⊕</b> (€ |                | ř 🗖          | ?            |
| era Term:<br>Suchen in<br>check.tot<br>ini-2-50.t:                                                      | Send file                | a<br>loto      |     |        | <br>¢= (È   | ) <del>(</del> | ř 🔲 ,        | 2            |
| era Term:<br>Juchen in<br>Check bat<br>I in-2-50.t:<br>Jaiehane                                         | Send file                | a<br>loto      |     |        | <b>⊕</b> (€ | ) <del>c</del> | it 🛄 ,       | en .         |
| era Term:<br>Suchen in<br>Check bat<br>I ini-2:50.t:<br>Saleiname<br>Saleiname                          | Send file                | a<br>loto      |     |        | ¢= (È       | a e            | i m          | nen<br>achen |
| era Term:<br>Suchen in<br>Check tot<br>I ini-2-50.t:<br>I ini-2-50.t:<br>I ini-2-50.t:<br>I ini-2-50.t: | Send file<br>mrupo<br>at | a<br>lote :    |     |        | ₽           | ) e            | Off<br>Abbre | nen<br>Ife   |

Если файл верный и все выполнено правильно и вовремя, модем ответит ОК.

## 7. Ввести файл fw-x-xx.jar

#### 8. Ввести размер файла fw-x-xx.jar

> Если все выполнено правильно и вовремя, модем ответит ОК.

## 9. Ввести файл fw-x-xx.jar в модем Sparklet

Модем ответит ОК, если файл fw-x-xx.jar получен вовремя и контрольная сумма верна. Передача файла может длиться около 1,5 минут из-за его размера.

#### 10. Ввести файл fw-x-xx.jad

#### 11. Ввести размер файла fw-x-xx.jad

> Если все выполнено правильно и вовремя, модем ответит ОК.

## 12. Ввести файл fw-x-xx.jad в модем Sparklet

Sparklet ответит ОК, если файл fw-x-xx.jad был получен вовремя и контрольная сумма правильная.

## 13. Ввести ini-x-xx.txt

#### 14. Ввести размер файла ini-x-xx.txt

Если все выполнено правильно и вовремя, модем ответит ОК

#### 15. Ввести файл ini-x-xx.txt в модем

- Sparklet ответит OK, если файл if ini-x-xx.txt получен вовремя и контрольная сумма правильная.
- По окончании обновления модем Sparklet ответит FW Update OK. Сообщение может появиться через 40 секунд после получения последнего OK.
- > Модем Sparklet прерывает TCP подключение и перезагружается

## Пример сообщения на экране:

at\*upd=/Spar?07.k,gprs Start FW Update check.txt 50 OK OK fw-9-00.jar 130529 OK OK fw-9-00.jad 257 OK OK ini-9-00.txt 949 OK OK FW Update OK NO CARRIER

## 6.13.4 Коды ошибок

При неуспешном обновлении ini file и/или встроенного ПО модем Sparklet отправляет сообщения с кодом ошибки, при этом, если обновление выполнялось удаленно (CSD, HTTP или TCP), приходит сообщение

#### Update failed Error: <code>

а если обновление выполнялось локально, то

Ini-File Update failed Error: <code>

или

#### FW Update failed Error: <code>

где

| 1  | сбой ввода                                                        |
|----|-------------------------------------------------------------------|
| 2  | таймаут ввода                                                     |
| 3  | неверная контрольная сумма                                        |
| 4  | неверное содержание файла check.txt                               |
| 5  | сбой при передаче (вводе) ini file                                |
| 6  | исчезновение питания в процессе обновления                        |
| 7  | ошибка ПО Java                                                    |
| 8  | неверная версия обновления                                        |
| 9  | не задается автостарт нового встр. ПО                             |
| 10 | сбой при GPRS подключении                                         |
| 11 | сбой при подключении к НТТР серверу                               |
| 12 | URL для обновления с HTTP недоступен или файл check.txt отсутст-  |
|    | вует на сервере URL                                               |
| 13 | в ini file отсутствует нужный параметр                            |
|    | 1<br>2<br>3<br>4<br>5<br>6<br>7<br>8<br>9<br>10<br>11<br>12<br>13 |

## 7 АТ команды

Модем Sparklet управляется посредством **AT** команд, которые вводятся в него с помощью специального ПО, предназначенного для работы с модемами, например, **Tera Term Pro Web** (версия 3.1.3 или больше). Это программное приложение можно загрузить по адресу <u>http://www.ayera.com/teraterm/</u>

Каждая **AT** команда всегда начинается буквами **AT** и заканчивается "Carriage Return" (CR). При вводе команды не имеет значения тип символа (заглавная или строчная буква). Каждая команда воспринимается модемом только после получения символа «возврат каретки» The command line is evaluated after the modem receives a command ("Carriage Return" или CR). В описании команд их параметры приводятся в кавычках "<" and ">", при вводе команды кавычки опускаются. Например, в команде **AT&D<n>**:

- <n> может равняться 0, 1, 2 или 3.
- > т.е. AT&D3 означает: перезагрузить модем по DTR drop
- если команда содержит значение параметра, но оно на задано, модем по умолчанию принимает, что значение параметра = 0
- > т.е. **АТЕО** или **АТЕ** означает: нет Echo на последовательном порте

Подтверждение исполнения/неисполнения команды индицируется "OK" или "ERROR"

Стандартные **AT** команды вводятся поочередно, после получения подтверждения исполнения предыдущей команды, локально через последовательный интерфейс, когда модем в режиме offline.

# 7.1 Краткое описание АТ команд модема Sparklet

|          |                                                        | Исполнение команды возможно |                    |                          | ожно                     |                          |  |
|----------|--------------------------------------------------------|-----------------------------|--------------------|--------------------------|--------------------------|--------------------------|--|
| Команда  | Краткое описание                                       | offline<br>локально         | online<br>локально | CSD<br>дистанци-<br>онно | ТСР<br>дистанци-<br>онно | SMS<br>дистанци-<br>онно |  |
| ATD      | Call to specific number                                | Х                           |                    |                          |                          |                          |  |
| ATDL     | Redial last number used                                | Х                           |                    |                          |                          |                          |  |
| ATE      | Command echo handling                                  | Х                           | х                  | Х                        | Х                        | х                        |  |
| АТН      | Terminate active CSD or active TCP connection          |                             | x                  |                          |                          |                          |  |
| ATQ      | Set result code presentation mode                      | х                           | x                  | х                        | х                        | x                        |  |
| ATS0     | Number of rings for auto-<br>matically call acceptance | х                           | x                  | х                        | х                        | x                        |  |
| ATV      | Result code format mode                                | Х                           | х                  | Х                        | Х                        | Х                        |  |
| AT&D     | DTR function mode                                      | Х                           | х                  | Х                        | Х                        | Х                        |  |
| AT&F     | Set Echo, and text result back to factory default      | Х                           | х                  | х                        | х                        | х                        |  |
| AT&S     | DSR function mode                                      | Х                           | х                  | Х                        | Х                        | Х                        |  |
| AT&W     | Equals AT*SAVE                                         | Х                           | х                  | Х                        | Х                        | х                        |  |
| AT+COPS  | Operator selection                                     | Х                           | х                  | Х                        | Х                        | Х                        |  |
| AT+CREG  | Network registration                                   | Х                           | х                  | Х                        | Х                        | х                        |  |
| AT+CSQ   | GSM signal field strength                              | Х                           | х                  | Х                        | Х                        | х                        |  |
| AT+ICF   | Data format of serial inter-<br>face                   | Х                           | х                  | х                        | х                        | х                        |  |
| AT+IPR   | Baud rate of serial interface                          | х                           | х                  | х                        | х                        | х                        |  |
| AT\Q     | Flow control of serial inter-<br>face                  | х                           | x                  | х                        | х                        | х                        |  |
| AT^MONI  | Monitor idle mode and<br>dedicated mode                | х                           | x                  | х                        | х                        |                          |  |
| AT^MONP  | Monitor neighbour cells                                | Х                           | х                  | Х                        | Х                        |                          |  |
| AT^SBV   | Check battery charging                                 | Х                           | Х                  | Х                        | Х                        | Х                        |  |
| AT^SMONC | Cell monitoring                                        | Х                           | х                  | Х                        | Х                        |                          |  |
| AT*AGG   | IP block formation timer                               | Х                           | х                  | Х                        | Х                        | Х                        |  |
| AT*APN   | APN for GPRS attach                                    | Х                           | Х                  | Х                        | Х                        | Х                        |  |
| AT*BLOCK | IP block size                                          | Х                           | х                  | Х                        | Х                        | Х                        |  |
| AT*CBCK  | Auto dial function callback                            | Х                           | x                  | х                        | х                        | х                        |  |
| AT*CKSUM | Checksum of manufactur-<br>ing inifile                 | х                           | х                  | х                        | х                        | х                        |  |
| AT*CLP   | Selective call acceptance                              | х                           | х                  | х                        | х                        | х                        |  |

X = команда выполняется. X<sup>\*</sup> = только в CSD online режиме. X<sup>\*\*</sup>= через SMS читается версия встр. ПО и активный режим работы, см. команду AT\*PROFILE. X<sup>\*\*\*</sup>= только чтение

| AT*COM        | Interface format of serial interface                                                 | х | х  | х | Х | х |
|---------------|--------------------------------------------------------------------------------------|---|----|---|---|---|
| AT*CPW        | Remote configuration password                                                        | х | х  | х | х | х |
| AT*CSDPRIO    | Termination of GPRS<br>connections for incoming<br>CSD calls                         | х | х  | х | Х | х |
| AT*CSQOFF     | Signal-strength value                                                                | х | х  | х | х | х |
| AT*DEFAULT    | Load ini-x-xx-manu.txt +<br>active PIN as active profile                             | х | х  | х | х | х |
| AT*EXIT       | Leave CSD/TCP remote configuration mode                                              |   |    | х | х |   |
| AT*GPRSDELAY  | GPRS attach delay time                                                               | х | х  | х | х | х |
| AT*GPRSDETACH | GPRS detach interval                                                                 | х | х  | х | х | х |
| AT*GSMREQ     | HMI update interval                                                                  | х | х  | х | х | х |
| AT*IDLE       | Idle timeout of active IP connection                                                 | х | х  | х | х | х |
| AT*IPLISTEN   | Operating mode IP listen                                                             | х | х  | х | х | х |
| AT*IPT        | IPT status                                                                           | Х | Х  | х | Х | х |
| AT*IPTACCOUNT | IPT authentication user-<br>name and password                                        | х | х  | х | х | х |
| AT*IPTADDR    | IPT server address                                                                   | х | х  | х | Х | х |
| AT*IPTDELAY   | IPT attach delay time                                                                | х | х  | х | х | х |
| AT*IPTTIMEOUT | IPT command response<br>and receive timeout                                          | х | х  | х | х | х |
| AT*KILL       | Destroy Java until next<br>start-up                                                  | Х | x* | Х |   | Х |
| AT*MCLP       | Master Caller                                                                        | х | х  | х | х | х |
| AT*MI         | IP server authentication                                                             | х | х  | х | Х | х |
| AT*MPW        | Password for master caller                                                           | х | Х  | х | х | х |
| AT*MODE       | Change active mode                                                                   | х | х  | х | Х | Х |
| AT*MSGOUT     | Content of Outage-SMS                                                                | Х | Х  | Х | Х | Х |
| AT*OPER       | Operator selection                                                                   | х | х  | х | Х | х |
| AT*PAPN       | APN for GPRS connection<br>needed to start an update<br>from HTTP Server             | х | х  | х | х | х |
| AT*PDNS       | DNS for GPRS connection<br>needed to start an update<br>from HTTP Server             | х | х  | х | х | х |
| AT*PIN        | PIN of SIM-card                                                                      | Х | Х  | х | Х | х |
| AT*PPPPW      | PPP password for GPRS attach                                                         | х | х  | х | х | х |
| AT*PPPUN      | PPP user name for GPRS attach                                                        | Х | х  | Х | Х | Х |
| AT*PPW        | PPP password for GPRS<br>connection needed to start<br>an update from HTTP<br>Server | х | х  | х | х | х |

| AT*PRESET  | Periodical logout/reset                                                               | Х | х            | Х | х | Х           |
|------------|---------------------------------------------------------------------------------------|---|--------------|---|---|-------------|
| AT*PROFILE | Display settings                                                                      | х | х            | х | х | X <b>**</b> |
| AT*PUN     | PPP user name for GPRS<br>connection needed to start<br>an update from HTTP<br>Server | х | х            | х | х | х           |
| AT*RESET   | Reset device                                                                          | Х | х            | Х | х | х           |
| AT*RNOUT   | Receiver number for Out-<br>age-SMS                                                   | х | х            | Х | х | Х           |
| AT*SAVE    | Save active settings non-<br>volatile                                                 | х | х            | Х | х | х           |
| AT*SCNOUT  | Service-center number for sending SMS                                                 | х | х            | х | х | х           |
| AT*UDC     | URL of download-center for updating via HTTP                                          | x | Х            | Х | x | Х           |
| AT*UPD     | Firmware and/or ini file update                                                       | Х | X <b>***</b> | Х | х | х           |
| AT*UPW     | Update password                                                                       | Х | х            | х | х | х           |

Параметры, введенные в модем с помощью АТ команды немедленно принимаются к исполнению, однако сохраняются в памяти модема только после получения команды **AT\*SAVE**.

Не требует такой команды, сохраняется и активируется автоматически после перезапуска модема команда

## > AT\*PIN

После соответствующей команды также сохраняется и активируется

## > AT\*OPER

## 7.2 Транскрипция АТ команд модема Sparklet

| ATE       | Режим Е                                           | <u>cho</u>    |                                                              |
|-----------|---------------------------------------------------|---------------|--------------------------------------------------------------|
| Записать: | ATE[ <val< th=""><th>ue&gt;]</th><th></th></val<> | ue>]          |                                                              |
|           | Ответ:                                            |               |                                                              |
|           | ок                                                |               |                                                              |
|           |                                                   |               |                                                              |
|           | Параметр                                          | D:            |                                                              |
|           | <value></value>                                   | 0             | режим Echo выкл.                                             |
|           |                                                   | 1             | режим Echo вкл.                                              |
|           |                                                   | Примечание    |                                                              |
|           |                                                   | Если значение | параметра не задано, <b><value></value></b> принимается = 0. |
|           |                                                   |               |                                                              |
|           |                                                   |               |                                                              |
|           |                                                   |               |                                                              |

| ΑΤQ       | Режим предо                                                                        | оставления                      | результ. кодов                                                      |
|-----------|------------------------------------------------------------------------------------|---------------------------------|---------------------------------------------------------------------|
| Записать: | ATQ[ <n>]<br/>Ответ:<br/>если <n>=0:<br/>ОК<br/>если <n>=1:<br/>(none)</n></n></n> |                                 |                                                                     |
|           | Параметр:<br><b><n></n></b>                                                        | 0<br>1                          | передать результ. код<br>результ. коды не передаются                |
|           |                                                                                    | <b>Примечани</b><br>Если значен | ие<br>ние параметра не задано, <b><n></n></b> принимается = 0.      |
| ATS0      | Число входя                                                                        | ших звонко                      | в перед автоответом на вызов                                        |
| Читать:   | <b>ATS0?</b><br>Ответ:<br><b>S0: <n></n></b>                                       |                                 |                                                                     |
| Записать: | ОК<br>Параметр:<br><n><br/>ATS0=<n></n></n>                                        | 0                               | см. инструкции                                                      |
|           | Ответ:<br><b>ОК</b>                                                                |                                 |                                                                     |
|           | Параметр:<br><b><n></n></b>                                                        | 2100                            | модем автоматически отвечает после заданного числа входящих звонков |
| ΑΤν       | Формат резу                                                                        | <u>льт. кода</u>                |                                                                     |
| Записать: | ATV[ <value>]</value>                                                              |                                 |                                                                     |

# if <value>=0: 0 if <value>=1: OK

Параметр:

<value>

краткий формат: цифровой код расширенный формат: «текстовый» код

Примечание

0 1

Если значение параметра не задано, <value> принимается =

| Текстовый код        | Цифровой код | Значение                                                         |
|----------------------|--------------|------------------------------------------------------------------|
| ОК                   | 0            | команда выполнена, нет ошибок                                    |
| CONNECT              | 1            | подключено                                                       |
| RING                 | 2            | Звонок опознан                                                   |
| NO CARRIER           | 3            | не подключено или отключено                                      |
| ERROR                | 4            | неверная команда                                                 |
| NO DIALTONE          | 6            | это не режим вызова, вызов (набор)<br>невозможен, неверный режим |
| BUSY                 | 7            | удаленный терминал занят                                         |
| CONNECT<br>2400/RLP  | 47           | Подключено на скорости 2400бит/сек<br>и протокол радиосвязи      |
| CONNECT<br>4800/RLP  | 48           | Подключено на скорости 4800бит/сек<br>и протокол радиосвязи      |
| CONNECT<br>9600/RLP  | 49           | Подключено на скорости 9600бит/сек<br>и протокол радиосвязи      |
| CONNECT<br>14400/RLP | 50           | Подключено на скорости<br>14400бит/сек и протокол радиосвязи     |
| ALERTING             |              | alerting at called phone                                         |
| DIALING              |              | mobile phone is dialing                                          |

| AT&D       | Функциональный режим Data Terminal Ready (DTR)      |                             |                                                                                  |  |
|------------|-----------------------------------------------------|-----------------------------|----------------------------------------------------------------------------------|--|
| Записать:  | AT&D[ <value>]</value>                              |                             |                                                                                  |  |
|            | Ответ:                                              |                             |                                                                                  |  |
|            | ок                                                  |                             |                                                                                  |  |
|            |                                                     |                             |                                                                                  |  |
|            | Параметр:                                           |                             |                                                                                  |  |
|            | <value></value>                                     | 0                           | нет действий по DTR drop                                                         |  |
|            |                                                     | 1                           | переключиться в командный режим online по DTR drop (только при CSD подключении)  |  |
|            |                                                     | 2                           | прервать активное подключение по DTR drop                                        |  |
|            |                                                     | 3                           | перезагрузка Sparklet по DTR drop                                                |  |
|            |                                                     | Примечание                  |                                                                                  |  |
|            |                                                     | Если значение               | параметра не задано, <b><value></value></b> принимается = 0                      |  |
|            |                                                     | DTR не работа<br>ключением) | ает если параметр <b>СОМ</b> = 1 (модем с RS485 под-                             |  |
| AT&F       | <u>Режим Ес</u><br>установка                        | <u>ho и передача</u><br>іх  | результ. кода как в заводских (по умолчанию)                                     |  |
| Выполнить: | AT&F                                                |                             |                                                                                  |  |
|            | Ответ:                                              |                             |                                                                                  |  |
|            | ОК                                                  |                             |                                                                                  |  |
|            | AT&F                                                |                             |                                                                                  |  |
|            |                                                     | > активир                   | уется режим Echo последовательного порта.                                        |  |
|            |                                                     | активир                     | уется результ. код в текстовом формате<br>се команды АТЕ АТУ АТО                 |  |
|            |                                                     | римечание                   |                                                                                  |  |
|            |                                                     | АТ&F заменяет               | ввод трех команд: ATE1, ATV1 и ATQ0                                              |  |
| AT&S       | <u>Функцион</u>                                     | альный режим                | Data Set Ready (DSR)                                                             |  |
| Записать:  | AT&S[ <val< td=""><td>lue&gt;]</td><td></td></val<> | lue>]                       |                                                                                  |  |
|            | Ответ:                                              |                             |                                                                                  |  |
|            | ОК                                                  |                             |                                                                                  |  |
|            |                                                     |                             |                                                                                  |  |
|            | Параметр:                                           |                             |                                                                                  |  |
|            | <value></value>                                     | 0                           | DSR always active                                                                |  |
|            |                                                     | 1                           | Sparklet GSM in command mode: DSR is OFF<br>Sparklet GSM in data mode: DSR is ON |  |
|            |                                                     | Примечание                  |                                                                                  |  |
|            |                                                     | Если значение г             | параметра не задано, , <b><n></n></b> принимается = 0                            |  |

AT&W

# <u>Сохранение активных (текущих) параметров</u>

Примечание

см. команду **АТ\*SAVE** 

| AT+COPS | <u>Проверка выбора оператора (провайдера)</u>                                                                                                    |                                                                              |                                                                                                    |                                                         |  |
|---------|----------------------------------------------------------------------------------------------------|------------------------------------------------------------------------------|----------------------------------------------------------------------------------------------------|---------------------------------------------------------|--|
| Читать: | AT+COPS?                                                                                                    |                                                                              |                                                                                                    |                                                         |  |
|         | Ответ:                                                                                                    |                                                                              |                                                                                                    |                                                         |  |
|         | +COPS:<                                                                                                    | S: <mode>[,<format>[,<oper>]]</oper></format></mode>                         |                                                                                                    |                                                         |  |
|         |                                                                                                    |                                                                              |                                                                                                    |                                                         |  |
|         | ок                                                                                                    |                                                                              |                                                                                                    |                                                         |  |
|         | Параметр                                                                                                    | ):                                                                           |                                                                                                    |                                                         |  |
|         | <mode></mode>                                                                                                    |                                                                              | СМ. КОМ                                                                                                    | анду AT*OPER                                            |  |
|         | <format></format>                                                                                                    |                                                                              | СМ. КОМ                                                                                                    | анду AT*OPER                                            |  |
|         | <oper></oper>                                                                                                    |                                                                              | СМ. КОМ                                                                                                    | анду AT*OPER                                            |  |
|         |                                                                                                    | Прима                                                                        |                                                                                                    |                                                         |  |
|         |                                                                                                    | AT+CC                                                                        | ороги не породиние породиние породиние породиние породиние породиние породиние породиние породиние породиние по<br>Ороги породиние породиние породиние породиние породиние породиние породиние породиние породиние породиние породи | выполняется посредством SMS.                            |  |
| Тест:   | AT+COPS                                                                                                    | S=?                                                                          |                                                                                                    |                                                         |  |
|         | Ответ:                                                                                                    |                                                                              |                                                                                                    |                                                         |  |
|         | +COPS: [list of present operators ( <opstatus>,long alphanumer<br/><oper>s,,numeric <oper>s], ,(list of supported <mode>s,(list of supporte</mode></oper></oper></opstatus> |                                                                              |                                                                                                    | ent operators ( <opstatus>,long alphanumeric</opstatus> |  |
|         |                                                                                                    |                                                                              |                                                                                                    |                                                         |  |
|         | <format></format>                                                                                                    | format>s)                                                                    |                                                                                                    |                                                         |  |
|         |                                                                                                    |                                                                              |                                                                                                    |                                                         |  |
|         | Параметр                                                                                                    | ):                                                                           |                                                                                                    |                                                         |  |
|         | <opstatus< th=""><th>S&gt;</th><th>0</th><th>неизвестный оператор</th></opstatus<>                                                                                          | S>                                                                           | 0                                                                                                    | неизвестный оператор                                    |  |
|         |                                                                                                    |                                                                              | 1                                                                                                    | есть оператор                                           |  |
|         |                                                                                                    |                                                                              | 2                                                                                                    | текущий оператор                                        |  |
|         |                                                                                                    |                                                                              | 3                                                                                                    | недоступный оператор                                    |  |
|         | <oper></oper>                                                                                                    |                                                                              |                                                                                                    | см. команду AT*OPER                                     |  |
|         | <mode></mode>                                                                                                    |                                                                              |                                                                                                    | см. команду AT*OPER                                     |  |
|         | <format></format>                                                                                                    |                                                                              |                                                                                                    | см. команду АТ*ОРЕК                                     |  |
|         |                                                                                                    | Приме                                                                        | чание                                                                                                    |                                                         |  |
|         |                                                                                                    | AT+CO                                                                        | <b>)PS=?</b> вь                                                                                                    | полняется только в командных режимах offline или        |  |
|         |                                                                                                    | CSD or                                                                       | nline                                                                                                    |                                                         |  |
| AT+CREG | Проверка                                                                                                    | а регис                                                                      | трации в                                                                                                    | в сети                                                  |  |
| Читать: | AT+CREC                                                                                                    | <b>}</b> ?                                                                   |                                                                                                    |                                                         |  |
|         |                                                                                                    |                                                                              |                                                                                                    |                                                         |  |
|         |                                                                                                    |                                                                              |                                                                                                    |                                                         |  |
|         | +CREG: <                                                                                                    | <n>,<sta< th=""><th>at&gt;[,<lac></lac></th><th>»,<ci>]</ci></th></sta<></n> | at>[, <lac></lac>                                                                                                    | », <ci>]</ci>                                           |  |

| ОК                                                                                                    |                                         |
|----------------------------------------------------------------------------------------------------|-----------------------------------------|
| Параметр:                                                                                                    |                                         |
| <n> 0 +CREG URC выключено</n>                                                                                          |                                         |
| <state> 0 не зарегистрирован, модем не ищет н<br/>ратора</state>                                                       | ювого опе-                              |
| Обычно, статус параметра 0 – времен<br>двумя фазами поиска сети (статус пар<br>Возможные причины такого статуса :      | ный между<br>раметра 2).                |
| применяется автоматический поиск сети, однако                                                                          | ):                                      |
| • нет SIM - карты                                                                                                    |                                         |
| • не введен PIN - код                                                                                                  |                                         |
| <ul> <li>не найден Home PLMN entry в SIN</li> </ul>                                                                    | И -карте                                |
| применяется ручной поиск сети и сеть найдена<br>сеть неуспешный, т.к.:                                                 | , но вход в                             |
| <ul> <li>#11 … PLMN не разрешен</li> </ul>                                                                             |                                         |
| <ul> <li>#12 нет разрешения на связь в</li> </ul>                                                                      | з этой зоне                             |
| <ul> <li>#13 нет разрешения на роум<br/>зоне</li> </ul>                                                                | инг в этой                              |
| 1 зарегистрирован в «домашней» сети                                                                                    |                                         |
| 2 не зарегистрирован, модем ищет ново<br>ра или модем ищет доступную сеть ил<br>смог войти в сеть в течение боле 1 мин | го операто-<br>и модем не<br>уты, т.к.: |
| нет доступной сети или низкий уровень Rx сигна                                                                         | ла                                      |
| модем не имеет права входа в доступную сеть                                                                            |                                         |
| имеются доступные сети из списка SIM – кар<br>вход в сеть неуспешный т.к.:                                             | ты, однако                              |
| <ul> <li>#11 … не разрешен PLMN</li> </ul>                                                                             |                                         |
| • #12 нет разрешения на связь в                                                                                        | з этой зоне                             |
| • #13 нет разрешения на роум зоне                                                                                      | инг в этои                              |
| После этого, если активирован автоматическ поиск возобновляется.                                                       | кий режим,                              |
| доступны «домашний» или разрешенный PLMN<br>сеть неуспешный (причина: Access Class или LA                              | , но вход в<br>С).                      |
| 3 Отказ в регистрации                                                                                                  |                                         |
| Неуспешное опознавание или регистр<br>Location Update Reject т.к.:                                                     | ация после                              |
| <ul> <li>#2 неизвестный IMSI для Н</li> </ul>                                                                          | LR                                      |
| ■ #3 … незаконный MS                                                                                                   |                                         |
| ■ #6 Незаконный ME                                                                                                    |                                         |
| Прекращаются попытки найти/вой<br>Требуется вмешательство оператор                                                     | ти в сеть.<br>ти в сеть.<br>ра.         |
| 4 Неизвестный (не применяется)                                                                                         |                                         |
| 5 Зарегистрирован, роуминг МЕ зарегис<br>иностранной сети                                                              | трирован в                              |
|                                                                                                    |                                         |
| <li><li><li>код зоны (два байта в hexa формате)</li></li></li>                                                         | I                                       |

| AT+CSQ      | Проверка уровня сигнала                              |                           |                                                                                                    |
|-------------|------------------------------------------------------|---------------------------|----------------------------------------------------------------------------------------------------|
| Выполнение: | AT+CSQ<br>Ответ:<br>+CSQ: <rssi>,<ber></ber></rssi>  |                           |                                                                                                    |
|             | ок                                                   |                           |                                                                                                    |
|             | Параметр:                                            |                           |                                                                                                    |
|             | <rssi></rssi>                                        | 0<br>1<br>230<br>31<br>99 | -113 dBm или менее<br>-111 dBm<br>-10953 dBm<br>-51 dBm или более<br>неизвестный или неопределяемый |
|             | <ber></ber>                                          | 0 7<br>99                 | как RXQUAL значения в таблице в GSM 05.08<br>неизвестный или неопределяемый                         |
| AT+ICF      | <u>Параметры фор</u>                                 | матиров                   | ания фрейма последовательного порта                                                                 |
| Читать:     | AT+ICF?<br>Ответ:<br>+ICF: <format>[,&lt;</format>   | <parity>]</parity>        |                                                                                                    |
|             | ок                                                   |                           |                                                                                                    |
|             | Параметр:<br><format><br/><parity></parity></format> | см. инст<br>см. инст      | рукцию к «Записать»<br>рукцию к «Записать»                                                          |

| Записать:  | AT+ICE-∠format>[ ∠n:          | arity~1                                                                 |  |
|------------|-------------------------------|-------------------------------------------------------------------------|--|
| Salincald. |                               |                                                                         |  |
|            | Ответ:                        |                                                                         |  |
|            | OK                            |                                                                         |  |
|            |                               |                                                                         |  |
|            | Параметр:                     |                                                                         |  |
|            | <format> задаетс</format>     | я формат приема/передачи данных                                         |  |
|            | 2                             | 8 data - 1 parity - 1 stop                                              |  |
|            | 3                             | 8 data - 0 parity - 1 stop                                              |  |
|            | 5                             | 7 data - 1 parity - 1 stop                                              |  |
|            |                               | NOTOR MOTOR VILOTO BUTO LIOTUOOTU, OORIA OLI ROORVONOT                  |  |
|            | <b>сранку&gt;</b> зада<br>рен | в <b><format></format></b> , если нет, то этот параметр не задается. If |  |
|            | 0                             | odd                                                                     |  |
|            | 1                             | even                                                                    |  |
|            |                               |                                                                         |  |
|            | 2                             |                                                                         |  |
|            | задать фиксированн            |                                                                         |  |
| Читать:    | AT+IPR?                       |                                                                         |  |
|            | Ответ:                        |                                                                         |  |
|            | +IPR: <baud></baud>           |                                                                         |  |
|            |                               |                                                                         |  |
|            | OK                            |                                                                         |  |
|            | UN                            |                                                                         |  |
|            | _                             |                                                                         |  |
|            | Параметр:                     |                                                                         |  |
|            | <baud> CM. I</baud>           | инструкцию к «Записать»                                                 |  |
|            |                               |                                                                         |  |
| Записать:  | AT+IPR= <baud></baud>         |                                                                         |  |
|            | Ответ:                        |                                                                         |  |
|            | ОК                            |                                                                         |  |
|            |                               |                                                                         |  |
|            |                               |                                                                         |  |
|            |                               | ant a fut/any (has)                                                     |  |
|            |                               | OCTB B OUT/CER (DPS)                                                    |  |
|            | для модема с RS232            | 2: для модема с RS485:                                                  |  |
|            | 300                           | 300                                                                     |  |
|            | 600                           | 600                                                                     |  |
|            | 120                           | 120                                                                     |  |
|            | 2400                          | 2400                                                                    |  |
|            | 4800                          | 4800                                                                    |  |
|            | 9600                          | 9600                                                                    |  |
|            | 14400                         | 14400                                                                   |  |
|            | 19200                         | 19200                                                                   |  |
|            | 28800                         |                                                                         |  |

|           | 38400          |                   |                      |                            |                       |
|-----------|----------------|-------------------|----------------------|----------------------------|-----------------------|
|           | 57600          |                   |                      |                            |                       |
|           | 115200         |                   |                      |                            |                       |
|           | 220400         |                   |                      |                            |                       |
|           | 230400         |                   |                      |                            |                       |
|           | 400800         |                   |                      |                            |                       |
|           |                |                   |                      |                            |                       |
|           |                | Примечан          | ие                   |                            |                       |
|           |                | Ответ мод         | ема с                | содержит «старую» скор     | рость, после чего     |
|           |                | скорость н        | емед                 | пенно меняется на нову     | ′Ю.                   |
| AT\Q      | Flow cont      | rol               |                      |                            |                       |
| Записать: | AT\Q[ <n>]</n> |                   |                      |                            |                       |
|           | Ответ:         |                   |                      |                            |                       |
|           | ок             |                   |                      |                            |                       |
|           |                |                   |                      |                            |                       |
|           | Парамотр       |                   |                      |                            |                       |
|           |                | 0                 |                      | flow control or revolution |                       |
|           | <11>           | 0                 |                      |                            |                       |
|           |                | 1                 |                      | аппаратный КТS/СТ          | ы пом соптгої включен |
|           |                |                   |                      |                            |                       |
|           |                | Примеча           | ние                  |                            |                       |
|           |                | Если ког          | манда                | а не содержит знач         | ение параметра,       |
|           |                | <value> =</value> | 0.                   |                            |                       |
|           |                | Если СО           | <b>M</b> = 1<br>₄∠n> | (модем с RS485), flow      | control отключен,     |
|           |                | даже если         |                      | - 1.                       |                       |
|           |                |                   |                      |                            |                       |
|           |                |                   |                      |                            |                       |

| AT^MONI     | Мониторинг режима ожидания и выделенного режима                                                                                                    |
|-------------|----------------------------------------------------------------------------------------------------|
| Выполнение: | АТ^МОNI<br>Ответ:<br>см АТ^МОNI ответы<br>ОК<br>АТ^MONI ответы:<br>см. Список АТ команд для Siemens TC65_АTC_V02.000 стр. 210                              |
| AT^MONP     | Мониторинг соты сети                                                                                                    |
| Выполнение: | АТ^МОЛР<br>Ствет:<br>см. АТ^МОЛР ответы:<br>см. Список АТ команд для Siemens TC65_ATC_V02.000 стр. 213<br>▶ Примечание<br>АТ^МОЛР не выполняется через SMS |

| AT^SMONC    | Мониторинг сети                                                                                                    |                                                                                                    |  |  |
|-------------|----------------------------------------------------------------------------------------------------|----------------------------------------------------------------------------------------------------|--|--|
| Выполнение: | AT^SMONC<br>OTBET:<br>^SMONC: <mcc>1, <mnc>1, <lac>1, <cell>1, <bsic>1, <chann>1, <rssi>1,<br/><c1>1, <c2>1,<mcc>2, <mnc>2,<lac>2,<cell>2,<bsic>2, <chann>2, <rssi>2,<br/><c1>2, <c2>2,</c2></c1></rssi></chann></bsic></cell></lac></mnc></mcc></c2></c1></rssi></chann></bsic></cell></lac></mnc></mcc> |                                                                                                    |  |  |
|             | ОК                                                                                                    |                                                                                                    |  |  |
|             | Параметр:                                                                                                    |                                                                                                    |  |  |
|             | <mcc></mcc>                                                                                                    | Код страны ( 3 цифры): 000: не декодируется                                                                                                    |  |  |
|             | <mnc></mnc>                                                                                                    | Код сети (2 или3 цифры): 000: не декодируется                                                                                                    |  |  |
|             | <lac></lac>                                                                                                    | Код зоны нахождения (4 hexa цифры); 0000: не декодирует ся                                                                                                    |  |  |
|             | <cell></cell>                                                                                                    | Идентификатор соты (4 hexa цифры); 0000: не декодируется<br>FFFF: ID соты недоступен, например, потому что информа-<br>ция о нем еще не считана из Sysinfo переданной базовой<br>станцией          |  |  |
|             | <bsic></bsic>                                                                                                    | Идентификационный код базовой станции (2 цифры); 000:<br>не декодируется                                                                                                    |  |  |
|             | <chann></chann>                                                                                                    | ARFCN (Absolute Frequency Channel Number)                                                                                                    |  |  |
|             |                                                                                                    | 0: не декодируется. В этом случае все другие параметры,<br>относящиеся к этому каналу, также не декодируются. На-<br>пример, несуществующая сота представляется как:<br>000,000,0000,0000,00,0,-,- |  |  |
|             | <rssi></rssi>                                                                                                    | Уровень принимаемого сигнала от ВССН носителя (063).<br>Индицируемое значение = измеренной величине в dBm +<br>смещение, как это предусмотрено в 3GPP TS 05.08                                     |  |  |
|             | <c1></c1>                                                                                                    | Коэффициент «перевыбора» базовой станции, например,<br>30. В выделенном режиме, при определенных условиях,<br>параметр нельзя обновить, в этом случае представляется<br>символ '-'.                |  |  |
|             | <c2></c2>                                                                                                    | Коэффициент «перевыбора» базовой станции, например,<br>30. В выделенном режиме, при определенных условиях,<br>параметр нельзя обновить, в этом случае представляется<br>символ '-'                 |  |  |
|             | <b>N</b> -                                                                                                    |                                                                                                    |  |  |
|             | ► Прим<br>АТ^SI                                                                                                    | ечание<br>MONC не выполняется через SMS                                                                                                    |  |  |
|             |                                                                                                    |                                                                                                    |  |  |

| AT*CKSUM      | Проверка контрольной суммы заводского ini file                                      |                                              |                                                                                                    |  |  |
|---------------|-------------------------------------------------------------------------------------|----------------------------------------------|----------------------------------------------------------------------------------------------------|--|--|
| Выполнение:   | AT*CKSUM                                                                            |                                              |                                                                                                    |  |  |
|               | Ответ:                                                                              |                                              |                                                                                                    |  |  |
|               | CKSUM: <checksum></checksum>                                                        |                                              |                                                                                                    |  |  |
|               | ок                                                                                  |                                              |                                                                                                    |  |  |
|               | Параметр:                                                                           |                                              |                                                                                                    |  |  |
|               | <checksum></checksum>                                                               | отображае<br>ro ini file                     | тся 8 значная CRC32 контрольная сумма заводско-                                                                                                    |  |  |
| AT*CLP        | Прием опред                                                                         | <u>деленных вх</u>                           | одных звонков для соединения и анализа SMS                                                                                                    |  |  |
| Читать:       | AT*CLP <inde< th=""><th>¥x&gt;?</th><th></th></inde<>                               | ¥x>?                                         |                                                                                                    |  |  |
|               | Ответ:                                                                              |                                              |                                                                                                    |  |  |
|               | CLP <index>:</index>                                                                | <number></number>                            |                                                                                                    |  |  |
|               | OK                                                                                  |                                              |                                                                                                    |  |  |
|               | Параметр:                                                                           |                                              |                                                                                                    |  |  |
|               |                                                                                     |                                              |                                                                                                    |  |  |
|               | <index></index>                                                                     | СМ. ИНСТ                                     | рукцию к «Записать»                                                                                                    |  |  |
|               | <number></number>                                                                   | СМ. ИНСТ                                     | рукцию к «Записать»                                                                                                    |  |  |
| Записать:     | AT*CLP <inde< th=""><th>≥x&gt;=<number< th=""><th>~&gt;</th></number<></th></inde<> | ≥x>= <number< th=""><th>~&gt;</th></number<> | ~>                                                                                                    |  |  |
|               | Параметр:                                                                           |                                              |                                                                                                    |  |  |
|               | <index></index>                                                                     | 15                                           | 5 количество номеров, от которых принимаются<br>вызовы                                                                                                    |  |  |
|               | <number></number>                                                                   |                                              | номер телефона (до 30 знаков), с которых разре-<br>шено звонить или посылать SMS на модем<br>Sparklet. При применении этой защитной функции,<br>вызывающий терминал должен передавать дан-<br>ные о своем номере телефона. |  |  |
|               |                                                                                     | Іримечание                                   |                                                                                                    |  |  |
|               | E                                                                                   | олее подроб                                  | но см. Раздел о функции CLIP                                                                                                    |  |  |
|               |                                                                                     | Іримечание                                   |                                                                                                    |  |  |
|               | E                                                                                   | сли CLP не з                                 | задан, модем отвечает на все вызовы.                                                                                                    |  |  |
| Удалить:      | AT*CLP <inde< th=""><th>x&gt;=<cr></cr></th><th></th></inde<>                       | x>= <cr></cr>                                |                                                                                                    |  |  |
| По умолчанию: | пусто                                                                               |                                              |                                                                                                    |  |  |

| AT*COM        | <u>RS232 / R</u>                                       | <u>85485</u>                                            |                      |                                             |
|---------------|--------------------------------------------------------|---------------------------------------------------------|----------------------|---------------------------------------------|
| Читать:       | AT*COM?                                                | ?                                                       |                      |                                             |
|               | Ответ:                                                 |                                                         |                      |                                             |
|               | COM: <m< th=""><th>ode&gt;</th><th></th><th></th></m<> | ode>                                                    |                      |                                             |
|               |                                                        |                                                         |                      |                                             |
|               | ОК                                                     |                                                         |                      |                                             |
|               | Параметр                                               | ):                                                      |                      |                                             |
|               | <mode></mode>                                          | 0                                                       | F                    | RS232                                       |
|               |                                                        | 1                                                       | F                    | RS485                                       |
| Записать:     |                                                        | <b>Примечан</b><br><b><mode></mode></b> не<br>ini file. | <b>ие</b><br>ельзя и | зменить с помощью АТ команды или обновления |
| По умолчанию: | 0 или 1, в                                             | зависимост                                              | и от ти              | па платы модема                             |

| AT*CPW  | Пароль для дистанционного конфигурирования                                                                                           |  |  |
|---------|----------------------------------------------------------------------------------------------------|--|--|
| Читать: | <u>Если удаленный терминал masterclip (см. команду AT*MCLP)</u> :<br>AT*CPW?<br>CPW: <status><br/>OK</status>                        |  |  |
|         | Параметр:                                                                                                    |  |  |
|         | <status> active пароль для дистанционной конфигурации задан<br/>inactive пароль для дистанционной конфигурации не<br/>задан</status> |  |  |
|         | <u>Если удаленный терминал не masterclip (см. команду AT*MCLP) :</u><br>AT*CPW?<br>CPW: <active-cpw><br/>OK</active-cpw>             |  |  |
|         | Параметр:<br><active-cpw> см. инструкцию к «Записать»</active-cpw>                                                                   |  |  |

| Записать:   | AT*CPW= <active-cpw>,<new-cpw></new-cpw></active-cpw>            |                                                                     |  |
|-------------|------------------------------------------------------------------|---------------------------------------------------------------------|--|
|             | Параметр:                                                        |                                                                     |  |
|             | <active-cpw></active-cpw>                                        | текущий пароль для дистанционной конфигура-<br>ции                  |  |
|             | <new-cpw></new-cpw>                                              | новый пароль для дистанционной конфигурации<br>(не более 30 знаков) |  |
| Удалить:    | AT*CPW= <active-cpw>,<c< th=""><th>:R&gt;</th></c<></active-cpw> | :R>                                                                 |  |
|             | Параметр:                                                        |                                                                     |  |
|             | <active-cpw></active-cpw>                                        | см. инструкцию к «Записать»                                         |  |
| AT*CSQOFF   | <u>Значение отключения Си</u>                                    | 1Д уровня сигнала                                                   |  |
| Читать:     | AT*CSQOFF?                                                       |                                                                     |  |
|             | Ответ.                                                           |                                                                     |  |
|             |                                                                  |                                                                     |  |
|             |                                                                  |                                                                     |  |
|             | ок                                                               |                                                                     |  |
|             | Параметр:                                                        |                                                                     |  |
|             | <value> см. инст</value>                                         | рукцию к «Записать»                                                 |  |
| Записать:   | AT*CSQOFF= <value></value>                                       |                                                                     |  |
|             | Параметр:                                                        |                                                                     |  |
|             | <value> 120</value>                                              |                                                                     |  |
|             | Примечание                                                       |                                                                     |  |
|             | Рекомендуется мерцания СИД                                       | а задать значение менее 11, чтобы интервалы<br>были читаемыми.      |  |
| AT*DEFAULT  | Ввести заводские парам                                           | <u>етры с текущим активным PIN</u>                                  |  |
| Выполнение: | AT*DEFAULT                                                       |                                                                     |  |
|             | Ответ:                                                           |                                                                     |  |
|             | ОК                                                               |                                                                     |  |
|             | Вводятся и активируются о                                        | следующие параметры:                                                |  |
|             | BAUD: 9600                                                       |                                                                     |  |
|             | FORMAT: 8none1                                                   |                                                                     |  |
|             | MODE: 0                                                          |                                                                     |  |
|             | COM: <i>(0 для модема с RS</i>                                   | 232, 1 для модема с  RS485)                                         |  |

PIN: (last PIN) OPER: 0 E: 1 Q: 0 V: 1 \Q: 0 &S: 0 &D: 0 S0: 2 GSMREQ: 20 CSQOFF: 5 PAPN: PPW: PUN: PDNS: UDC: CLP1: CLP2: CLP3: CLP4: CLP5: MCLP: RNOUT: SCNOUT: MSGOUT: PRESET: 24,2 UPW: \Spar?07.k CPW: Cur.Sup& MPW:

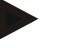

# Примечание

После выполнения команды модем перезагружается и начинает работать с заводскими установками, но с действующим до перезагрузки PIN, что гарантирует подключение к сети.

| AT*GSMREQ  | <u>Обновление интерфейса + интервал чтения SMS</u>                                                                                                    |
|------------|----------------------------------------------------------------------------------------------------|
| Читать:    | AT*GSMREQ?                                                                                                    |
|            | Ответ:                                                                                                    |
|            | GSMREQ: <n></n>                                                                                                    |
|            | ΟΚ                                                                                                    |
|            | Parameter:                                                                                                    |
|            | <n> см. инструкцию к «Записать»</n>                                                                                                    |
| Записать:  | AT*GSMREQ= <n></n>                                                                                                    |
|            | Гараметр:<br><n> 2060 задается время (в секундах) для периодического<br/>обновления интерфейса и проверки наличия<br/>SMS в памяти</n>                        |
| AT*EXIT    | Выйти из режима дистанционного конфигурирования                                                                                                    |
| Выполнить: | AT*EXIT                                                                                                    |
|            | Ответ:                                                                                                    |
|            | OK                                                                                                    |
|            | Если Sparklet в режиме дистанционного конфигурирования, выполнение<br>команды <b>AT*EXIT</b> переводит его в туннельный режим (pure data tunnelling<br>mode). |
|            | Примечание<br>Команду можно применить только в режиме дистанционного<br>конфигурирования!                                                                     |
| at*kill    | Выключить Java                                                                                                    |
| Выполнить: | at*kill= <active-mpw>,now</active-mpw>                                                                                                    |
|            | Ответ:                                                                                                    |
|            | kill Java                                                                                                    |
|            | Параметр:                                                                                                    |
|            | <active-mpw> текущий пароль мастера</active-mpw>                                                                                                    |
|            | Параметр                                                                                                    |
|            | Команду можно ввести прописными буквами, после ее введения<br>Java не работает до следующей перезагрузки (примерно 3-4 мин<br>команда обычно не применяется!  |

| AT*MCLP   | <u>Мастер вызова</u>                                                                          | астер вызова                                                     |                                                                                                    |  |
|-----------|-----------------------------------------------------------------------------------------------|------------------------------------------------------------------|----------------------------------------------------------------------------------------------------|--|
|           | Прим<br>Масте<br>если<br>(не за<br>все па                                                     | ечание<br>ер вызова поз<br>функция при<br>аданы CLP но<br>ароли. | воляет дозвониться до модема Sparklet даже,<br>ема определенных вызовов неактивирована<br>мера). Кроме того мастер вызова считывает |  |
| Читать:   | Если удаленный терминал не masterclip :                                                       |                                                                  |                                                                                                    |  |
|           | AT*MCLP?                                                                                      | AT*MCLP?                                                         |                                                                                                    |  |
|           | Ответ:                                                                                        |                                                                  |                                                                                                    |  |
|           | MCLP: <status></status>                                                                       |                                                                  |                                                                                                    |  |
|           | ОК                                                                                            |                                                                  |                                                                                                    |  |
|           | Параметр:                                                                                     |                                                                  |                                                                                                    |  |
|           | <status></status>                                                                             | active<br>inactive                                               | введен номер мастера вызова<br>не введен номер мастера вызова                                                                       |  |
|           | <u>Если удаленный терминал masterclip</u> :                                                   |                                                                  |                                                                                                    |  |
|           | AT*MCLP?                                                                                      |                                                                  |                                                                                                    |  |
|           | MCLP: <number< th=""><th>&gt;</th><th></th></number<>                                         | >                                                                |                                                                                                    |  |
|           | ок                                                                                            |                                                                  |                                                                                                    |  |
|           | Параметр:<br><b><number></number></b>                                                         | CM.                                                              | инструкцию к «Записать»                                                                                                    |  |
| Записать: | AT*MCLP= <active-mpw>,<number></number></active-mpw>                                          |                                                                  |                                                                                                    |  |
|           | Параметр:                                                                                     |                                                                  |                                                                                                    |  |
|           | <active-mpw></active-mpw>                                                                     | тек                                                              | ущий пароль мастера вызова                                                                                                    |  |
|           | <number></number>                                                                             | HOE<br>3H2                                                       | зый номер телефона мастера вызова (до 30<br>ков)                                                                                    |  |
| Удалить:  | AT*MCLP= <activ< th=""><th colspan="2">MCLP=<active-mpw>,<cr></cr></active-mpw></th></activ<> | MCLP= <active-mpw>,<cr></cr></active-mpw>                        |                                                                                                    |  |
|           | Параметр:<br><b><active-mpw></active-mpw></b>                                                 | см. инструк                                                      | ию к «Записать»                                                                                                    |  |
|           |                                                                                               |                                                                  |                                                                                                    |  |
|           |                                                                                               |                                                                  |                                                                                                    |  |
|           |                                                                                               |                                                                  |                                                                                                    |  |

| AT*MPW    | Пароль мастер                                                      | ра приема (        | определенных вызовов                                          |  |  |
|-----------|--------------------------------------------------------------------|--------------------|---------------------------------------------------------------|--|--|
| Читать:   | Если удаленный терминал не masterclip :                            |                    |                                                               |  |  |
|           | AT*MPW?                                                            |                    |                                                               |  |  |
|           | Ответ:                                                             |                    |                                                               |  |  |
|           | MPW: <status></status>                                             |                    |                                                               |  |  |
|           | ок                                                                 |                    |                                                               |  |  |
|           | Параметр:<br><b><status></status></b>                              | active<br>inactive | пароль мастера задан<br>пароль мастера не задан               |  |  |
|           | Если удаленный терминал masterclip :                               |                    |                                                               |  |  |
|           | AT*MPW?                                                            |                    |                                                               |  |  |
|           | Ответ:<br>MPW: <active-mpw></active-mpw>                           |                    |                                                               |  |  |
|           | ок                                                                 |                    |                                                               |  |  |
|           | Параметр:<br><b><active-mpw></active-mpw></b>                      |                    | см. инструкцию к «Записать»                                   |  |  |
| Записать: | AT*MPW= <active-mpw>,<new-mpw></new-mpw></active-mpw>              |                    |                                                               |  |  |
|           | Параметр:                                                          |                    |                                                               |  |  |
|           | <active-mpw><br/><new-mpw></new-mpw></active-mpw>                  |                    | текущий пароль мастера<br>новый пароль мастера (до 30 знаков) |  |  |
| Удалить:  | AT*MPW= <active-mpw>,<cr></cr></active-mpw>                        |                    |                                                               |  |  |
|           | Параметр:<br><active-mpw> см. инструкцию к «Записать»</active-mpw> |                    |                                                               |  |  |
|           |                                                                    |                    |                                                               |  |  |
|           |                                                                    |                    |                                                               |  |  |
|           |                                                                    |                    |                                                               |  |  |
|           |                                                                    |                    |                                                               |  |  |
|           |                                                                    |                    |                                                               |  |  |
|           |                                                                    |                    |                                                               |  |  |

| AT*MODE   | Режим работы                                                                                                    |         |
|-----------|----------------------------------------------------------------------------------------------------|---------|
| Читать:   | AT*MODE?                                                                                                    |         |
|           | Ответ:<br>MODE: <setting></setting>                                                                                                    |         |
|           | ОК                                                                                                    |         |
|           | Параметр:<br><setting> 0 только GSM<br/>1 Туннельный режим<br/>2 режим Direct TCP</setting>                                                         |         |
| AT*MSGOUT | Аварийное SMS                                                                                                    |         |
|           |                                                                                                    |         |
| читать.   | Ат MSGOUT?<br>Ответ:<br>MSGOUT: <text></text>                                                                                                    |         |
|           | ок                                                                                                    |         |
|           | Параметр:<br><text> см. инструкцию к «Записать»</text>                                                                                              |         |
| Записать: | AT*MSGOUT= <text></text>                                                                                                    |         |
|           | Параметр:<br><text> вводится текст (до 160 знаков) SMS, которое отправляет-<br/>ся в случае исчезновения напряжения питания</text>                  |         |
|           | . Примечание Для отправки аварийного SMS, необходимо ввести номер терминала нимающего сообщение, что выполняется введением параметра <b>RNOUT</b> . | а, при- |
| Удалить:  | AT*MSGOUT= <cr></cr>                                                                                                    |         |

## AT\*OPER

## Выбор оператора при подключении к GSM сети

Читать:

**АТ\*ОРЕR?** Ответ:

OPER: <mode>[,<format>[,<oper>]]

ок

| Параметр:         |                             |
|-------------------|-----------------------------|
| <mode></mode>     | см. инструкцию к «Записать» |
| <format></format> | см. инструкцию к «Записать» |
| <oper></oper>     | см. инструкцию к «Записать» |

| Записать: | AT*OPER= <mode>[,<format>[,<oper>]]</oper></format></mode>   |                              |                                                                                                    |
|-----------|--------------------------------------------------------------|------------------------------|----------------------------------------------------------------------------------------------------|
|           | Параметр:                                                    |                              |                                                                                                    |
|           | <mode></mode>                                                | 0                            | Автоматический режим; поле <oper> игнориру-<br/>ется</oper>                                                                                                    |
|           |                                                              | 1                            | Ручной поиск оператора.                                                                                                    |
|           |                                                              |                              | Команда Записать вводит <oper> в цифровом формате, например, <fomat> = 2.</fomat></oper>                                                                          |
|           |                                                              |                              | Команда Читать возвращает текущий <mode><br/>уже выбранный <oper>. Если оператор не вы-<br/>бран, <format> and <oper> пропускаются.</oper></format></oper></mode> |
|           |                                                              | 2                            |                                                                                                    |
|           |                                                              | 3                            |                                                                                                    |
|           |                                                              | 4                            | Автоматический/ручной выбор: если ручной вы-<br>бор неуспешный, применяется автоматический<br>режим выбора оператора.                                             |
|           | <format></format>                                            | 0                            | Расширенный цифробуквенный формат <oper><br/>(до 16 знаков).</oper>                                                                                               |
|           |                                                              | 2                            | Цифровой формат <oper>.</oper>                                                                                                    |
|           |                                                              |                              | Это стандартный GSM Location Area Identification (LAI) номер, который состоит из 3-значного кода страны (MCC) + 2-х или 3-х значный код мобильной сети (MNC).     |
|           | <oper></oper>                                                |                              | имя оператора                                                                                                    |
|           | При                                                          | имечание                     |                                                                                                    |
|           | Пар<br>исп                                                   | раметр <b>О</b><br>юльзовани | PER сохраняется в памяти автоматически, без<br>ия команды AT*SAVE.                                                                                                |
| AT*PAPN   | <u>APN для обнов</u><br>нием HTTP сері                       | вления вс<br>вера            | тр. ПО и/или ini file через GPRS с использова-                                                                                                    |
| Читать:   | AT*PAPN?                                                     |                              |                                                                                                    |
|           | Ответ:                                                       |                              |                                                                                                    |
|           | PAPN: <entry po<="" td=""><td>oint&gt;</td><td></td></entry> | oint>                        |                                                                                                    |
|           | ОК                                                           |                              |                                                                                                    |
|           | Параметр:                                                    |                              |                                                                                                    |
|           | <entry point=""></entry>                                     |                              | см. инструкцию к «Записать»                                                                                                    |

| Записать  | AT*PAPN= <entry point=""></entry>                                                     |  |  |
|-----------|---------------------------------------------------------------------------------------|--|--|
|           | Параметр:<br><entry point=""> имя точки входа GPRS (до 30 знаков);</entry>            |  |  |
|           | Примечание                                                                            |  |  |
|           | Этот параметр ооязателен при ооновлении через НТТР.                                   |  |  |
|           | Примечание                                                                            |  |  |
|           | см. Список АТ команд для Siemens TC65_ATC_V02.000 стр. 521.                           |  |  |
| Удалить:  | AT*PAPN= <cr></cr>                                                                    |  |  |
| AT*PDNS   | DNS для обновления встр. ПО и/или ini file по GPRS с использовани-<br>ем HTTP сервера |  |  |
| Читать:   | AT*PDNS?                                                                              |  |  |
|           | Ответ:                                                                                |  |  |
|           | PDNS: <dns></dns>                                                                     |  |  |
|           | ок                                                                                    |  |  |
|           | Параметр:                                                                             |  |  |
|           | <dns> см. инструкцию к «Записать»</dns>                                               |  |  |
| Записать: | AT*PDNS= <dns></dns>                                                                  |  |  |
|           | Параметр:                                                                             |  |  |
|           | <dns> Первичный DNS сервер (до 30 знаков)</dns>                                       |  |  |
|           | Примечание<br>Этот параметр обязателен при обновлении через HTTP.                     |  |  |
|           | Примечание                                                                            |  |  |
|           | см. Список АТ команд для Siemens TC65_ATC_V02.000 стр. 521.                           |  |  |
| Удалить:  | AT*PDNS= <cr></cr>                                                                    |  |  |
|           |                                                                                       |  |  |
|           |                                                                                       |  |  |
|           |                                                                                       |  |  |
|           |                                                                                       |  |  |

| AT*PIN    | Определение PIN                                  |                                                                                         |  |
|-----------|--------------------------------------------------|-----------------------------------------------------------------------------------------|--|
| Читать:   | AT*PIN?                                          |                                                                                         |  |
|           | Ответ:                                           |                                                                                         |  |
|           | PIN: <status></status>                           |                                                                                         |  |
|           | ОК                                               |                                                                                         |  |
|           | Параметр:                                        |                                                                                         |  |
|           | <status></status>                                | active PIN задан<br>inactive PIN не задан                                               |  |
|           |                                                  |                                                                                         |  |
| Записать: | AT*PIN= <pin></pin>                              |                                                                                         |  |
|           | Параметр:                                        |                                                                                         |  |
|           | <pin></pin>                                      | 4-значный PIN применяемой SIM-карты                                                     |  |
|           | ок                                               |                                                                                         |  |
|           | <b>Приме</b><br>Парам<br>зовани                  | ечание<br>етр PIN автоматически сохраняется в памяти, без исполь-<br>ія команды AT*SAVE |  |
| Удалить:  | AT*PIN= <cr></cr>                                |                                                                                         |  |
| AT*PPW    | Пароль провайд<br>использованием                 | дера для обновления встр. ПО и/или ini file по GPRS с<br>и HTTP сервера                 |  |
| Читать:   | AT*PPW?                                          |                                                                                         |  |
|           | Ответ:                                           |                                                                                         |  |
|           | PPW: <password< th=""><th>&gt;</th></password<>  | >                                                                                       |  |
|           | ОК                                               |                                                                                         |  |
|           | Параметр:                                        |                                                                                         |  |
|           | <password></password>                            | см. инструкцию к «Записать»                                                             |  |
| Записать: | AT*PPW= <passw< th=""><th>vord&gt;</th></passw<> | vord>                                                                                   |  |
|           | Параметр:                                        |                                                                                         |  |
|           | <password></password>                            | Задается пароль (до 30 знаков) доступа в сеть.                                          |  |
| Удалить:  | AT*PPW= <cr></cr>                                |                                                                                         |  |

| AT*PRESET   | <u>Периодический выход / перезагрузка</u>                                     |                  |                                                                                                    |  |  |
|-------------|-------------------------------------------------------------------------------|------------------|----------------------------------------------------------------------------------------------------|--|--|
| Читать:     | AT*PRESET?                                                                    |                  |                                                                                                    |  |  |
|             | Ответ:<br>PRESET: <hour:< th=""><th>&gt;,<mode></mode></th><th></th></hour:<> | >, <mode></mode> |                                                                                                    |  |  |
|             | ок                                                                            |                  |                                                                                                    |  |  |
|             | Параметр:                                                                     |                  |                                                                                                    |  |  |
|             | <hour></hour>                                                                 |                  | см. инструкцию к «Записать»                                                                                                    |  |  |
|             | <mode></mode>                                                                 |                  | см. инструкцию к «записать»                                                                                                    |  |  |
| Записать:   | AT*PRESET= <hour>,<mode></mode></hour>                                        |                  | de>                                                                                                    |  |  |
|             | Параметр:                                                                     |                  |                                                                                                    |  |  |
|             | <hour></hour>                                                                 | 199              | периодичность (час) выполнения акции, задан-<br>ной в <b><mode></mode></b> .                                                                                     |  |  |
|             | <mode></mode>                                                                 | 0                | выйти из GSM сети, и войти снова через 1 мину-<br>ту; не выполняется, если модем в режиме под-<br>ключения. Выполняется после выхода из режи-<br>ма подключения. |  |  |
|             |                                                                               | 1                | сброс/перезагрузка модема; не выполняется,<br>если модем в режиме подключения. Выполняет-<br>ся после выхода из режима подключения.                              |  |  |
|             |                                                                               | 2                | "принудительный" сброс/перезагрузка модема;<br>выполняется независимо от режима работы мо-<br>дема.                                                              |  |  |
|             | Приме                                                                         | чание            |                                                                                                    |  |  |
|             | Коман                                                                         | да устана        | вливает часы модема на 00:00:00.                                                                                                    |  |  |
| AT*PROFILE  | Отображение параметров модема                                                 |                  |                                                                                                    |  |  |
| Выполнение: | AT*PROFILE                                                                    |                  |                                                                                                    |  |  |
|             | Ответ:                                                                        |                  |                                                                                                    |  |  |
|             | SPARKLET                                                                      |                  |                                                                                                    |  |  |
|             |                                                                               |                  |                                                                                                    |  |  |
| BAUD: 9600  |                                                                               |                  |                                                                                                    |  |  |
|             | FORMAT: 8none1                                                                |                  |                                                                                                    |  |  |
|             | MODE: 0                                                                       |                  |                                                                                                    |  |  |
|             | COM: 0                                                                        |                  |                                                                                                    |  |  |
|             | PIN: active                                                                   |                  |                                                                                                    |  |  |
|             | OPER: 0                                                                       |                  |                                                                                                    |  |  |
| E: 1     |                                                                                                    |        |
|----------|----------------------------------------------------------------------------------------------------|--------|
| Q: 0     |                                                                                                    |        |
| V: 1     |                                                                                                    |        |
|          |                                                                                                    |        |
| \Q: 0    |                                                                                                    |        |
| &S: 0    |                                                                                                    |        |
| &D: 0    |                                                                                                    |        |
| S0: 2    |                                                                                                    |        |
|          |                                                                                                    |        |
| GSMREQ   | 1: 20                                                                                                    |        |
| CSQOFF   | : 5                                                                                                    |        |
|          |                                                                                                    |        |
| PAPN:    |                                                                                                    |        |
| PPW:     |                                                                                                    |        |
| PUN:     |                                                                                                    |        |
| PDNS:    |                                                                                                    |        |
| UDC:     |                                                                                                    |        |
|          |                                                                                                    |        |
| CLP1:    |                                                                                                    |        |
| CLP2:    |                                                                                                    |        |
| CLP3:    |                                                                                                    |        |
| CLP4:    |                                                                                                    |        |
| CLP5:    |                                                                                                    |        |
| MCLP: in | active                                                                                                    |        |
|          |                                                                                                    |        |
| RNOUT:   |                                                                                                    |        |
| SCNOUT   |                                                                                                    |        |
| MSGOUT   |                                                                                                    |        |
| DDFOFT   |                                                                                                    |        |
| PRESET:  | 24,2                                                                                                    |        |
| UPW: act | tive                                                                                                    |        |
| CPW: act | live                                                                                                    |        |
| MPW: ina | active                                                                                                    |        |
| ОК       |                                                                                                    |        |
|          | Примечание                                                                                                    |        |
|          | Команда AT*PROFILE выводит на экран все параметры модема.<br>сохранения следует применить команду <b>AT*SAVE</b> . | Для их |

|             | <b>Примечание</b><br>команда AT*PROFILE переданная в виде SMS, выводит на экран<br>только версию встроенного ПО.           |
|-------------|----------------------------------------------------------------------------------------------------|
|             | Примечание<br>Если команда AT*PROFILE вводится дистанционно мастером<br>вызова, на экран выводятся все пароли.             |
| AT*PUN      | <u>Имя провайдера для обновления встр. ПО и/или ini file по GPRS с</u><br>использованием HTTP сервера                      |
| Читать:     | AT*PUN?                                                                                                    |
|             | Ответ:                                                                                                    |
|             | PUN: <login></login>                                                                                                    |
|             | ОК                                                                                                    |
|             | Параметр:                                                                                                    |
|             | <login> см. инструкцию к «Записать»</login>                                                                                |
| Записать;   | AT*PUN= <login></login>                                                                                                    |
|             | Параметр:                                                                                                    |
|             |                                                                                                    |
| Удалить:    | AT*PUN= <cr></cr>                                                                                                    |
| AT*RESET    | Сброс модема                                                                                                    |
| Выполнение: | AT*RESET                                                                                                    |
|             | Ответ:                                                                                                    |
|             | ок                                                                                                    |
|             | Примечание<br>Если команда вводится в дистанционном режиме, подключение<br>немедленно прерывается и модем перезагружается. |
|             |                                                                                                    |
|             |                                                                                                    |
|             |                                                                                                    |
|             |                                                                                                    |
|             |                                                                                                    |
|             |                                                                                                    |

| AT*RNOUT    | Номер для отправки аварийного SMS                           |                                                                                                    |  |  |
|-------------|-------------------------------------------------------------|----------------------------------------------------------------------------------------------------|--|--|
| Читать:     | AT*RNOUT?                                                   |                                                                                                    |  |  |
|             | Ответ:<br>RNOUT: <rec-number></rec-number>                  |                                                                                                    |  |  |
|             | ОК                                                          |                                                                                                    |  |  |
|             | Параметр:<br><b><rec-number></rec-number></b>               | см. инструкцию к «Запсиать»                                                                                                    |  |  |
| Записать:   | AT*RNOUT= <rec-number></rec-number>                         |                                                                                                    |  |  |
|             | Параметр:<br><b><rec-number></rec-number></b>               | задается номер (до 30 знаков), на который от-<br>правляется аварийное SMS                                                                                          |  |  |
| Удалить:    | AT*RNOUT= <number></number>                                 |                                                                                                    |  |  |
| AT*SAVE     | Сохранить параметры                                         |                                                                                                    |  |  |
| Выполнение: | AT*SAVE                                                     |                                                                                                    |  |  |
|             | Ответ:                                                      |                                                                                                    |  |  |
|             | ок                                                          |                                                                                                    |  |  |
| AT*SCNOUT   | Номер сервисного центр                                      | а для отправки ответных SMS                                                                                                    |  |  |
| Читать      | AT*SCNOUT?                                                  |                                                                                                    |  |  |
|             | Ответ:<br>SCNOUT: <sca>[,<tosca>]</tosca></sca>             | I                                                                                                    |  |  |
|             | ок                                                          |                                                                                                    |  |  |
|             | Параметр:                                                   |                                                                                                    |  |  |
|             | <sca></sca>                                                 | см. инструкцию к «Записать»                                                                                                    |  |  |
|             | <tosca></tosca>                                             | см. инструкцию к «Записать»                                                                                                    |  |  |
| Записать    | AT*SCNOUT= <sca>[,<tos< td=""><td>ca&gt;]</td></tos<></sca> | ca>]                                                                                                    |  |  |
|             | Параметр:                                                   |                                                                                                    |  |  |
|             | <sca></sca>                                                 | Адрес сервисного центра<br>GSM 04.11 RP SC адрес. Поле значения адреса<br>в виде строки, BCD номеров (или, стандартные<br>для GSM буквенные знаки) преобразуются в |  |  |

|           |                                                    | заданныеТЕ символы для адреса заданного в<br><tosca>.</tosca>                                                  |
|-----------|----------------------------------------------------|----------------------------------------------------------------------------------------------------|
|           | <b><tosca></tosca></b> 0255                        | Тип адреса сервисного центра<br>GSM 04.11 RP SC адрес в виде целого числа                                      |
|           | <b>Примечание</b><br>Если номер<br>ется номер, э   | е<br>сервисного центра не задан, по умолчанию использу-<br>кранящийся на SIM-карте.                            |
| Удалить:  | AT*RNOUT= <number:< th=""><th>&gt;</th></number:<> | >                                                                                                    |
| AT*UDC    | <u>Центр загрузки для о</u>                        | обновления встроенного ПО и / или ini file                                                                     |
| Читать:   | AT*UDC?                                            |                                                                                                    |
|           | Ответ:<br><b>UDC: <path></path></b>                |                                                                                                    |
|           | ок                                                 |                                                                                                    |
|           | Параметр:                                          |                                                                                                    |
|           | <path></path>                                      | см. инструкцию к «Записать»                                                                                    |
| Записать: | AT*UDC= <path></path>                              |                                                                                                    |
|           | Параметр:                                          |                                                                                                    |
|           | <path></path>                                      | URL (до 150 знаков) сервера, где хранятся фай-<br>лы для обновления встр. ПО и/или ini-file                    |
|           | <b>Пример</b><br>Файлы хра<br>AT*UDC=ht            | нятся в папке <i>update</i> , параметр UDC задается так:<br>ttp://servername.dyndns.org: <port>/update/</port> |
| Удалить:  | AT*UDC= <cr></cr>                                  |                                                                                                    |
|           |                                                    |                                                                                                    |
|           |                                                    |                                                                                                    |
|           |                                                    |                                                                                                    |
|           |                                                    |                                                                                                    |
|           |                                                    |                                                                                                    |

| AT*UPD      | Начать обнов                                   | ление встр. ПО и/или ini file                                                                                        |  |  |  |  |
|-------------|------------------------------------------------|----------------------------------------------------------------------------------------------------|--|--|--|--|
| Выполнение: | Начать локали                                  | Начать локальное обновление:                                                                                         |  |  |  |  |
|             | AT*UPD= <upw< th=""><th>&gt;,LOCAL</th></upw<> | >,LOCAL                                                                                                    |  |  |  |  |
|             | Ответ модема                                   | с подключением к RS232:                                                                                              |  |  |  |  |
|             | Start FW Updat                                 | te (115200, 8N1, Hardware Handshake)                                                                                 |  |  |  |  |
|             | Ответ модема                                   | с подключением к RS485:                                                                                              |  |  |  |  |
|             | Start FW Updat                                 | te (19200, 8N1)                                                                                                    |  |  |  |  |
|             | Параметр:                                      |                                                                                                    |  |  |  |  |
|             | <upw></upw>                                    | см. команду «Читать»                                                                                                 |  |  |  |  |
|             |                                                |                                                                                                    |  |  |  |  |
|             | <u>Начать диста</u>                            | нционное обновление в режиме дистанционного конфи-                                                                   |  |  |  |  |
|             | гурирования:                                   |                                                                                                    |  |  |  |  |
|             | AT*UPD= <upw>,CSD</upw>                        |                                                                                                    |  |  |  |  |
|             | Ответ:                                         |                                                                                                    |  |  |  |  |
|             | Start FW Update                                |                                                                                                    |  |  |  |  |
|             |                                                |                                                                                                    |  |  |  |  |
|             | Параметр:                                      |                                                                                                    |  |  |  |  |
|             | <upw></upw>                                    | см. команду «Читать»                                                                                                 |  |  |  |  |
|             |                                                |                                                                                                    |  |  |  |  |
|             |                                                |                                                                                                    |  |  |  |  |
|             |                                                | 'D= <upw>,HTTP,GPR5[,<username>:<password]< th=""></password]<></username></upw>                                     |  |  |  |  |
|             |                                                |                                                                                                    |  |  |  |  |
|             | см. <b>АТ*СР</b>                               | текущий пароль для дистанционного конфигурирования,                                                                  |  |  |  |  |
|             | <upw></upw>                                    | текущий пароль для обновления, см. <b>АТ*UPW</b>                                                                     |  |  |  |  |
|             | <username></username>                          | имя оператора для НТТР идентификации                                                                                 |  |  |  |  |
|             | <password></password>                          | пароль для НТТР идентификации                                                                                        |  |  |  |  |
|             |                                                |                                                                                                    |  |  |  |  |
|             | При                                            | мечание                                                                                                    |  |  |  |  |
|             | До і<br>быт<br>сеть                            | начала обновления посредством SMS, обязательно должны<br>ъ заданы параметры UDC, PAPN, PUN, PPW, чтобы войти в<br>ь. |  |  |  |  |
| 1           |                                                |                                                                                                    |  |  |  |  |

| Читать:   | Примечание<br>Чтение заводского и текущего (содержит все текущие па<br>ры, хранящиеся в памяти) файлов инициации (ini file) вы<br>ется в режиме offline, online или дистанционного конфигур<br>ния. Нельзя прочитать Ini file через SMS. |                                                                                      |  |  |  |  |  |
|-----------|----------------------------------------------------------------------------------------------------|--------------------------------------------------------------------------------------|--|--|--|--|--|
|           | Читать заводси                                                                                                    | кой ini file:                                                                        |  |  |  |  |  |
|           | AT*UPD= <upw></upw>                                                                                                    | AT*UPD= <upw>,MANUINI</upw>                                                          |  |  |  |  |  |
|           | Параметр                                                                                                    | Параметр                                                                             |  |  |  |  |  |
|           | <upw></upw>                                                                                                    | <up>&gt; текущий пароль для обновления, см. АТ*UPW</up>                              |  |  |  |  |  |
|           | <u>Читать текущи</u>                                                                                                    | <u>й ini file:</u>                                                                   |  |  |  |  |  |
|           | AT*UPD= <upw></upw>                                                                                                    | ,ACTIVEINI                                                                           |  |  |  |  |  |
|           | Параметр:                                                                                                    |                                                                                      |  |  |  |  |  |
|           | <upw></upw>                                                                                                    | текущий пароль для обновления, см. <b>АТ*UPW</b>                                     |  |  |  |  |  |
| AT*UPW    | <u>Пароль для об</u>                                                                                                    | новления                                                                             |  |  |  |  |  |
| Читать:   | <u>Если удаленный терминал не masterclip см. AT*MCLP)</u> :                                                                                                    |                                                                                      |  |  |  |  |  |
|           | AT*UPW?                                                                                                    |                                                                                      |  |  |  |  |  |
|           | UPW: <status></status>                                                                                                    |                                                                                      |  |  |  |  |  |
|           | ок                                                                                                    |                                                                                      |  |  |  |  |  |
|           | Параметр:<br><b><status></status></b>                                                                                                    | <b>active</b> пароль для обновления задан<br>inactive пароль для обновления не задан |  |  |  |  |  |
|           | <u>Если удаленнь</u>                                                                                                    | ий терминал masterclip (см. AT*MCLP):                                                |  |  |  |  |  |
|           | AT*UPW?                                                                                                    |                                                                                      |  |  |  |  |  |
|           | UPW: <active-upw></active-upw>                                                                                                    |                                                                                      |  |  |  |  |  |
|           | ОК                                                                                                    |                                                                                      |  |  |  |  |  |
|           | Параметр:                                                                                                    |                                                                                      |  |  |  |  |  |
|           | <active-upw></active-upw>                                                                                                    | см. инструкцию к «Записать»                                                          |  |  |  |  |  |
| Записать: | AT*UPW= <activ< th=""><th>/e-upw&gt;,<new-upw></new-upw></th></activ<>                                                                                                    | /e-upw>, <new-upw></new-upw>                                                         |  |  |  |  |  |
|           | Параметр:                                                                                                    |                                                                                      |  |  |  |  |  |
|           | <active-upw></active-upw>                                                                                                    | текущий                                                                              |  |  |  |  |  |
|           | <new-upw></new-upw>                                                                                                    | знаков)                                                                              |  |  |  |  |  |
| Удалить:  | AT*UPW= <activ< td=""><td>/e-upw&gt;,<cr></cr></td></activ<>                                                                                                    | /e-upw>, <cr></cr>                                                                   |  |  |  |  |  |
|           | Параметр:                                                                                                    |                                                                                      |  |  |  |  |  |
|           | <active-upw></active-upw>                                                                                                    | см. инструкцию к «Записать»                                                          |  |  |  |  |  |

#### 8 GPRS коммуникация

#### 8.1 Общие сведения

При передаче данных по GPRS провайдер сети предлагает различные варианты оплаты услуг (с использованием базовой цены, базового объема данных или биллинговой единицы данных и т.д.).

Обычно провайдер GPRS выполняет биллинг каждый раз при прерывании подключения и ежедневно в полночь (в это время подключение прерывается принудительно), округляя полученные данные трафика до расчетной (биллинговой) единицы, поэтому наиболее удобно использовать тариф с наименьшей расчетной единицей.

Многие GSM/GPRS провайдеры предлагают, т.н. М2М тарифы, использующие 1 кб биллинговую матрицу.

Следует помнить, что к оплате выставляется полный объем трафика, который состоит из собственно данных счетчика и данных TCP пакетов.

Для оптимизации объема данных, подлежащих оплате, следует правильно использовать параметры, которые влияют на формирование TCP или UDP пакетов

- ▶ максимальная величина блока (см. AT\*BLOCK)
- > максимальный период ожидания (см. AT\*AGG).

#### 8.2 ІР адреса

Как известно, IP адрес любого GPRS терминала является временным (при подключении терминала, провайдер сети каждый раз заново динамически распределяет адреса).

В большинстве GPRS сетей IP адреса терминалов недоступны извне, поскольку провайдеры стараясь контролировать ограниченные IPV4 адреса, применяют переадресацию из GPRS сети в «нормальный» Интернет через таблицу NAT (Network Address Translation).

Такие меры защищают GPRS терминалы и их IP адреса внешнего сканирования и, поскольку GPRS услуги тарифицируются по трафику, предотвращает несанкционированный обмен данными.

Следует помнить, что извне сети невозможно выполнить:

- пингование GPRS устройства
- ➢ подключение по TCP/IP к GPRS терминалу
- ➢ отправку UDP/IP пакета на GPRS прибор

Все подключения (каналы) должны открываться одновременно с запуском GPRS прибора, а это означает, что сам GPRS прибор и программное приложение на ПК, к которому он подключен, всегда выступает Клиентом.

Конечно, возможны исключения, поэтому необходимо обратиться к провайдеру сети с соответствующим запросом. Кроме того, нужно уточнить возможность использования VPN (Virtual Private Network) для работы с сервером.

#### 8.2.1 Фиксированные IP адреса и VPN подключение

Некоторые провайдеры, например, **mdex** (http://www.mdex.eu) предоставляют услугу «фиксированный адрес» (fixed.IP), при использовании которой обеспечивается доступ через VPN к одному или нескольким приборам (терминалам) за счет формирования несколькими SIM картами закрытой сети с персональным IP адресом. В результате GPRS терминалы могут связываться друг с другом и, через VPN канал с удаленными терминалами (ПК) через Интернет.

#### 8.3 ІР Телеметрия

### 8.3.1 Общие сведения

IPT (IP Telemetry) - протокол, который базируется на TCP и описан в стандарте DIN 43863-4. Для использования IPT необходимо соблюдение следующих условий:

- > GPRS терминал, поддерживающий IPT протокол (например, модем Sparklet)
- > IPT Сервер (его также называют IPT Мастер)
- ПК в центральном офисе или второй GPRS прибор, поддерживающий IPT протокол.

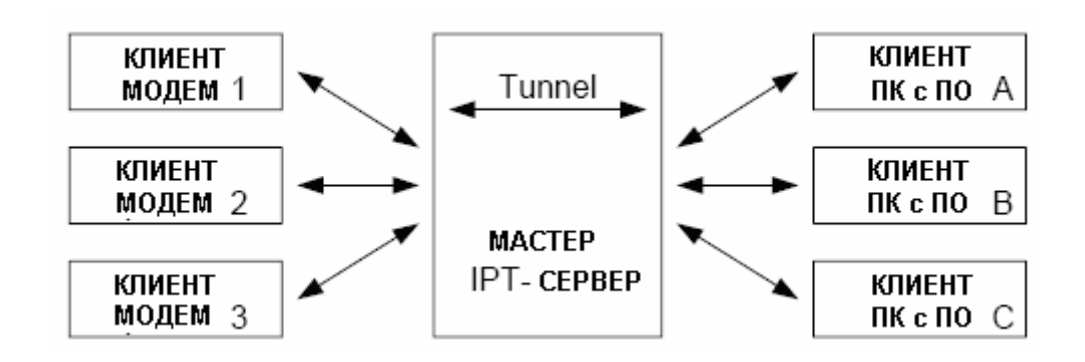

На рисунке приведена стандартная топология IPT сети, в которой обычно имеется несколько IPT клиентов и один IPT мастер сервер (с целью повышения надежности работы IPT сети, для модема Sparklet можно задать адрес второго (резервного) IPT сервера, к которому модем подключается после неуспешной попытки зарегистрироваться на основном сервере).

После подключения к сети, IPT клиенты самостоятельно подключаются к IPT серверу (Мастеру), используя специальные IPT имена и пароли. Теперь центральный офис, где установлены рабочие станции с программными приложениями (они тоже IPT клиенты) могут послать запрос IPT серверу на подключение к GPRS терминалу (клиент-модем №...). В результате устанавливается связь между двумя клиентами IPT сервера и начинается обмен данными, в котором IPT сервер выполняет роль «коммутатора».

Используя IPT режим, можно общаться с обычно недоступными GPRS терминалами (у них или закрытые персональные или динамически присваиваемые IP адреса), т.к. оба участника коммуникации (GPRS терминал) и ПК в центральном офисе энергокомпании) работают как клиенты одного сервера.

### 8.4 Применение модема для IPT

Модем Sparklet поддерживает все обязательные для IPT коммуникации команды и может работать как **пассивный** IPT клиент, т.е. модем не может инициировать подключение другого клиента, а только отвечать на вызовы, например, клиентов в центральном офисе.

После успешной регистрации на IPT сервере, модем переходит в состояние **IPT LINK** (индицируется сообщением +LINKUP), в котором возможно отправлять на модем AT команды, локально, через последовательный порт или дистанционно с помощью SMS или CSD подключение. IPT статус модема можно проверить AT командой **AT\*IPT?** 

Как только другой IPT клиент подключится к модему, он автоматически переходит в туннельный режим (индицируется сообщением CONNECT), в котором трансляция данных через последовательный порт модема выполняется в дуплексном режиме, а обработка команд от IPT сервера не прекращается. Окончание IPT подключения подтверждается сообщением NO CARRIER, а сообщение +LINKDOWN подтверждает, что модем вышел из состояния IPT LINK (выход из этого режима может обуславливаться разными причинами, например стал недоступным IPT сервер).

#### 8.5 ІРТ команды

### 8.5.1 Входящие команды

| Команда:                   | Описание:                                                                                                    |
|----------------------------|----------------------------------------------------------------------------------------------------|
| IptUnknownCommandResponse  | Ответ ІРТ сервера на неизвестный ему запрос модема                                                                        |
| IptPublicLoginResponse     | Ответ IPT сервера на IPT login запрос модема                                                                              |
| IptLogoutResponse          | IPT сервер закрывает LINK состояние                                                                                       |
| IptLogoutRequest           | IPT сервер закроет LINK состояние                                                                                         |
| IptWtgRequest              | IPT запрашивает watchdog отчет                                                                                            |
| IptConnectionOpenRequest   | Модем «приглашается», через мастер-сервер, на сеанс связи другим IPT клиентом                                             |
| IptConnectionCloseRequest  | Сеанс связи между двумя ІРТ клиентами будет закрыт                                                                        |
| IptConnectionCloseResponse | Ответ модема на запрос перкращения сеанса связи с другим клиентом. Удаленный IPT клиент прекращает активное под-ключение. |
| IptProtolVersionRequest    | IPT сервер запрашивает версию DIN протокола                                                                               |

### 8.5.2 Исходящие команды

| Команда:                   | Описание:                                                                       |
|----------------------------|---------------------------------------------------------------------------------|
| IptUnknownCommandResponse  | Запрос IPT сервера не поддерживается модемом                                    |
| IptPublicLoginRequest      | Login запрос модема IPT серверу на на переход в состояние LINK                  |
| IptLogoutResponse          | Модем выходит из состояния LINK                                                 |
| IptWtgResponse             | Отправка watchdog отчета для «реактивации» канала обмена данными, например GPRS |
| IptConnectionOpenResponse  | Ответ модема на IptConnectionOpenRequest                                        |
| IptConnectionCloseRequest  | Модем прекращает текущее ІРТ подключение                                        |
| IptConnectionCloseResponse | Ответ модема на команду lptConnectionCloseRequst.                               |
| IptProtocolVersionResponse | Ответ модема на команду IptProtocolVersionRequest                               |

### 9 Список провайдеров

Коды и наименования операторов/провайдеров (GSM Location Area Identification Number) для использования с командой **AT\*OPER**.

| Код            | Оператор    | Код    | Оператор       | Код    | Оператор          |
|----------------|-------------|--------|----------------|--------|-------------------|
| 41802          | 2           | 36260  | ANT CURACAO    | 35002  | BTC MOBILITY      |
| 23430          | 30          | 00200  | TELECOM GSM    | 00002  | LTD.              |
| 23431          | 31          | 34430  | APUA PCS AN-   | 70267  | BTL               |
| 23432          | 32          |        | IIGUA          | 64202  | BUSAFA            |
| 310150         | 150         | 72234  | AR PERSONAL    | 65201  | BW MASCOM         |
| 310170         | 170         | 28010  | areeba         | 25701  | BY VELCOM         |
| 310410         | 410         | 41702  | areeba         | 338180 | C&W               |
| 45703          | 45703       | 63402  | areeba SDN     | 342600 | C&W               |
| 27202          | 02 - IRL    | 722310 | ARG CTI Movil  | 344920 | C&W               |
| 23210          | 3 AT        | 41800  | ASIACELL       | 346140 | C&W               |
| 23806          | 3 DK        | 41805  | ASIACELL       | 352110 | C&W               |
| 45403          | 3 HK        | 41820  | Atheer Iraq    | 354860 | C&W               |
| 22299          | 3 ITA       | 28603  | AVEA           | 356110 | C&W               |
| 24002          | 3 SF        | 40001  | AZE - AZER-    | 358110 | C&W               |
| 23420          | 3 UK        | 10001  | CELL GSM       | 360110 | C&W               |
| 20420<br>45404 | 3(2G)       | 20610  | B mobistar     | 365840 | C&W               |
| 50506          |             | 43604  | Babilon-M      | 366110 | C&W               |
| 62801          |             | 21803  | BA-ERONET      | 376350 | C&W               |
| 22207          | A tolo ring | 40002  | BAKCELL GSM    |        | Cable & Wireless  |
| 23201          | A tele.ning |        | 2000           | 23455  | Guernsey          |
| 46669          | AT          | 47003  | Banglalink     | 15610  | CAMBODIA          |
| 40000          | ACeS        | 20620  | BASE           | 40010  | SHINAWATRA        |
| 51000          | ACeS        | 36439  | BaTelCell      | 302720 | CAN Rogers        |
| 51511          | ACeS        | 42601  | BATELCO        | 502120 | Wireless Inc.     |
| 52020          | ACeS        | 25028  | Bee Line       | 348570 | CCT Boatphone     |
| 41201          |             | 25099  | Bee Line       | 63089  | CD OASIS          |
| 40402          |             | 20601  | BEL PROXIMUS   | 61803  | Celcom GSM        |
| 40403          |             |        | BELL BENIN     | 65507  | Cell C            |
| 40410          | Airlei      | 61604  | COMMUNICA-     | 311130 | Cell One Amarillo |
| 40431          | Airlei      | C4000  |                | 310450 | Cell One of NE    |
| 40445          | Airlel      | 61302  | BF Celtel      |        | Colorado          |
| 40449          | Airlel      | 28405  |                | 40434  | CellOne           |
| 40490          | Airlel      | 47002  | BGDAKTEL       | 40438  | CellOne           |
| 40492          | Airlel      | 47004  | BGD bMobile    | 40451  | CellOne           |
| 40493          | AirTel      | 47001  | BGD-GP         | 40453  | CellOne           |
| 40494          | AirTel      | 21890  | BH GSMBIH      | 40454  | CellOne           |
| 40495          | AirTel      | 43701  | BITEL KGZ      | 40455  | CellOne           |
| 40496          | AirTel      | 61603  | BJBENINCELL    | 40457  | CellOne           |
| 40497          | AirTel      | 73602  | BOMOV          | 40458  | CellOne           |
| 40498          | AirTel      | 34020  | BOUYGTEL-C     | 40459  | CellOne           |
| 41501          | alfa        | 40421  | BPL MOBILE     | 40462  | CellOne           |
| 60301          | ALG Mobilis | 40427  | BPL MOBILE     | 40464  | CellOne           |
| 42001          | ALJAWAL     | 40443  | BPL MOBILE     | 40466  | CellOne           |
| 79502          | Altyn Asyr  | 40446  | BPL MOBILE     | 40471  | CellOne           |
| 72424          | AMAZONIA    | 72416  | BRA BrTCelular | 40472  | CellOne           |
| 27601          | AMC - AL    | 72415  | BRA SCTL       | 40473  | CellOne           |
| 34008          | AMIGO       | 52811  | BRU-DSTCom     | 40474  | CellOne           |
| 362951         | ANT         | 40211  | BT B-Mobile    | 40475  | CellOne           |

| 40476         CellOne         60302         Djezzy         311110         High Planis           40477         CellOne         23033         DZA-NEDJMA         45400         HK CSL           40481         CellOne         21403         E AMENA         45402         HK CSL           40481         CellOne         21403         E AMENA         45412         HK CSL           61701         CELLPLUS-MRU         24802         EE elisa         45411         HK NEW WORLD           61302         CELTEL         60201         EGY MobiNiL         45414         HK PEOPLES           61402         CELTEL         61110         EMTEL-MRU         70830         HND           62002         CELTEL DRC         26002         Era         21910         HK VIP           62003         CELTEL DR         40031         Eithat Etisalat         40405         Huth           62010         CELTEL SL         42003         Etinat Etisalat         40405         Hutch           62010         CELTEL NU         45002         FT         MOBILE         40411         Hutch           62010         CELTEL NU         45002         FT         MOBILE         40411         Hutch <t< th=""><th>Код</th><th>Оператор</th><th>Код</th><th>Оператор</th><th>Код</th><th>Оператор</th></t<>                                                                       | Код    | Оператор         | Код    | Оператор        | Код    | Оператор       |
|----------------------------------------------------------------------------------------------------|--------|------------------|--------|-----------------|--------|----------------|
| 40477         CellOne         23802         DK SONOFON         31070         Highland           40479         CellOne         2030         DZA-NEDLMA         45400         HK CSL           40480         CellOne         21403         E AMENA         45402         HK CSL           40481         CellOne         31090         Edge Wireless         45410         HK NEW WORLD           310500         Cellular One DCS         24801         EE EMT GSM         45412         HK NEW WORLD           63903         CELTEL         61710         EMTEL-MRU         70830         HND         PARA-           63003         CELTEL         311160         EMW         74401         HOLA         PARA-           63003         CELTEL AR         76601         ESV PERSONAL         65401         HUR           65601         HUR         40405         Hutch         65601         HUR           65001         CELTEL TRU         47002         ETL MOBILE         40401         Hutch           6100         CELTEL AW         63601         FTH-MTN         40401         Hutch           78002         CELTEL TRU         47002         EURORK         40411         Hutch           78                                                                                                    | 40476  | CellOne          | 60302  | Djezzy          | 311110 | High Plains    |
| 40479         CellOne         60303         DZA-NEDJMA         45400         HK CSL           40480         CellOne         21403         E AMENA         45402         HK CSL           61701         CELLPLUS-MRU         24802         EE elisa         45411         HK CSL           61701         CELLPLUS-MRU         24801         EE EMT GSM         45412         HK PEOPLES           61402         CELTEL         61701         EMTELMRU         70830         HND           63903         CELTEL         61710         EMTEL-MRU         70830         HND           63002         CELTEL DRC         26002         Era         21910         HR VIP           62003         CELTEL MW         63601         ETH-MTN         40401         Hutch           62010         CELTEL MW         63601         ETH-MTN         40401         Hutch           62010         CELTEL ND         45702         FL         MOBILE         40411         Hutch           62010         CELTEL MW         63601         FA F. BOUYGUES         40433         Hutch           62020         CELTEL MW         3080         F - BOUYGUES         40434         Hutch           62030         Cingul                                                                                                    | 40477  | CellOne          | 23802  | DK SONOFON      | 31070  | Highland       |
| 40480         CellOne         21403         E AMENA         45402         HK CSL           40481         CellOne         31090         Edge Wireless         45418         HK CSL           61701         CELLPLUS-MRU         24802         EE elisa         45410         HK NEW WORLD           310500         Cellular One DCS         24801         EE EMT GSM         45411         HK NEW WORLD           63003         CELTEL         61701         EMTEL-MRU         70830         HND           63003         CELTEL         311160         EMW         74401         GUAY S.A.           63000         CELTEL A         70601         ESV PERSONAL         65401         HUR           65401         CELTEL MW         63601         ETH-MTN         40405         Hutch           65201         CELTEL NW         63601         FTH-MTN         40411         Hutch           70802         CELTEL ND         MCTWORK         40413         Hutch           70802         CELTEL ND         S0820         F - BOUYGUES         40430         Hutch           46002         CHINA MOBILE         20810         F SFR         40486         Hutch           708010         Cingular         3112                                                                                                    | 40479  | CellOne          | 60303  | DZA-NEDJMA      | 45400  | HK CSL         |
| 40481         CellOne         31090         Edge Wireless         45410         HK NEW WORLD           61701         CELLPLUS-MRU         24802         EE elisa         45410         HK NEW WORLD           61402         CELTEL         60201         EC FM GSM         45412         HK PEOPLES           62001         CELTEL         60710         EMTEL-MRU         70830         HND           63002         CELTEL         311160         EMW         74401         HURA PARA-           64005         celtel         26203         E-Plus         21910         HR VIP           68002         CELTEL DR         26003         ETH-MRU         64041         Hutch           65101         CELTEL MW         63601         ETH-MTN         40405         Hutch           61901         CELTEL NU         45702         ETL <mork< td="">         40411         Hutch           61901         CELTEL NU         45702         ETL<mork< td="">         40441         Hutch           61901         CELTEL NU         45702         FT- BOUYGUES         40436         Hutch           61901         Celtrel NU         45702         FT- BOUYGUES         40436         Hutch           61901         Celtrel NU<!--</td--><td>40480</td><td>CellOne</td><td>21403</td><td>E AMENA</td><td>45402</td><td>HK CSL</td></mork<></mork<>                         | 40480  | CellOne          | 21403  | E AMENA         | 45402  | HK CSL         |
| 61701         CELLPLUS-MRU         24802         EE elisa         45410         HK NEW WORLD           310560         Cellular One DCS         24801         EE EMT GSM         45412         HK DEVDLS           61402         CELTEL         6010         EGT MobiNiL         45416         HK SUNDAY           62901         CELTEL         61710         EMTEL-MRU         70830         HND           63002         CELTEL         61710         EMTEL-MRU         70830         HND           63002         CELTEL GA         70601         ESV PERSONAL         65401         HUR           6510         CELTEL SL         42003         Ethad Etisalat         40405         Hutch           61201         CELTEL SL         42003         Ethad Etisalat         40411         Hutch           70822         CELTEL ND         45702         ETL MOBILE         40411         Hutch           61001         CHN-CUGSM         20820         TELECOM         40484         Hutch           70802         Celtrel N2         20810         FS FR         40486         Hutch           70800         Cingular         31120         FARMERS         40566         Hutch           70810         Cin                                                                                                    | 40481  | CellOne          | 31090  | Edge Wireless   | 45418  | HK CSL         |
| 310560         Cellular One DCS         24801         EE EMT GSM         45412         HK PEOPLES           61402         CELTEL         60201         EGY MobiNiL         45416         HK SUNDAY           63003         CELTEL         311160         EMW         70830         HND           64005         celtel         26002         Era         21910         HR VIP           62002         CELTEL DRC         26002         Era         21910         HR VIP           62003         CELTEL GA         70601         ESV PERSONAL         65401         HURh           61010         CELTEL MW         63601         ETH-MTN         40405         Hutch           62011         CELTEL ND         45702         ETL         MOBILE         40411         Hutch           61000         CHTELND         45702         F. BOUYGUES         40434         Hutch           61001         CELTEL ND         20810         FS F. BOUYGUES         40438         Hutch           61001         CHTEL ND         45702         F. BOUYGUES         40488         Hutch           61001         ChINA MOBILE         20810         F S BOUYGUES         40488         Hutch           61001                                                                                                    | 61701  | CELLPLUS-MRU     | 24802  | EE elisa        | 45410  | HK NEW WORLD   |
| 61402         CELTEL         60201         EGY MobiNiL         45416         HK SUNDAY           62901         CELTEL         61710         EMTEL-MRU         70830         HND           63003         CELTEL         61710         EMTEL-MRU         70830         HND           64005         celtel         26203         E-Plus         74401         GUAY S.A.           63002         CELTEL GA         70601         ESV PERSONAL         65401         HUR           65010         CELTEL MW         63601         ETH-MTN         40401         Hutch           61901         CELTEL TCD         45702         ETL         MOBILE         40413         Hutch           62002         CELTELIND         2002         EUROTEL - CZ         40414         Hutch           64000         CHINA MOBILE         2002         EUROTEL - CZ         40446         Hutch           61000         CHINA MOBILE         20820         F SFR         40486         Hutch           46600         Far EasTone         40488         Hutch         45503         Hutch           31030         Cingular         24414         FI AMT         45503         Hutch           344930         Cingular </td <td>310560</td> <td>Cellular One DCS</td> <td>24801</td> <td>EE EMT GSM</td> <td>45412</td> <td>HK PEOPLES</td>                                                  | 310560 | Cellular One DCS | 24801  | EE EMT GSM      | 45412  | HK PEOPLES     |
| 62901         CELTEL         61710         EMTEL-MRU         70830         HND           63903         CELTEL         311160         EMW         74401         GUAY S.A.           63002         CELTEL         311160         EMW         74401         GUAY S.A.           63002         CELTEL DRC         26002         Era         21910         HR VIP           62803         CELTEL GA         70601         ESV PERSONAL         65401         HURI           6210         CELTEL SL         42003         Etihad Etisalat         40405         Hutch           62201         CELTEL ND         45702         ETL         MOBILE         40411         Hutch           70802         CELTELHND         20800         F - BOUYGUES         40430         Hutch           46001         CHINA MOBILE         20810         F SFR         40486         Hutch           46692         Chunghwa         46601         Far EasTone         40488         Hutch           31030         Cingular         24414         FI AMT         4503         Hutch           342810         Cingular         24414         FI SONERA         22201         I TIM           35230         Cingular                                                                                                    | 61402  | CELTEL           | 60201  |                 | 45416  | HK SUNDAY      |
| CELTEL         311160         EMW         74401         HOLA         PARA-<br>GAUOS           64005         celtel         26203         E-Plus         74401         HOLA         PARA-<br>GAUY S.A.           63002         CELTEL DRC         26002         Era         21910         HR VIP           62803         CELTEL GA         70601         ESV PERSONAL         65401         HURI           62001         CELTEL SL         42003         Eithad Etisalat         40405         Hutch           62001         CELTEL TCD         45702         NETWORK         40411         Hutch           62001         CELTELLND         45702         NETWORK         40413         Hutch           64000         CHINA MOBILE         20820         TELECOM         40484         Hutch           64000         Cart EasTone         40486         Hutch         46692         Chunghwa         46601         Far EasTone         40484         Hutch           44930         Cingular         21414         FI AMT         45503         Hutch           344930         Cingular         24491         FI SONERA         22201         I TIM           35200         Cingular         24412         FINNET                                                                                                    | 62901  | CELTEL           | 61710  | EMTEL-MRU       | 70830  | HND            |
| Cathol         Centrel         Cathol         74401         GUAY S.A.           64005         celtel         26203         E-Plus         21910         HR VIP           63002         CELTEL DRC         26002         Era         21910         HR VIP           62003         CELTEL GA         70601         ESV PERSONAL         65401         HUrch           61010         CELTEL TCD         40401         Hutch         40401         Hutch           61010         CELTEL TCD         45702         ETL         MOBILE         40411         Hutch           70802         CELTEL TOD         57FR         40445         Hutch         40486         Hutch           46001         CHINA MOBILE         20820         F - BOUYGUES         40486         Hutch           46692         Chunghwa         46601         Far EasTone         40488         Hutch           310300         Cingular         311210         FARMERS         40566         Hutch           344930         Cingular         24411         FI AMT         45503         Hutch           344930         Cingular         24412         FINNET         71201         I.C.E.           35610         Cingular                                                                                                    | 63903  | CELTEL           | 311160 | EMW             |        | HOLA PARA-     |
| 63002         CELTEL DRC         26002         ET NO         21910         HR VIP           62002         CELTEL DRC         26002         ET A         65401         HURI           62003         CELTEL MW         63601         ETH-MTN         40401         Hutch           65101         CELTEL MW         63601         ETH-MOBILE         40411         Hutch           62011         CELTEL TCD         47702         NETWORK         40413         Hutch           62021         CELTELHND         45702         NETWORK         40413         Hutch           64000         CHINA MOBILE         20820         F - BOUYGUES         40484         Hutch           46001         CHN-CUGSM         20810         F SR         40486         Hutch           46001         CHN-CUGSM         20810         F SR         40486         Hutch           410380         Cingular         311210         FARMERS         40566         Hutch           342810         Cingular         24411         FI SONERA         22211         I TIM           35230         Cingular         24412         FINNET         40407         IDEA           36200         Cingular         24403                                                                                                    | 64005  | celtel           | 26203  | F-Plus          | 74401  | GUAY S.A.      |
| 62803         CELTEL GA         70601         ESV PERSONAL         65401         HURI           65010         CELTEL MW         63601         ETH-MTN         40401         Hutch           61901         CELTEL SL         42003         Eithad Etisalat         40405         Hutch           6201         CELTEL TCD         45702         ETL         MOBILE         40411         Hutch           61001         CELTEL ND         45702         EVENORK         40415         Hutch           61000         Centennial         23002         EUROTEL - CZ         40415         Hutch           61001         CHN-CUGSM         20810         F SR         40486         Hutch           61001         Cingular         31120         FARMERS         40566         Hutch           31030         Cingular         31121         FARMERS         40566         Hutch           310300         Cingular         24414         FI SONERA         22211         ITIM           342810         Cingular         24414         FI SONERA         22281         IWIND           35230         Cingular         24403         FINSTET         40407         IDEA           354001         CrSOIA <td>63002</td> <td></td> <td>26002</td> <td>Fra</td> <td>21910</td> <td>HR VIP</td>                                                                                    | 63002  |                  | 26002  | Fra             | 21910  | HR VIP         |
| CELTEL DW         63601         CELTEL NW         63601         ETH-MTN         40401         Hutch           6100         CELTEL SL         42003         Ethad Etisalat         40405         Hutch           62201         CELTEL TCD         45702         NETWORK         40411         Hutch           70802         CELTELHND         23002         EUROTEL - CZ         40413         Hutch           46000         CHINA MOBILE         20820         F - BOUYGUES         40430         Hutch           46001         Cantennial         20820         F - BOUYGUES         40484         Hutch           46001         CHN-CUGSM         20810         F SFR         40488         Hutch           310380         Cingular         311210         FARMERS         40566         Hutch           310380         Cingular         24414         FI AMT         45503         Hutch           344303         Cingular         24413         FINNET         71201         LC.E.           36500         Cingular         24412         FINNET         40404         IDEA           36520         Cingular         24403         FINET         40412         IDEA           36200         C                                                                                                    | 62803  | CELTEL GA        | 70601  | ESV PERSONAL    | 65401  | HURI           |
| Observed         Observed         Observed | 65010  |                  | 63601  | ETH-MTN         | 40401  | Hutch          |
| CELTEL TCD         45702         ETL         MOBILE         40411         Hutch           70802         CELTEL TCD         45702         ETL         MOBILE         40413         Hutch           31030         Centennial         23002         EUROTEL -CZ         40413         Hutch           46000         CHIN-LUGSM         20820         F - BOUYGUES         40430         Hutch           46001         ChN-CUGSM         20810         F SFR         40488         Hutch           46001         ChN-CUGSM         20810         F SFR         40488         Hutch           31320         Cingular         311210         FARMERS         40566         Hutch           344930         Cingular         24414         FI AMT         45503         Hutch           35230         Cingular         24403         FINNET         71201         I.C.E.           36100         Cingular         24403         FINNET         40404         IDEA           36200         Cingular         24405         FL elisa         40412         IDEA           36200         Cingular         24405         FL elisa         40412         IDEA           36201         CK KOKANET         <                                                                                                    | 61901  |                  | 42003  | Etihad Etisalat | 40405  | Hutch          |
| OLD OF         45702         NETWORK         40413         Hutch           1030         Centennial         2302         F         BOLYGUES         40413         Hutch           46000         CHINA MOBILE         20820         F         BOLYGUES         40430         Hutch           46001         CHN-CUGSM         20810         F SFR         40486         Hutch           46002         Chunghwa         46601         Far EasTone         40484         Hutch           4602         Chunghwa         46601         Far EasTone         40488         Hutch           311210         FARMERS         40566         Hutch           344930         Cingular         24414         FI AMT         4503         Hutchison MAC           35230         Cingular         24403         FINNET         71201         I.C.E.           36620         Cingular         24403         FINNET         40404         IDEA           36620         Cingular         24405         FL elisa         40412         IDEA           37010         CL ENTEL PCS         29505         FL1         40424         IDEA           72405         Claro         34002         FR         40424 <td>62201</td> <td></td> <td>42000</td> <td></td> <td>40411</td> <td>Hutch</td>                                                                                                  | 62201  |                  | 42000  |                 | 40411  | Hutch          |
| 1000         Centennial         23002         EUROTEL - CZ         40415         Hutch           31030         Communications         20820         F - BOUYGUES         40430         Hutch           46000         CHINA MOBILE         20820         F SFR         40486         Hutch           46001         CHN-CUGSM         20810         F SFR         40486         Hutch           46021         Chunghwa         46601         Far EasTone         40488         Hutch           310380         Cingular         311210         FARMERS         40566         Hutch           342810         Cingular         24414         FI AMT         45503         Hutchson MAC           35010         Cingular         24491         FI SONERA         22288         I WIND           35530         Cingular         24403         FINNET         71201         I.C.E.           36010         Cingular         24402         FJ VODAFONE         40404         IDEA           36200         Cingular         24405         F. BONTRA         22210         DEA           73001         CL ENTEL PCS         29505         FL1         40419         IDEA           73010         CL ENTEL PCS                                                                                                    | 70802  |                  | 45702  | NETWORK         | 40413  | Hutch          |
| $\begin{array}{c c c c c c c c c c c c c c c c c c c $                                                                                                    | 10002  | Centennial       | 23002  | EUROTEL - CZ    | 40415  | Hutch          |
| 46000         CHINA MOBILE         208/20         TELECOM         40484         Hutch           46001         CHN-CUGSM         20810         F SFR         40486         Hutch           46692         Chunghwa         46601         Far EasTone         40488         Hutch           310380         Cingular         311210         FARMERS         40566         Hutch           344930         Cingular         24414         FI AMT         45503         Hutchison MAC           35010         Cingular         24491         FI AMT         45503         Hutch           36230         Cingular         24493         FINNET         71201         I.C.E.           36100         Cingular         24412         FINNET         40404         IDEA           36620         Cingular         24405         FL elisa         40412         IDEA           36620         Cingular         54201         F-Orange         40422         IDEA           73010         CL ENTEL PCS         29505         FL1         40478         IDEA           72405         Claro         34002         FR         40424         IDEA           72405         Claro         34001         F-ora                                                                                                    | 31030  | Communications   |        | F - BOUYGUES    | 40430  | Hutch          |
| 46001         CHN-CUGSM         20810         F SFR         40486         Hutch           46092         Chunghwa         46601         Far EasTone         40488         Hutch           310380         Cingular         311210         FARMERS         40566         Hutch           342810         Cingular         24141         FI AMT         45503         Hutchison MAC           35010         Cingular         24414         FI AMT         45503         Hutchison MAC           35230         Cingular         24411         FI SNERA         22201         I TIM           35230         Cingular         24401         FI SNET         71201         I C.E.           36010         Cingular         24401         FJ VODAFONE         40404         IDEA           36200         Cingular         54201         FJ VODAFONE         40412         IDEA           37001         CL ENTEL PCS         34001         F-Orange         40422         IDEA           72405         Claro         34002         FR         40424         IDEA           732101         COLOMBIA         - 54720         F-VINI         40476         IDEA           72432         CBCE L         28201 <td>46000</td> <td>CHINA MOBILE</td> <td>20820</td> <td>TELECOM</td> <td>40484</td> <td>Hutch</td>                                                                     | 46000  | CHINA MOBILE     | 20820  | TELECOM         | 40484  | Hutch          |
| 46692         Chunghwa         46601         Far EasTone         40488         Hutch           310380         Cingular         311210         FARMERS         40566         Hutch           342810         Cingular         41601         Fastlink         41308         Hutch           344930         Cingular         24414         FI SONERA         22201         I TIM           35330         Cingular         24491         FI SONERA         22201         I TIM           35830         Cingular         24403         FINNET         71201         I.C.E.           36010         Cingular         24403         FINNET         40407         IDEA           36620         Cingular         54201         FJ VODAFONE         40412         IDEA           36620         Cingular         54201         F-Orange         40422         IDEA           73001         CL ENTEL PCS         34001         F-Orange         40424         IDEA           73101         CL ENTEL PCS         34001         F oya Tele         IDEA         1DEA           732101         COLOMBIA         -         54720         F-VINI         40478         IDEA           72402         Comcel GSM                                                                                                    | 46001  | CHN-CUGSM        | 20810  | F SFR           | 40486  | Hutch          |
| 10100         Cingular         311210         FARMERS         40566         Hutch           342810         Cingular         41601         Fastlink         41308         Hutch           34430         Cingular         24414         FI AMT         45503         Hutchison MAC           35010         Cingular         24414         FI SONERA         22201         I TIM           35230         Cingular         302370         Fido         22288         I WIND           35830         Cingular         24403         FINNET         71201         I.C.E.           36100         Cingular         24412         FINNET         71201         I.C.E.           36620         Cingular         24405         FL elisa         40412         IDEA           36620         Cingular         54201         F-Vange         40422         IDEA           73001         CL ENTEL PCS         29505         FL1         40419         IDEA           73010         CL ENTEL PCS         34002         FR         40422         IDEA           732101         COG LIBERTIS         55001         FSM Telecom         40456         IDEA           732101         COLOMBIA         -                                                                                                    | 46692  | Chunghwa         | 46601  | Far EasTone     | 40488  | Hutch          |
| 342810         Cingular         41601         Fastlink         41308         Hutch           342810         Cingular         24414         FI AMT         45503         Hutchison MAC           35010         Cingular         24414         FI AMT         45503         Hutchison MAC           35010         Cingular         24401         FI SONERA         22201         I TIM           35230         Cingular         24403         FINNET         71201         I.C.E.           36010         Cingular         24403         FINNET         40404         IDEA           36620         Cingular         24405         F.L elisa         40412         IDEA           36620         Cingular         24405         F.L elisa         40412         IDEA           73001         CL ENTEL PCS         34001         F-Orange         40422         IDEA           73100         CL ENTEL PCS         34002         FR         40448         IDEA           732101         COG LIBERTIS         55001         FSM Telecom         40456         IDEA           732101         COMCEL S.A         28801         F oya Tele         26003         IDEA, PL IDEA,           72432         CTBC CEL <td>310380</td> <td>Cinqular</td> <td>311210</td> <td>FARMERS</td> <td>40566</td> <td>Hutch</td>                                                               | 310380 | Cinqular         | 311210 | FARMERS         | 40566  | Hutch          |
| SH210         Cingular         24414         FLAMT         45503         Hutchison MAC           35010         Cingular         24491         FLSONERA         22201         I         TIM           35230         Cingular         302370         Fido         22288         I WIND           35830         Cingular         24403         FINNET         71201         I.C.E.           36010         Cingular         24412         FINNET         40404         IDEA           36620         Cingular         24412         FINNET         40404         IDEA           36620         Cingular         24405         FL elisa         40412         IDEA           37001         CL ENTEL PCS         34001         F-Orange         40422         IDEA           73010         CL ENTEL PCS         34001         F-Orange         40424         IDEA           732101         COG LIBERTIS         55001         FSM Telecom         40456         IDEA           732101         COLOMBIA         -         54720         F-VINI         40478         IDEA           72432         CTBC CEL         6201         GAMCEL         61002         IKATEL ML           72433         C                                                                                                    | 342810 | Cinqular         | 41601  | Fastlink        | 41308  | Hutch          |
| STOOD         Cingular         24491         FI SONERA         22201         I TIM           35010         Cingular         302370         Fido         22288         I WIND           35830         Cingular         24403         FINNET         71201         I.C.E.           36010         Cingular         24412         FINNET         40404         IDEA           36620         Cingular         24412         FINNET         40407         IDEA           36620         Cingular         54201         FJ VODAFONE         40412         IDEA           36010         CL ENTEL PCS         29505         FL1         40419         IDEA           73001         CL ENTEL PCS         34001         F-Orange         40422         IDEA           72405         Claro         34002         FR         40478         IDEA           732101         COLOMBIA         54720         F-VINI         40478         IDEA           73402         Comcel_GSM         62802         GAB TELECEL         26003         IL Cellcom           72433         CTBC CEL         28201         GEO-GEOCELL         42502         IL Cellcom           72433         CTBC CEL         62002                                                                                                    | 344930 | Cinqular         | 24414  | FI AMT          | 45503  | Hutchison MAC  |
| Sobiol         Cingular         302370         Fido         2228         I Min           35230         Cingular         24403         FINNET         71201         I.C.E.           36010         Cingular         24412         FINNET         40404         IDEA           36200         Cingular         54201         FJ VODAFONE         40407         IDEA           36201         CK KOKANET         24405         FL elisa         40412         IDEA           54801         CK KOKANET         24505         FL1         40419         IDEA           73010         CL ENTEL PCS         29505         FL1         40422         IDEA           73010         CL ENTEL PCS         34002         FR         40424         IDEA           732101         COLOMBIA         -         54720         F-VINI         40478         IDEA           732101         COLOMBIA         -         54720         F-VINI         40478         IDEA           72432         CTBC CEL         28201         GEO-GEOCELL         42501         IL Celicom           72433         CTBC CEL         62002         GH ONEtouch         42503         IL Pelephone           36801         CU/C_                                                                                                    | 35010  | Cinqular         | 24491  | FI SONERA       | 22201  | I TIM          |
| Sockol         Cingular         24403         FINNET         71201         I.C.E.           36810         Cingular         24412         FINNET         40404         IDEA           36620         Cingular         54201         FJ VODAFONE         40407         IDEA           36620         Cingular         54201         FJ VODAFONE         40407         IDEA           54801         CK KOKANET         24405         FL elisa         40412         IDEA           73001         CL ENTEL PCS         29505         FL1         40419         IDEA           73010         CL ENTEL PCS         34001         F-Orange         40422         IDEA           62910         COG LIBERTIS         55001         FSM Telecom         40456         IDEA           732101         COLCMBIA         -         54720         F-VINI         40478         IDEA           732101         COMCEL S.A         28801         F oya Tele         1DEA,         PL 03           62501         CPV MOVEL         60701         GAMCEL         41002         IKATEL ML           72432         CTBC CEL         28201         GEO-GEOCELL         42503         IL Cellcom           72434         CT                                                                                                    | 35230  | Cingular         | 302370 | Fido            | 22201  |                |
| Sociol         Original         24412         FINNET         40404         IDEA           36610         Cingular         54201         FJ VODAFONE         40407         IDEA           54801         CK KOKANET         24405         FL elisa         40412         IDEA           73001         CL ENTEL PCS         29505         FL1         40419         IDEA           73010         CL ENTEL PCS         34001         F-Orange         40422         IDEA           62910         COG LIBERTIS         55001         FSM Telecom         40456         IDEA           732101         COLOMBIA         -         54720         F-VINI         40478         IDEA           732101         COLOMBIA         -         54720         F-VINI         40478         IDEA           70402         ComceL GSM         62802         GAB TELECEL         61002         IKATEL ML           72433         CTBC CEL         62001         GAMCEL         61002         IKATEL ML           72434         CTBC CEL         62001         GH ONEtouch         42501         IL ORANGE           72434         CTBC CEL         62001         GH ONETouch         42501         IL ORANGE                                                                                                    | 35830  | Cingular         | 24403  | FINNET          | 71201  |                |
| Storio         Gingular         54201         FJ VODAFONE         40407         IDEA           36620         Cingular         54201         FL elisa         40412         IDEA           73001         CL ENTEL PCS         29505         FL 1         40419         IDEA           73010         CL ENTEL PCS         29505         FL 1         40419         IDEA           72405         Claro         34002         FR         40422         IDEA           62910         COG LIBERTIS         55001         FSM Telecom         40456         IDEA           732101         COLOMBIA         -         54720         F-VINI         40478         IDEA           70402         Comcel_GSM         62802         GAB TELECEL         26003         PL 03           62501         CPV MOVEL         60701         GAMCEL         61002         IKATEL ML           72432         CTBC CEL         28201         GEO-GEOCELL         42501         IL ORANGE           72434         CTBC CEL         62002         GH ONEtouch         42501         IL ORANGE           72434         CTBC CEL         6201         GH-MOBITEL         22807         In&Phone           38001         CV CY                                                                                                    | 36010  | Cinqular         | 24412  | FINNET          | 10101  |                |
| Store         Chingman         24405         FL elisa         40412         IDEA           54801         CK KOKANET         24405         FL elisa         40412         IDEA           73001         CL ENTEL PCS         29505         FL1         40419         IDEA           73010         CL ENTEL PCS         34001         F-Orange         40422         IDEA           72405         Claro         34002         FR         40424         IDEA           62910         COG LIBERTIS         55001         FSM Telecom         40456         IDEA           732101         COLOMBIA         -         54720         F-VINI         40478         IDEA           732101         COMCEL S.A         28801         F oya Tele         IDEA, PL IDEA,         PL 03           62501         CPV MOVEL         60701         GAMCEL         61002         IKATEL ML           72432         CTBC CEL         28201         GEO-GEOCELL         42501         IL ORANGE           72433         CTBC CEL         62002         GH ONEtouch         42503         IL Pelephone           36801         CU/C_COM         62033         GH-MOBITEL         22807         In&Phone           28001                                                                                                    | 36620  | Cingular         | 54201  | FJ VODAFONE     | 40404  |                |
| 34001         OKROMULT         40412         IDEA           73001         CL ENTEL PCS         34001         F-Orange         40412         IDEA           73010         CL ENTEL PCS         34001         F-Orange         40422         IDEA           72405         Claro         34002         FR         40424         IDEA           62910         COG LIBERTIS         55001         FSM Telecom         40456         IDEA           732101         COLOMBIA         -         54720         F-VINI         40478         IDEA           70402         Comcel_GSM         62802         GAB TELECEL         26003         IDEA, PL IDEA, PL 03           72432         CTBC CEL         62001         GAMCEL         61002         IKATEL ML           72433         CTBC CEL         62002         GH ONEtouch         42501         IL ORANGE           72434         CTBC CEL         62003         GH-MOBITEL         22807         In&Phone           36801         CU/C_COM         62033         GH-MOBITEL         22807         In&Phone           38050         DIGICEL         51502         Globe Telecom-         40444         INA SPICE           38050         DIGICEL         51                                                                                                    | 5/1801 |                  | 24405  | FL elisa        | 40407  |                |
| 73010       CL ENTEL PCS       34001       F-Orange       40419       IDEA         73010       CL ENTEL PCS       34001       F-Orange       40422       IDEA         72405       Claro       34002       FR       40424       IDEA         732101       COG LIBERTIS       55001       FSM Telecom       40456       IDEA         732101       COLOMBIA       -       54720       F-VINI       40478       IDEA         70402       Comcel_GSM       62802       GAB TELECEL       26003       PL 03       62501         62501       CPV MOVEL       60701       GAMCEL       61002       IKATEL ML         72432       CTBC CEL       28201       GEO-GEOCELL       42501       IL Cellcom         72433       CTBC CEL       62002       GH ONEtouch       42501       IL ORANGE         72434       CTBC CEL       62003       GH-MOBITEL       22807       In&Phone         28001       CY YTAGSM       26601       GIBTEL GSM       40442       INA AIRCEL         25014       Di-ex       62150       Glo NG       40441       INA SPICE         3805       DIGICEL       51502       Globe Telecom-       40414       INA SPICE                                                                                                    | 73001  |                  | 29505  | FL1             | 40412  |                |
| 73010       CLIVILETOS       34002       FR       40422       IDEA         72405       Claro       34002       FR       40424       IDEA         62910       COG LIBERTIS       55001       FSM Telecom       40456       IDEA         732101       COLOMBIA       -       54720       F-VINI       40478       IDEA         70402       Comcel_GSM       62802       GAB TELECEL       26003       IDEA, PL IDEA,         72433       CTBC CEL       28201       GEO-GEOCELL       42502       IL Cellcom         72433       CTBC CEL       28201       GEO-GEOCELL       42503       IL Pelephone         36801       CU/C_COM       62003       GH-MOBITEL       22807       In&Phone         28001       CY CYTAGSM       26601       GIBTEL GSM       40442       INA AIRCEL         25014       Di-ex       62150       Glo NG       40441       INA SPICE         3805       DIGICEL       51502       Globe Telecom-       40414       INA SPICE         382550       DIGICEL       61102       GN LAGUI       51011       IND AIRTEL         38550       DIGICEL       27821       go mobile       40551       IND AirTel                                                                                                    | 73010  | CLENTEL PCS      | 34001  | F-Orange        | 40413  |                |
| 72403       Cialo       55001       FSM Telecom       40456       IDEA         62910       COG LIBERTIS       55001       FSM Telecom       40456       IDEA         732101       COLOMBIA       -       54720       F-VINI       40478       IDEA         70402       Comcel_GSM       62802       GAB TELECEL       26003       IDEA, PL IDEA, PL 03         62501       CPV MOVEL       60701       GAMCEL       61002       IKATEL ML         72432       CTBC CEL       28201       GEO-GEOCELL       42502       IL Cellcom         72433       CTBC CEL       62002       GH ONEtouch       42501       IL ORANGE         72434       CTBC CEL       62001       GH SPACEFON       42503       IL Pelephone         36801       CU/C_COM       62003       GH-MOBITEL       22807       In&Phone         28001       CY CYTAGSM       26601       GIBTEL GSM       40442       INA AIRCEL         25014       Di-ex       62150       Globe Telecom-       40414       INA SPICE         3805       DIGICEL       51502       PH       40444       INA SPICE         342750       DIGICEL       61102       GN LAGUI       51011       IND AIR                                                                                                    | 72405  | Claro            | 34002  | FR              | 40422  |                |
| ODE STOR         COLOMBIA<br>COLOMBIA         -         54720<br>54720         F-VINI<br>F-VINI         40478         IDEA<br>UEA           732101         COMCEL S.A         28801         F         oya Tele         26003         IDEA, PL         IDEA,<br>PL         03           62501         CPV MOVEL         60701         GAMCEL         61002         IKATEL ML           72432         CTBC CEL         28201         GEO-GEOCELL         42502         IL Cellcom           72433         CTBC CEL         28201         GEO-GEOCELL         42503         IL Pelephone           36801         CU/C_COM         62003         GH-MOBITEL         22807         In&Phone           28001         CY CYTAGSM         26601         GIBTEL GSM         40442         INA AIRCEL           25014         Di-ex         62150         Glo NG         40441         INA SPICE           3805         DIGICEL         51502         Globe Telecom-<br>PH         40444         INA SPICE           342750         DIGICEL         61102         GN LAGUI         51011         IND - Excelcom           35250         Digicel         62701         GNQ01         40440         IND AirTel           36070         DIGICEL         20209                                                                                                    | 62010  |                  | 55001  | FSM Telecom     | 40424  |                |
| 732101       COMCELS.A       28801       F oya Tele       10EA         70402       Comcel_GSM       62802       GAB TELECEL       26003       PL 03         62501       CPV MOVEL       60701       GAMCEL       61002       IKATEL ML         72432       CTBC CEL       28201       GEO-GEOCELL       42502       IL Cellcom         72433       CTBC CEL       62002       GH ONEtouch       42501       IL ORANGE         72434       CTBC CEL       62001       GH SPACEFON       42503       IL Pelephone         36801       CU/C_COM       62003       GH-MOBITEL       22807       In&Phone         28001       CY CYTAGSM       26601       GIBTEL GSM       40442       INA AIRCEL         25014       Di-ex       62150       Globe Telecom-       40414       INA SPICE         3805       DIGICEL       51502       Globe Telecom-       40444       INA SPICE         342750       DIGICEL       61102       GN LAGUI       51011       IND - Excelcom         35250       Digicel       62701       GNQ01       40440       IND AIRTEL         36070       DIGICEL       27821       go mobile       40551       IND AirTel                                                                                                    | 02310  |                  | 54720  | F-VINI          | 40430  |                |
| 70402         Comcel_GSM         62802         GAB TELECEL         26003         PL 03           62501         CPV MOVEL         60701         GAMCEL         61002         IKATEL ML           72432         CTBC CEL         28201         GEO-GEOCELL         42502         IL Cellcom           72433         CTBC CEL         28201         GEO-GEOCELL         42502         IL Cellcom           72434         CTBC CEL         62002         GH ONEtouch         42503         IL Pelephone           36801         CU/C_COM         62003         GH-MOBITEL         22807         In&Phone           28001         CY CYTAGSM         26601         GIBTEL GSM         40442         INA AIRCEL           25014         Di-ex         62150         Globe         Telecom-         40414         INA SPICE           3805         DIGICEL         51502         Globe         Telecom-         40414         INA SPICE           342750         DIGICEL         61102         GN LAGUI         51011         IND - Excelcom           35250         Digicel         62701         GNQ01         40440         IND AIRTEL           36070         DIGICEL         20201         GR COSMOTE         40551         I                                                                                                    | 732101 | COMCEL S A       | 28801  | F ova Tele      | 40470  | IDEA PI IDEA   |
| 62501         CPV MOVEL         60701         GAMCEL         61002         IKATEL ML           72432         CTBC CEL         28201         GEO-GEOCELL         42502         IL Cellcom           72433         CTBC CEL         62002         GH ONEtouch         42501         IL ORANGE           72434         CTBC CEL         62001         GH SPACEFON         42503         IL Pelephone           36801         CU/C_COM         62003         GH-MOBITEL         22807         In&Phone           28001         CY CYTAGSM         26601         GIBTEL GSM         40442         INA AIRCEL           25014         Di-ex         62150         Globe         Telecom-         40414         INA SPICE           3805         DIGICEL         51502         Globe         Telecom-         40414         INA SPICE           342750         DIGICEL         61102         GN LAGUI         51011         IND - Excelcom           35250         Digicel         62701         GNQ01         40440         IND AIRTEL           36070         DIGICEL         27821         go mobile         40551         IND AirTel           36070         DIGICEL         20209         GR COSMOTE         40552         IN                                                                                                    | 70402  | Comcel GSM       | 62802  | GAB TELECEL     | 26003  | PL 03          |
| 72432CTBC CEL28201GEO-GEOCELL42502IL Cellcom72433CTBC CEL62002GH ONEtouch42501IL ORANGE72434CTBC CEL62001GH SPACEFON42503IL Pelephone36801CU/C_COM62003GH-MOBITEL22807In&Phone28001CY CYTAGSM26601GIBTEL GSM40442INA AIRCEL25014Di-ex62150Glo NG40441INA SPICE50216DiGi51502Globe Telecom-40414INA SPICE3805DIGICEL61102GN LAGUI51011IND - Excelcom35250Digicel62701GNQ0140440IND AIRTEL35850DIGICEL27821go mobile40551IND AirTel36070DIGICEL20209GR COSMOTE40552IND AirTel310940Digital Cellular73802GUY CLNK PLS40554IND AirTel73402DIGITEL TIM73801GUY TW40555IND AirTel63801DJ EVATIS21601H PANNON GSM51001IND INDOSAT                                                                                                    | 62501  | CPV MOVEL        | 60701  | GAMCEL          | 61002  | IKATEL ML      |
| 72433CTBC CEL62002GH ONEtouch42501IL ORANGE72434CTBC CEL62001GH SPACEFON42503IL Pelephone36801CU/C_COM62003GH-MOBITEL22807In&Phone28001CY CYTAGSM26601GIBTEL GSM40442INA AIRCEL25014Di-ex62150Glo NG40441INA SPICE50216DiGi51502Globe Telecom-40414INA SPICE3805DIGICEL61102GN LAGUI51011IND - Excelcom35250Digicel62701GNQ0140440IND AIRTEL35850DIGICEL27821go mobile40551IND AirTel36070DIGICEL20209GR COSMOTE40552IND AirTel310940Digital Cellular73802GUY CLNK PLS40554IND AirTel73402DIGITEL TIM73801GUY TW40555IND AirTel63801DJ EVATIS21601H PANNON GSM51001IND INDOSAT                                                                                                    | 72432  | CTBC CEL         | 28201  | GEO-GEOCELL     | 42502  | IL Cellcom     |
| 72434CTBC CEL62001GH SPACEFON42503IL Pelephone36801CU/C_COM62003GH-MOBITEL22807In&Phone28001CY CYTAGSM26601GIBTEL GSM40442INA AIRCEL25014Di-ex62150Glo NG40441INA SPICE50216DiGi51502Globe Telecom-<br>PH40414INA SPICE3805DIGICEL61102GN LAGUI51011IND - Excelcom342750DIGICEL61102GN Q0140440IND AIRTEL35850DIGICEL27821go mobile40551IND AirTel36070DIGICEL20201GR COSMOTE40552IND AirTel36070Digicel20209GR Q-TELECOM40553IND AirTel310940Digital Cellular73802GUY CLNK PLS40554IND AirTel73402DIGITEL TIM73801GUY TW40555IND AirTel63801DJ EVATIS21601H PANNON GSM51001IND INDOSAT                                                                                                    | 72433  | CTBC CEL         | 62002  | GH ONEtouch     | 42501  | IL ORANGE      |
| 36801         CU/C_COM         62003         GH-MOBITEL         22807         In&Phone           28001         CY CYTAGSM         26601         GIBTEL GSM         40442         INA AIRCEL           25014         Di-ex         62150         Glo NG         40441         INA RPG           50216         DIGI         51502         Globe Telecom-<br>PH         40444         INA SPICE           33805         DIGICEL         61102         GN LAGUI         51011         IND - Excelcom           342750         DIGICEL         61102         GN Q01         40440         IND AIRTEL           35250         Digicel         62701         GNQ01         404551         IND AiRTEL           35850         DIGICEL         27821         go mobile         40551         IND AirTel           36070         DIGICEL         20201         GR COSMOTE         40552         IND AirTel           310940         Digital Cellular         73802         GUY CLNK PLS         40554         IND AirTel           33801         DJ EVATIS         21601         H PANNON GSM         51001         IND INDOSAT                                                                                                    | 72434  | CTBC CEL         | 62001  | GH SPACEFON     | 42503  | IL Pelephone   |
| 28001CY CYTAGSM26601GIBTEL GSM40442INA AIRCEL25014Di-ex62150Glo NG40441INA RPG50216DiGi51502Globe Telecom-<br>PH40414INA SPICE33805DIGICEL61102GN LAGUI51011IND - Excelcom35250Digicel62701GNQ0140440IND AIRTEL35850DIGICEL27821go mobile40551IND AirTel36070DIGICEL20201GR COSMOTE40552IND AirTel310940Digital Cellular73802GUY CLNK PLS40554IND AirTel73402DIGITEL TIM73801GUY TW40555IND AirTel63801DJ EVATIS21601H PANNON GSM51001IND INDOSAT                                                                                                    | 36801  | CU/C COM         | 62003  | GH-MOBITEL      | 22807  | In&Phone       |
| 25014Di-ex62150Glo NG40441INA RPG50216DiGi51502Globe Telecom-<br>PH40414INA SPICE33805DIGICEL51502Globe Telecom-<br>PH40444INA SPICE342750DIGICEL61102GN LAGUI51011IND - Excelcom35250Digicel62701GNQ0140440IND AIRTEL35850DIGICEL27821go mobile40551IND AirTel36070DIGICEL20201GR COSMOTE40552IND AirTel70602Digicel20209GR Q-TELECOM40553IND AirTel310940Digital Cellular73802GUY CLNK PLS40554IND AirTel73402DIGITEL TIM73801GUY TW40555IND AirTel63801DJ EVATIS21601H PANNON GSM51001IND INDOSAT                                                                                                    | 28001  | CY CYTAGSM       | 26601  | GIBTEL GSM      | 40442  | INA AIRCEL     |
| 50216DiGi51502GlobeTelecom-<br>PH40414INA SPICE33805DIGICEL51502GlobeTelecom-<br>PH40444INA SPICE342750DIGICEL61102GN LAGUI51011IND - Excelcom35250Digicel62701GNQ0140440IND AIRTEL35850DIGICEL27821go mobile40551IND AirTel36070DIGICEL20201GR COSMOTE40552IND AirTel310940Digicel20209GR Q-TELECOM40553IND AirTel310940Digital Cellular73802GUY CLNK PLS40554IND AirTel73402DIGITEL TIM73801GUY TW40555IND AirTel63801DJ EVATIS21601H PANNON GSM51001IND INDOSAT                                                                                                    | 25014  | Di-ex            | 62150  | Glo NG          | 40441  | INA RPG        |
| 33805DIGICEL51502PH40444INA SPICE342750DIGICEL61102GN LAGUI51011IND - Excelcom35250Digicel62701GNQ0140440IND AIRTEL35850DIGICEL27821go mobile40551IND AirTel36070DIGICEL20201GR COSMOTE40552IND AirTel310940Digital Cellular73802GUY CLNK PLS40554IND AirTel73402DIGITEL TIM73801GUY TW40555IND AirTel63801DJ EVATIS21601H PANNON GSM51001IND INDOSAT                                                                                                    | 50216  | DiGi             | 54500  | Globe Telecom-  | 40414  | INA SPICE      |
| 342750       DIGICEL       61102       GN LAGUI       51011       IND - Excelcom         35250       Digicel       62701       GNQ01       40440       IND AIRTEL         35850       DIGICEL       27821       go mobile       40551       IND AirTel         36070       DIGICEL       20201       GR COSMOTE       40552       IND AirTel         36070       DIGICEL       20209       GR Q-TELECOM       40553       IND AirTel         310940       Digital Cellular       73802       GUY CLNK PLS       40554       IND AirTel         73402       DIGITEL TIM       73801       GUY TW       40555       IND AirTel         63801       DJ EVATIS       21601       H PANNON GSM       51001       IND INDOSAT                                                                                                    | 33805  | DIGICEL          | 51502  | PH              | 40444  | INA SPICE      |
| 35250Digicel62701GNQ0140440IND AIRTEL35850DIGICEL27821go mobile40551IND AirTel36070DIGICEL20201GR COSMOTE40552IND AirTel70602Digicel20209GR Q-TELECOM40553IND AirTel310940Digital Cellular73802GUY CLNK PLS40554IND AirTel73402DIGITEL TIM73801GUY TW40555IND AirTel63801DJ EVATIS21601H PANNON GSM51001IND INDOSAT                                                                                                    | 342750 | DIGICEL          | 61102  | GN LAGUI        | 51011  | IND - Excelcom |
| 35850         DIGICEL         27821         go mobile         40551         IND AirTel           36070         DIGICEL         20201         GR COSMOTE         40552         IND AirTel           70602         Digicel         20209         GR Q-TELECOM         40553         IND AirTel           310940         Digital Cellular         73802         GUY CLNK PLS         40554         IND AirTel           73402         DIGITEL TIM         73801         GUY TW         40555         IND AirTel           63801         DJ EVATIS         21601         H PANNON GSM         51001         IND INDOSAT                                                                                                    | 35250  | Digicel          | 62701  | GNQ01           | 40440  |                |
| 36070DIGICEL20201GR COSMOTE40552IND AirTel70602Digicel20209GR Q-TELECOM40553IND AirTel310940Digital Cellular73802GUY CLNK PLS40554IND AirTel73402DIGITEL TIM73801GUY TW40555IND AirTel63801DJ EVATIS21601H PANNON GSM51001IND INDOSAT                                                                                                    | 35850  | DIGICEI          | 27821  | go mobile       | 40551  | IND AirTel     |
| 70602Digicel20209GR Q-TELECOM40553IND AirTel310940Digital Cellular73802GUY CLNK PLS40554IND AirTel73402DIGITEL TIM73801GUY TW40555IND AirTel63801DJ EVATIS21601H PANNON GSM51001IND INDOSAT                                                                                                    | 36070  | DIGICEL          | 20201  | GR COSMOTE      | 40552  | IND AirTel     |
| 310940Digital Cellular73802GUY CLNK PLS40554IND AirTel73402DIGITEL TIM73801GUY TW40555IND AirTel63801DJ EVATIS21601H PANNON GSM51001IND INDOSAT                                                                                                    | 70602  | Digicel          | 20209  | GR Q-TELECOM    | 40553  | IND AirTel     |
| 73402         DIGITEL TIM         73801         GUY TW         40555         IND AirTel           63801         DJ EVATIS         21601         H PANNON GSM         51001         IND INDOSAT                                                                                                    | 310940 | Digital Cellular | 73802  | GUY CLNK PLS    | 40554  | IND AirTel     |
| 63801 DJ EVATIS 21601 H PANNON GSM 51001 IND INDOSAT                                                                                                    | 73402  |                  | 73801  | GUY TW          | 40555  | IND AirTel     |
|                                                                                                    | 63801  | DJ EVATIS        | 21601  | H PANNON GSM    | 51001  | IND INDOSAT    |

| Код    | Оператор       | Код   | Оператор      | Код            | Оператор                    |
|--------|----------------|-------|---------------|----------------|-----------------------------|
| 51021  | IND INDOSAT    | 25002 | MegaFon RUS   | 72431          | Oi                          |
| 51010  | IND            | 70801 | Megatel GSM   | 732111         | OLA                         |
| 51010  | TELKOMSEL      | 64602 | MG ANTARIS    | 42202          | OMAN MOBILE                 |
| 40470  | INDH1          | 64601 | MG Madacom    | 24601          | OMNITEL LT                  |
| 31130  | Indigo         | 61902 | MILLICOM SL   | 23205          | one                         |
| 43602  | Indigo-T       | 20402 | MKD COSMO-    | 23433          | Orange                      |
| 310770 | Iowa Wireless  | 29402 | FON           | 23830          | Orange                      |
|        | USA            | 29401 | MKD-MOBIMAK   | 37001          | orange                      |
| 43214  |                | 41401 | MM 900        | 40420          | Orange                      |
| 43219  |                | 42899 | MN MobiCom    | 65202          | Orange                      |
| 43232  | IR, VALIACOM   | 21805 | MOBI'S        | 62402          | Orange CAM                  |
| 41830  | IRAQNA         | 29341 | MOBITEL       | 22803          | orange CH                   |
| 27203  | IRL - METEOR   | 41301 | Mobitel       | 61203          | Orange Cl                   |
| 43211  | IR-TCI         | 45601 | MOBITEL - KHM | 20801          | Orange F                    |
| 27401  | IS SIMINN      | 64002 | MOBITEL - TZ  | 29502          | Orange FL                   |
| 51501  | ISLACOM        | 63401 | MobiTel SDN   | 20420          | Orange NL                   |
| 42505  | JAWWAL-        | 22004 | MONET         | 64700          | Orange re                   |
|        | PALESTINE      | 60401 | MOR IAM       | 23101          | Orange SK                   |
| 41677  | JO MobCom      | 60400 | MOR MEDITEL   | 52099          | Orange Th                   |
| 44010  | JP DoCoMo      | 21407 | movistar      | 25011          | ORENSOT                     |
| 28802  | KALL           | 70403 | MoviStar      | 23003          | OSKAR                       |
| 46688  | KGT-Online     | 70604 | MoviStar      | 26803          |                             |
| 45602  | KHM-Hello GSM  | 64301 | MOZ - mCel    | 26806          |                             |
| 54509  | KL-Frigate     | 60901 | MR MATTEL     | 41004          |                             |
| 45005  | KOR SK Telecom | 64901 | MTC NAMIBIA   | 71/01          |                             |
| 46703  | KP SUN         | 40000 | MTC VODA-     | 70401          |                             |
| 45002  | KR KTF         | 42602 | FONE BH       | 211170         | P CO<br>PotroCom            |
| 45008  | KR KTF         | 28401 | M-TEL GSM BG  | 51505          |                             |
| 41902  | KT MTCNet      | 62130 | MTN - NG      | 21100          | Pri Sull Cellular           |
| 41903  | KT WATANIYA    | 62401 | MTN CAM       | 31100          |                             |
| 40102  | KZ KCELL       | 65510 | MTN-SA        | 41001          |                             |
| 40101  | KZ K-MOBILE    | 64110 | MTN-UGANDA    | 41003          |                             |
| 27001  | L LUXGSM       | 25702 | MTS BY        | 20001          | PIUS GOM                    |
| 27077  | L TANGO        | 25001 | MTS-RUS       | 53701          |                             |
| 27099  | L VOX.LU       | 47201 | MV DHIMOBILE  | 74001          | PURTA GSM                   |
| 61801  | LBR Lonestar   | 65001 | MW CP 900     | 25092          | Primeteleione               |
| 01001  | Cell           | 00400 | MX MOVISTAR   | 22002          | RUS<br>ProMonto             |
| 29577  | LI TANGO       | 33403 | GSM           | ZZUUZ<br>74402 | PRV Portbablo               |
| 61802  | LIBERCELL      | 33420 | Mx Telcel GSM | 210500         | PSC Wireless                |
| 60600  | LIBYANA        | 50219 | MY CELCOM     | 74405          | PSC Wileless<br>DV Derechol |
| 51008  | LIPPO TEL      | 50213 | MY CELCOM 3G  | 19701          |                             |
| 65102  | LS-ECONET-EZI- | 50212 | MY MAXIS      | 42701          |                             |
| 00102  | CEL            | 24202 | N NetCom GSM  | 20301          |                             |
| 24602  | LT BITE GSM    | 24201 | N Telenor     | 03010          |                             |
| 24701  | LV LMT GSM, LV | 42203 | NAWRAS        | 25012          | RF FAR EASI                 |
| 0.4700 |                | 54601 | NCL MOBILIS   | 41503          |                             |
| 24702  | LV TELE2       | 61403 | NE TELECEL    | 22601          | RUCONNEX                    |
| 45501  | MAC-CIMGSM     | 62140 | NG Mtel       | 22603          | RO Cosmorom                 |
| 28202  | MAGTI-GSM-     | 20408 | NL KPN        | 22610          | ROORANGE                    |
| 61001  |                | 20412 | NI Telfort    | 41220          | ROSHAN                      |
| 01001  | Many Dranta    | 26207 | o2 - de       | 25007          | KUS U/, KUS                 |
| 2040Ö  | MCD Maritima   | 26208 | o2 - de       | 25017          | SIVIAR IS                   |
| 90112  |                | 23410 | 02 - UK       | 25017          |                             |
| 25902  |                | 27402 | Og Vodafone   | 25010          | RUS DIG                     |
| 25901  | MD VOXTEI      | 27403 | Og Vodafone   | 25013          | DIIS North Com              |
| 20001  |                | 21400 |               | 20044          | RUS NORTH Cau-              |

| Код            | Оператор                 | Код            | Оператор       | Код    | Оператор         |
|----------------|--------------------------|----------------|----------------|--------|------------------|
|                | casian GSM               | 23801          | TDC MOBIL      | 37412  | TSTT             |
| 25019          | RUS_BASHCELL             | 36251          | Telcell GSM    | 60503  | TUNISIANA        |
| 25015          | RUS15, RUS               | 29001          | TELE Greenland | 60502  | TUNISIE TELE-    |
| 20010          | SMARTS                   | 24603          | TELE2          | 00502  | COM              |
| 25016          | RUS16,250 16             | 24803          | TELE2          | 46697  | TWN GSM 1800     |
| 24007          | S COMVIQ                 | 25020          | TELE2          | 46693  | TWN MOBITAI      |
| 42101          | SabaFon                  | 61602          | TELECEL BENIN  | 25506  | UA life:)        |
| 63902          | Safaricom                | 74404          | Telecel GSM    | 25501  | UA UMC           |
| 61401          | SAHELCOM                 | 64502          | TELECEL ZM     | 42402  | UAE ETISALAT     |
| 41808          | SanaTel                  | 64803          | TELECEL ZW     | 25505  | UA-GT            |
| 25005          | SCS RUS                  | 64282          | TELECEL-BDI    | 25503  | UA-KYIVSTAR      |
| 71073          | SERCOM                   | 61205          | TELECEL-CI     | 53901  | U-CALL           |
| 36301          | SETAR GSM                | 73002          | TELEFONICA     | 64101  | UG CelTel        |
| 63301          | SEYCEL                   | 310740         | TELEMETRIX     | 25502  | UKR-WellCOM      |
| 63310          | SEZ AIRTEL               | 72423          | TELEMIG CEL    | 41603  | UMNIAH           |
| 64710          | SFR REUNION              | 70603          | TELEMOVIL      | 72207  | UNIFON           |
| 52503          | SGP-M1-3GSM              | 41006          | Telenor PK     | 63102  | UNITEL           |
| 29370          | SI VEGA 070              | 23820          | TELIA DK       | 25039  | Uraltel          |
| 29340          | SI vodafone              | 24001          | TELIA S        | 74810  | URYAMWU          |
| 25004          | SIBCHALLENGE             | 50501          | Telstra Mobile | 310870 | US               |
| 20004          | RUS                      | 310900         | Texas Cellular | 31020  | US - Union Tele- |
| 52501<br>52502 | Sing Lel<br>Sing Tel-G18 | 61501          | TG-TOGO CELL   | 310100 |                  |
| 51502          | SMART                    | 52015          | TH ACT 1900    | 510100 | USA - Cellu-     |
| 45406          | SmarTone                 | 52001          | TH GSM         | 310320 | larOne           |
| 45500          | SmarTone                 | 52023          | TH GSM 1800    | 040500 | USA - Extended   |
| 45300          | SmarTone 3G              | 52018          | TH-DTAC        | 310590 | Area             |
| 60801          | SN ALIZE                 | 71610          | ТІМ            | 310690 | USA - Immix      |
| 60802          | SN-SENTEL SG             | 72402          | TIM BRASIL     | 010000 | Wireless         |
| 63704          | SOMAFONE                 | 72403          | TIM BRASIL     | 31080  | USA 080          |
| 13601          | Somoncom                 | 72404          | TIM BRASIL     | 310340 | USA 340          |
| 43001<br>63701 |                          | 20210          | TIM GR         | 310640 | USA AE Airadigm  |
| 12102          |                          | 43603          | TJK MLT        | 310630 | USA AmeriLink    |
| 6/201          | Spacetel Bl              | 51402          | TLS-TT         | 310190 | USA Dutch Har-   |
| 30801          |                          | 31026          | T-Mobile       | 040400 | bor              |
| 2/010          | SpringMobil SE           | 31031          | T-Mobile       | 310400 | USATCAN          |
| 24010          | SR TELESLIR G            | 310160         | T-Mobile       | 311250 |                  |
| 74602          | SM                       | 310200         | T-Mobile       | 31100  | Cellular I td    |
| 41303          | SRI - CELLTEL            | 310210         |                | 310790 | USA Pinpoint     |
| 41302          | SRI DIALOG               | 310220         |                | 31046  | USA SIMMETRY     |
| 21303          | STA-MOBILAND             | 310230         |                | 040050 | USA XIT          |
| 52505          | STARHUB                  | 310240         |                | 310950 | Cellular         |
| 62601          | STP CSTmovel             | 310250         |                | 310880 | USAACSI          |
| 45419          | SUNDAY                   | 310260         |                | 311190 | USAC1ECI         |
| 22802          | sunrise                  | 310270         |                | 31170  | USAEC            |
| 65310          | Swazi-MTN                | 310660         |                | 310910 | USAFC            |
| 24004          | SWEDEN                   | 23203          |                | 31190  | USASXLP          |
| 24005          | Sweden 3G                | 23001          |                | 31040  | USATX            |
| 22801          | Swisscom                 | 26201          |                | 210520 | USA-WVA          |
| 29501          | SwisscomFL               | 21630          |                | 310550 | WIRELESS         |
| 41709          | SYR MOBILE               | 21901          |                | 64111  | UTL-Mango        |
| 11701          | SYR                      | 20410<br>23102 | T-Mobile NL    | 43405  | UZB CSOCOM       |
| 41/01          |                          | 28602          | TR TELSIM      |        | UZB DAEWOO-      |
| 40009          |                          | 28601          |                | 43404  | GSM              |
| 40/UÖ          | I ANGO LAO               | 20001          |                |        | -                |

| Код   | Оператор      | Код   | Оператор    | Код   | Оператор    |
|-------|---------------|-------|-------------|-------|-------------|
| 43407 | UZB-UZD       | 50503 | vodafone AU | 26202 | Vodafone.de |
| 27404 | Viking        | 60202 | vodafone EG | 54101 | VUT SMILE   |
| 73601 | VIVA          | 21401 | vodafone ES | 73401 | VZ INFO     |
| 45201 | VN MOBIFONE   | 20205 | vodafone GR | 41007 | WaridTel    |
| 45202 | VN VINAPHONE  | 21670 | vodafone HU | 23450 | wave        |
| 15201 | VNM and VIET- | 27201 | vodafone IE | 31101 | Wilkes USA  |
| 43204 | TEL           | 22210 | vodafone IT | 31105 | Wilkes USA  |
| 64004 | VodaCom       | 44020 | Vodafone JP | 50502 | YES OPTUS   |
| 63001 | VODACOM CD    | 27801 | vodafone MT | 22001 | YU MOBTEL   |
| 65101 | Vodacom Leso- | 20404 | vodafone NL | 22003 | YUG 03      |
|       | tho           | 53001 | vodafone NZ | 64003 | ZANTEL-TZ   |
| 64304 | VodaCom-MZ    | 26801 | vodafone P  | 64501 | ZM CELTEL   |
| 65501 | VodaCom-SA    | 24008 | vodafone SE | 64804 | ZW ECONET   |
| 27602 | vodatone AL   | 23415 | vodafone UK | 64801 | ZW NET*ONE  |

#### 10 Программный пакет MP Modem

Программный пакет предназначен для конфигурирования и обновления встроенного ПО модема Sparklet.

10.1 Инсталляция

Для начала процесса инсталляции программного приложения для конфигурирования и инсталляции модема Sparklet, следует дважды кликнуть инсталляционный файл setup\_mpmodem\_x\_x\_x.exe.

На экране ПК появится окно:

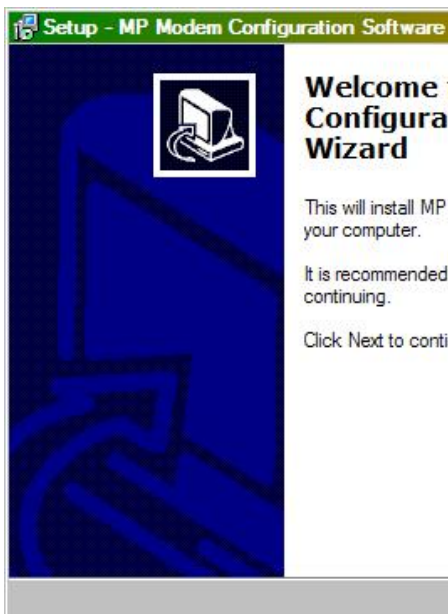

Нажмите кнопку Next.

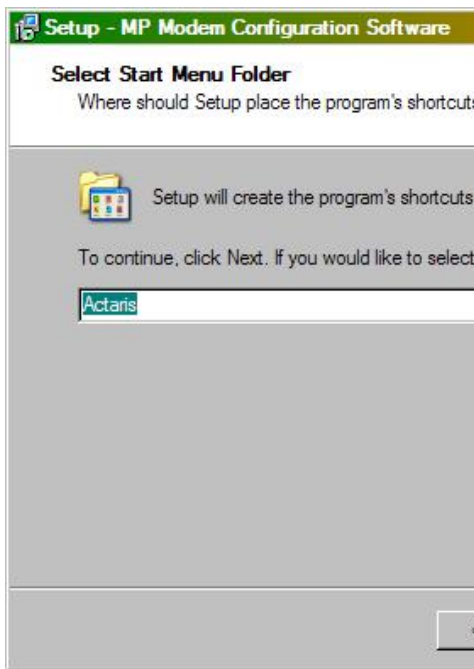

| •                                          | <u> </u> |
|--------------------------------------------|----------|
| to the MP Modem<br>ation Software Setup    |          |
| P Modem Configuration Software 0.0.1.0     | on       |
| d that you close all other applications be | fore     |
| tinue, or Cancel to exit Setup.            |          |
|                                            |          |
|                                            |          |
|                                            |          |
| Ca                                         | incel    |
|                                            |          |

|                            |                |           | _ 0    | × |
|----------------------------|----------------|-----------|--------|---|
| s?                         |                |           |        | 3 |
| in the follo               | wing Start     | Menu fold | ler.   |   |
| t a <mark>different</mark> | folder, clic   | k Browse  | i.g    |   |
|                            |                | Brow      | ise    |   |
|                            |                |           |        |   |
|                            |                |           |        |   |
|                            |                |           |        |   |
|                            |                |           |        |   |
|                            |                |           |        |   |
| < <u>B</u> ack             | <u>N</u> ext : | >         | Cancel |   |

Задайте имя папки, в которой будут храниться файлы программного приложения, по умолчанию – имя папки – Actaris.

Нажмите кнопку Next:

### 🔀 Setup - MP Modem Configuration Softwar

#### Select Additional Tasks Which additional tasks should be performed?

Select the additional tasks you would like Setu Configuration Software, then click Next.

Additional icons:

Create a desktop icon

Для размещения на рабочем столе иконки программы, отметьте ячейку "Create a desktop icon". Нажмите кнопку Next. в окне появится информация о выбранных оператором опциях.

# 🔀 Setup - MP Modem Configuration Software Ready to Install Setup is now ready to begin installing MP Modem Configuration Software on your computer. Click Install to continue with the installation, or click Back if you want to review or change any settings. Start Menu folder: Actaris Additional tasks: Additional icons: Create a desktop icon 10

|                 |                    | _ 🗆 🗵   |
|-----------------|--------------------|---------|
|                 |                    |         |
| up to perform w | hile installing MP | ' Modem |
|                 |                    |         |
|                 |                    |         |
|                 |                    |         |
|                 |                    |         |
|                 |                    |         |
| < Pack          | Nexts              | Canad   |
|                 | Mext >             |         |

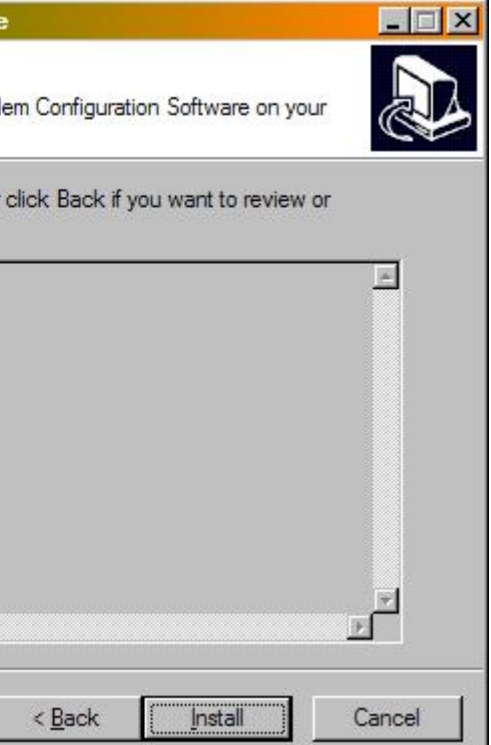

Нажмите кнопку Install, чтобы начать процесс инсталляции программы. По окончании инсталляции на экране ПК появится окно с информацией об окончании процесса установки и предложением запустить приложение, нажав кнопку Finish:

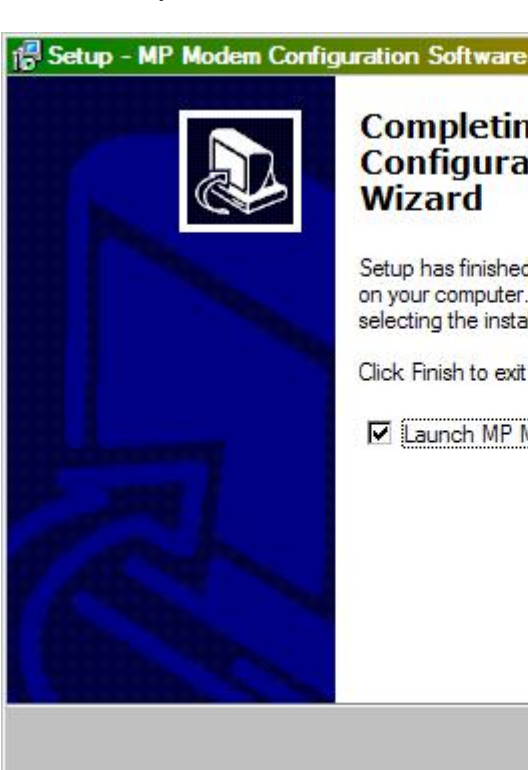

По умолчанию приложение MP Modem Configuration Software Program инсталлируется в: /Program files/Actaris/MP Modem Configuration Software

| ng the MP Modem<br>ation Software Setup                                                               |
|----------------------------------------------------------------------------------------------------|
| d installing MP Modem Configuration Software<br>r. The application may be launched by<br>alled icons. |
| it Setup.                                                                                             |
| Modem Configuration Software                                                                          |
|                                                                                                    |
| <u>F</u> inish                                                                                        |

#### 11 Запуск программы

Если программа установлена со стандартными (по умолчанию) установками, запустите программу Start/ Programs Files/Actaris/MPModem Configuration Software

#### 11.1 Вход

На экране ПК появляется окно входа в программу:

| Administrator | Login             | × |
|---------------|-------------------|---|
| Enter Admini  | strator Password: |   |
|               |                   |   |
|               | Accept            |   |

Введите пароль: admin\_mpmodem и нажимте кнопку "Accept". Программа ответит сообщением, которое подтверждает, что оператор имеет права администратора.

| Informati | onen                                           |
|-----------|------------------------------------------------|
| į)        | Password confirmed!<br>Logged in as administra |
|           | OK                                             |

Если ввести неверный пароль или не вводить пароль вообще, оператор войдет в программу, как обычный пользователь (user), с ограниченными правами доступа к изменению параметров модема.

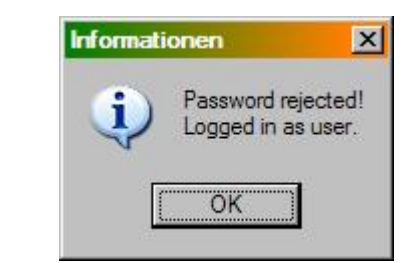

11.2 Главное меню

### 11.2.1 File

| Опции       | Функции                                                                          |
|-------------|----------------------------------------------------------------------------------|
| New         | Установка всех параметров на заводские (по умолчанию) установки                  |
| Load        | Загрузка сохраненного конфигурационного файла                                    |
| Save        | Сохранение текущих параметров в конфигурационном файле                           |
| Save as     | Сохранение текущих параметров в новом конфигурационном файле                     |
| Admin Login | Показать диалоговое окно Администратора или пользователя после запуска программы |
| Exit        | Выход из программы                                                               |

|     | × | 1 |
|-----|---|---|
| tor | • |   |
|     |   |   |
|     |   |   |

## 11.2.2 Local Settings

| Опции    | Функции                                                                                                    |
|----------|----------------------------------------------------------------------------------------------------|
| COM Port | Задаются параметры СОМ порта ПК для коммуникации с модемом                                                 |
| COM Port | Задаются параметры СОМ порта ПК для коммуникации с модемом                                                 |
|          | Init String: AT e1v1&d2&w                                                                                  |
|          | ✓ Dial out     Dial Out Character     ✓ Dial tone recognition                                              |
|          | New Change Delete                                                                                          |
|          | Задаются параметры модема ПК, который используется при дистанционном кон-<br>фигурировании модема Sparklet |
|          | Каждый из модемов ПК должен иметь заполненные строки Dial String и Init String.                            |
|          |                                                                                                    |
|          |                                                                                                    |

| Language      | Language selection                                                                           |  |
|---------------|----------------------------------------------------------------------------------------------|--|
|               | Language: englis                                                                             |  |
|               | Выбор языка программы (русский                                                               |  |
| Administrator | Окно изменения пароля Админист                                                               |  |
|               | Administrator Password                                                                       |  |
|               | Old Administrator Password:<br>New Administrator Password:<br>Confirm New Administrator Pass |  |
|               | Заводской пароль (по умолчанию)                                                              |  |
| Passwords     | Диалоговое окно для введения п<br>Configuration Password) и обновлен                         |  |
|               | Sparklet Configuration Password:<br>Sparklet Update Password:                                |  |

1

| Abort                                                                                                    |
|----------------------------------------------------------------------------------------------------|
| или английский)                                                                                                |
| ратора.                                                                                                    |
| vord:                                                                                                    |
| admin_mpmodem.<br>аролей на конфигурирование модема (Sparklet<br>ие встроенного ПО (Sparklet Update Password). |
| ×                                                                                                    |
| Cur.Sup&<br>/Spar?07.k<br>OK Abort                                                                             |

#### 11.2.3 Service

| Опции            | Функции                                                                                                    |
|------------------|----------------------------------------------------------------------------------------------------|
| Log File         | Отображение окна статуса програ<br>ПК с модемом Sparklet                                                                                                    |
| Update/Scheduler |                                                                                                    |
|                  | Update / Scheduler                                                                                                    |
|                  | File:                                                                                                    |
|                  | □ Ini-File Update                                                                                                    |
|                  | File:                                                                                                    |
|                  | C Local Update C Re<br>P                                                                                                    |
|                  | Update with Scheduler                                                                                                    |
|                  | Time 10:40:13 💌 D                                                                                                    |
|                  | Dial Attempts For Remote Update                                                                                                    |
|                  | Start Update with<br>Scheduler Sta                                                                                                    |
|                  | Загрузка в модем Sparklet файла<br>встроенного ПО (Firmware update)<br>(локально (Com порт ПК) или дис<br>ту/время начала (автоматическая<br>Scheduler) или начать загрузку на<br>выход из опции. |

#### 11.2.4 Info

| Опции    | Функции                             |
|----------|-------------------------------------|
| Programm | Информация о версии программного п  |
|          | Configuratio<br>MP MODEM            |
|          | Version: 1.0.3.0<br>Copyright: 2007 |
|          | <u></u>                             |

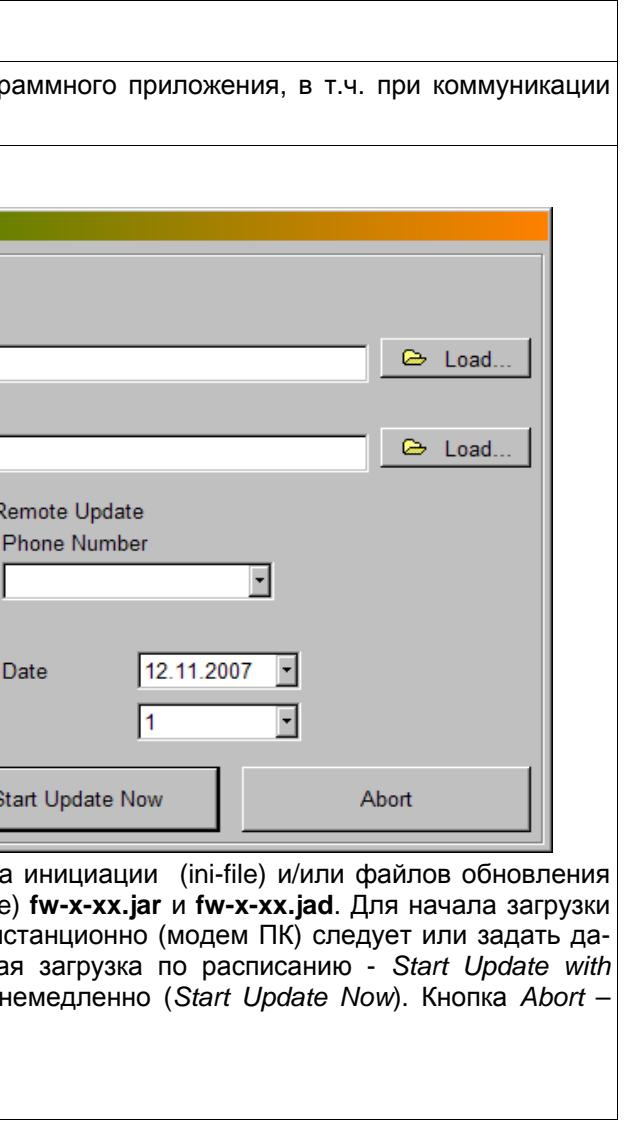

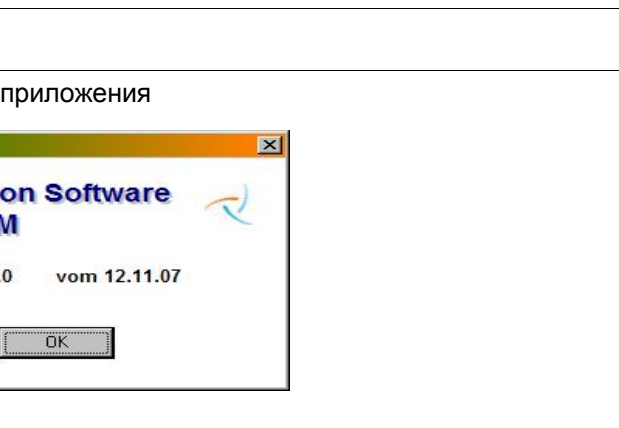

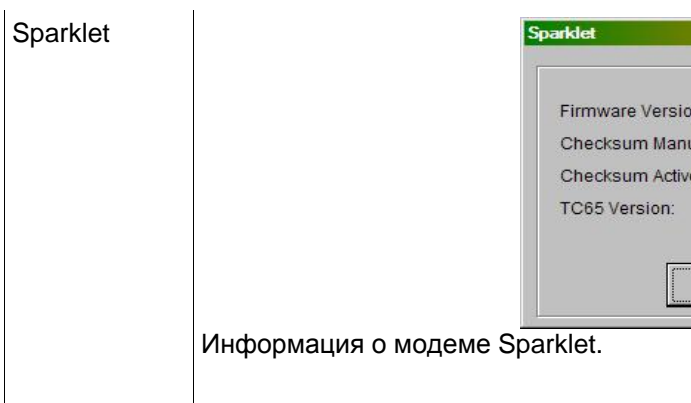

#### 11.3 Главное окно

В этом окне вводятся все конфигурационные параметры модема Sparklet.

Нажатием соответствующих кнопок на экран выводятся окна, в которых вводятся конкретные параметры и установки.

| MP Modem                                                                                                    |                                                    |                          |
|----------------------------------------------------------------------------------------------------|----------------------------------------------------|--------------------------|
| ile Local Settings Service Info                                                                                       | CPRS                                               |                          |
| Operation Mode     Security & Opdate       GSM only     Security Settings       Periodical Logout     Update Settings | APN 0<br>PPP Username 0<br>PPP-Password 0          | Configuration<br>© Local |
|                                                                                                    | CSDPRIO inactive                                   | C Remote<br>Phone Number |
|                                                                                                    | GPRS Detach h GPRS delay retry timeout every 1 min |                          |
| Data Format                                                                                                    | IPLISTEN inactive on port                          |                          |
| DTR Signal disconnect - on DTR Drop                                                                                   | IP-Blocksize 0 Registration                        | Read Settings            |
| CTS Signal disable flow control                                                                                       | IP-Aggregation Time 0 ms Callback                  | Send Settings            |
| SSM                                                                                                    |                                                    | Synchronize              |
| □ new PIN                                                                                                    | SMS Service<br>Center Number                       | Abort                    |
| Registration automatic 🔽                                                                                              | Limit for Signal LED                               |                          |
| Available Operator Search Operator  Operator                                                                          | LED/SMS Request Interval 20 s                      | GSM/GPRS<br>Information  |
| DM1 9600 bps 8N1                                                                                                    |                                                    |                          |

Для сохранения (принятия) введенных параметров следует нажать кнопку ОК, кнопка – Abort закрывает окно ввода параметров без их сохранения/изменения. Сохранение измененных параметров подтверждается изменением цвета кнопки. Более подробно о конфигурировании модема см. Руководство пользователя модемом Sparklet.

| on:<br>loi Eilo: | 2-50<br>d7a61c47 |
|------------------|------------------|
| /e-Ini-File:     | 88bcdf73         |
|                  | 02.000           |
|                  |                  |
| ОК               |                  |

### 11.3.1 Режим работы

#### Возможные опции:

| 12          |   |
|-------------|---|
| Operation I | M |
| GSM only    |   |
| GSM only    |   |
| Tunneling   | , |
| IPT         |   |

Выбор опции режима работы модема активирует те или иные кнопки вызова окон ввода параметров и установок.

#### 11.3.2 Периодический Выход/Сброс

Выбирается способ (доступ имеет только администратор) периодического выхода модема из GSM сети или его сброса (перезагрузки).

| Mode     | ſ |
|----------|---|
| Interval | ſ |

#### 11.3.3 Параметры

Кнопка Защита выводит на экран окно, в котором вводятся, доступ имеет только администратор, пароли конфигурирования модема и мастера

| Configuration Password | CPW |  |
|------------------------|-----|--|
| Master Password        | MPW |  |
| Master Clip            |     |  |
| Phone Number:          |     |  |
| CSDPRIO:               | N   |  |
|                        |     |  |

| ode    |  |
|--------|--|
|        |  |
| native |  |

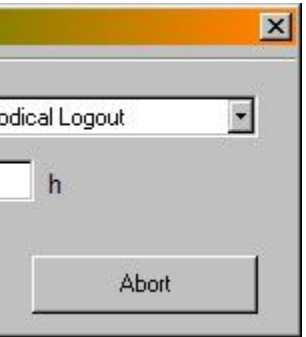

|          | CLP Definition | 1:           |       | CSDPRIO |      |
|----------|----------------|--------------|-------|---------|------|
| 3        |                |              |       |         |      |
| :0       | CLIP1:         | +49176210517 | /34   |         |      |
|          | CLIP2:         | 1234         |       |         |      |
| 2(       | CLIP3:         | +12321321    |       |         |      |
| 55<br>04 | CLIP4:         | 0049001231   |       |         |      |
| ):<br>): | CLIP5:         |              |       |         |      |
| 0:       | r              | 1            |       |         |      |
|          |                | ОК           | Ab    | ort     |      |
|          |                | Accept       | Abort |         |      |
|          |                | ]            | OK    |         |      |
|          |                |              | UN    | ADO     | at a |

Кнопка Обновление выводит на экран окно, в котором можно задать изменение (доступ имеет только администратор) пароля, номера центра приема SMS и других параметров.

11.3.4 Порт счетчика

Задаются параметры коммуникационного порта модема, через который он будет подключен к счетчику электроэнергии. Поле Скорость (*Baudrate*) содержит информацию после первого считывания параметров (кнопка *Чтение парам.*/ *Reading Settings*).

11.3.5 GSM

•

Вводятся данные PIN кода (поле активный PIN – информационное) SIM карты, задается режим выбора (автоматически и/или вручную) провайдера сети и выбирается провайдер.

Нажатие кнопки Поиск провайдера выводит на экран окно, в котором можно по заданному критерию выбрать провайдера сети (кнопка Принять).

Назначение кнопки Провайдер описывается в разделе Связь.

11.3.6 CLIP

Эта кнопка выводит на экран окно ввода параметров CLIP и CSDPRIO.

11.3.7 Аварийное SMS

Кнопка выводит на экран окно ввода номера отправки и текста SMS сообщения.

| itage SMS                                | ×                   |
|------------------------------------------|---------------------|
| Receiver Number:                         | 160 Characters left |
| Message Text<br>(160 Character<br>max.): |                     |
|                                          | OK Abort            |

11.3.8 GPRS

Вводятся параметры для GPRS коммуникации. Кнопки и поля активны, если выбран соответствующий режим работы.

11.3.9 Регистрация

C

Кнопка выводит на экран окно ввода параметров идентификации.

| tration               |                                                                                                    |               | ļ     |
|-----------------------|----------------------------------------------------------------------------------------------------|---------------|-------|
| inacti                | ve                                                                                                    | •             |       |
| • UDP Authenticati    | on O                                                                                                   | TCP Authentic | ation |
| tification:           |                                                                                                    |               |       |
| on Server IP address: | 0.                                                                                                    | 0.0.0         |       |
| on Server Port:       | 0                                                                                                    |               |       |
|                       |                                                                                                    | Abort         | -1    |
|                       | stration<br>Inaction<br>UDP Authentication<br>trification:<br>on Server IP address:<br>on Server Port: |               |       |

11.3.10 Ответный вызов

Кнопка Callback выводит на экран окно параметров ответных вызовов.

|        | CLP:           | Mode:        |   |     |
|--------|----------------|--------------|---|-----|
| CLIP1: | +4917621051734 | CSD callback | F | 094 |
| CLIP2: | 1234           | TCP callback | Ŧ |     |
| CLIP3: | +12321321      | no callback  | ~ |     |
| CLIP4: | 0049001231     | no callback  | - |     |
| CLIP5: |                | no callback  | * |     |
| MCLP:  |                | no callback  | - |     |

### 11.3.11 IPT

Кнопка выводит на экран окно ввода параметров IP телеметрии

| PT                                                                           | ×                                         |
|------------------------------------------------------------------------------|-------------------------------------------|
| Username:<br>Password:<br>Response Timeout:<br>Receive Timeout:<br>IPT Delay | 30 s<br>15 s<br>retry timeout every 1 min |
| Primary Server:<br>• IP Address:<br>• URL:<br>Port:                          | 0 . 0 . 0 . 0<br>0                        |
| Secondary Server:<br>IP Address:<br>URL:<br>Port:                            | 0.0.0.0                                   |
| ок                                                                           | Abort                                     |

| ber: | IP  | :     |     |     | Port: |
|------|-----|-------|-----|-----|-------|
| 89   | 0   | 0     | 0   | 0   | 0     |
|      | 172 | . 168 | . 1 | . 4 | 5006  |
|      | 0   | 0     | 0   | 0   | 0     |
|      | 0   | 0     | 0   | 0   | 0     |
|      | 0   | 0     | 0   | 0   | 0     |
|      | 0   | 0     | 0   | 0   | 0     |

#### 12 Коммуникация

Коммуникация с модемом Sparklet осуществляется через один из коммуникационных портов ПК и первым, что нужно сделать – это выбрать порт и задать скорость обмена данными, формат передачи данных, соответствующие аналогичным параметрам модема.

После того, как СОМ порт открыт, активируются соответствующие кнопки в главном окне программы. Текущие коммуникационные параметры отображаются в статусной строке в нижней части окна ПО.

#### COM1 9600 b

Если скорость и формат данных порта ПК неизвестны, их можно задать автоматически, используя кнопку Synchronize (Синхр-ть).

12.1 Локальная коммуникация

В этом режиме коммуникация между ПК и модемом Sparklet выполняется по соединительному кабелю.

Configuration C Remote

Phone Number

#### 12.1.1 Чтение параметров

- 1. Выбрать СОМ порт в меню Local Settings->COM Port.
- 2. Выбрать опцию Local в Configuration (Связь).
- 3. Нажать кнопку Read Settings (Читать параметры)
- 4. Процесс чтения параметров отображается «бегущей строкой».

## Informationen **i**) Read Settings -> OK! OK

Если считывание было неуспешным, процесс коммуникация будет прерван по истечении времени, определенного на чтение параметров.

#### 12.1.2 Ввод параметров

|    | - provide the second |  |
|----|----------------------|--|
| ps | 8N1                  |  |

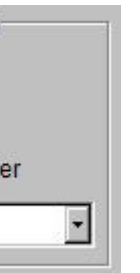

110101110010

5. По окончании считывания параметров модема на экране появится соответствующее сообщение и текущие установки модема появятся в соответствующих полях окон программного приложения.

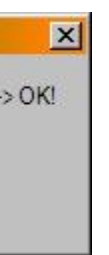

- 1. Выбрать COM порт в меню Local Settings->COM Port.
- 2. Выбрать опцию Local в Configuration (Связь).
- 3. Нажать кнопку Send Settings (Веести параметры)
- 4. Процесс ввода параметров в модем отображается «бегущей строкой 110101110010

Если ввод параметров не состоялся, процесс коммуникация будет прерван по истечении определенного времени. После ввода новых параметров, начинается процесс перезагрузки модема и в течение 1-2 минут связь с модемом невозможна.

| <b>i</b> | INI-File Update O |
|----------|-------------------|
|          | OK                |

#### 12.1.3 Отмена

Кнопка Abort (Отмена) аннулирует все коммуникационные операции.

12.1.4 GSM/GPRS информация

Отображается информация (обновляется каждые 5 секунд (10 сек в дистанционном режиме)) о статусе регистрации в сети, уровне сигнала, заряда батареи и текущем IP адресе.

| GSM/GPRS Information             |        |         |           |
|----------------------------------|--------|---------|-----------|
| Signal Strength                  |        |         | Servin    |
|                                  | -73dBr | n       | 99        |
| Registration state: (AT+CREG?)   | GSM: r | ejected |           |
| Operator (AT+COPS?):             | 0      |         | GSM Ce    |
| Battery Charging State:          | 3908   | mV      | Actual IP |
| Min. Communication Limit: 3550 m | v      |         |           |
| Max. Charging Value: 4000 mV     |        |         |           |
|                                  |        |         |           |

5. По окончании передачи параметров модема на экране появится соответствующее сообщение.

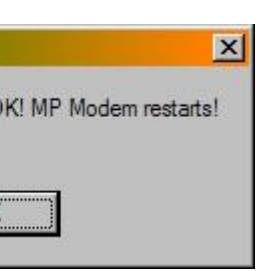

| C  | ell   |      |     |      |      |     |           |     |       |    | I |
|----|-------|------|-----|------|------|-----|-----------|-----|-------|----|---|
| s  | dBm   | MCC  | MNC | LAC  | cell | NCC | BCC       | PWR | RXLev | C1 | I |
| 6  | -74   | 262  | 01  | 900A | 6ED3 | 3   | 5         | 33  | -107  | 32 | I |
|    |       |      |     |      |      |     |           |     |       |    |   |
| _  |       |      |     |      |      |     |           |     |       |    | • |
| In | forma | tion |     |      |      |     | [ <u></u> |     |       |    |   |
| hA | dress |      |     |      |      |     |           |     | Abort |    |   |
|    |       |      |     |      |      |     |           |     |       |    |   |
|    |       |      |     |      |      |     |           |     |       |    |   |

#### 12.1.5 Провайдер сети

провайдеров сети, к которой можно подключиться.

| Availat | de Operato   | H <b>r</b> |        |
|---------|--------------|------------|--------|
|         | Search       |            |        |
| "2620   | )1" "T-Mobil | e D"       |        |
| 2020    |              | U D        |        |
|         |              |            |        |
|         |              |            |        |
|         |              |            |        |
| '       |              | <u>.</u>   |        |
|         |              |            | Accept |

Выбор провайдера подтверждается кнопкой Accept.

#### 12.2 Дистанционная коммуникация

В этом режиме ПК подключен к модему Sparklet через свой модем. Выберите опцию Remote и введите телефонный номер, присвоенный SIM карте модема Sparklet, выберите (или введите новый) модем в меню Local Settings -> Local Modem и его драйвер.

| Configuration                                                                                | Local Modem Configuration                                                                     | ×     |
|----------------------------------------------------------------------------------------------|-----------------------------------------------------------------------------------------------|-------|
| <ul> <li>C Local</li> <li>Image: Remote</li> <li>Phone Number</li> <li>0800β2168 </li> </ul> | Modem     Default Modem       Dial String:     AT       Init String:     AT         e1v1&d2&w |       |
|                                                                                              | ✓ Dial out Dial Out Characteristics           ✓ Dial tone recognition                         | ter   |
|                                                                                              | New Change D                                                                                  | elete |
|                                                                                              | ОК                                                                                            |       |

### Кнопка Available Operator выводит на экран ПК окно автоматического поиска (в течение 25-40 секунд)

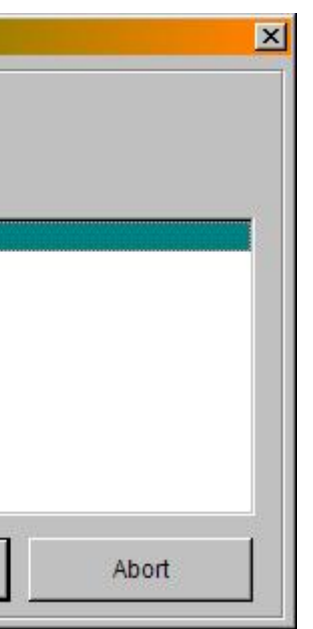

Если для связи с модемом Sparklet задан пароль, введите его в Local Settings-> Passwords.

| asswords                                                      |                        | × |
|---------------------------------------------------------------|------------------------|---|
| Sparklet Configuration Password:<br>Sparklet Update Password: | Cur.Sup&<br>/Spar?07.k |   |
|                                                               | OK Abort               |   |

#### 12.2.1 Чтение параметров

- 1. Выбрать Com порт в меню Local Settings->COM Port.
- 2. Выбрать соответствующий модему ПК драйвер.
- 3. Ввести пароль в меню Local Settings->Passwords
- 4. Выбрать Remote в окне программы.
- 5. Нажать кнопку Read Settings
- 6. Начнется процесс дистанционной коммуникации.

| Restzeit            | 116   | Sekunden |  |
|---------------------|-------|----------|--|
| Send initstring ate | 1v1&d | 2&w      |  |
|                     |       |          |  |
|                     |       |          |  |
|                     |       |          |  |
|                     |       |          |  |
|                     |       |          |  |
|                     |       |          |  |

7. После установления дистанционного подключения, начнется считывание данных, сопровождаемое «бегущей строкой»

110101110010

Красный цвет кнопки Abort индицирует режим «online».

- заданного времени.
- 9. Копка Abort прерывает дистанционное подключение.

8. По окончании чтения данных, на экране появится соответствующее сообщение и текущие параметры модема Sparklet. Если чтение было неуспешным – коммуникация прервется по истечении

#### 12.2.2 Ввод параметров

- 1. Выбрать Com порт в меню Local Settings->COM Port.
- 2. Выбрать соответствующий модему ПК драйвер.
- 3. Ввести пароль в меню Local Settings->Passwords
- 4. Выбрать Remote в окне программы.
- 5. Нажать кнопку Send Settings
- 6. Начнется процесс дистанционной коммуникации.

|         | Restze     | eit 116  | Sekunden |   |  |
|---------|------------|----------|----------|---|--|
| Send in | itstring a | ite1v1&d | 2&w      |   |  |
|         |            |          |          |   |  |
|         |            |          |          |   |  |
|         |            |          |          |   |  |
|         |            |          |          |   |  |
|         |            |          |          |   |  |
|         |            |          |          |   |  |
|         | Γ          |          |          | 1 |  |

«бегущей строкой»

#### 110101110010

Красный цвет кнопки Abort индицирует режим «online».

- времени.
- 12. Копка Abort прерывает дистанционное подключение.

#### 12.2.3 GSM/GPRS информация

Отображаются данные (обновляются каждые 10 секунд) о статусе регистрации и уровне сигнала сети, зарядки батареи и текущий IP адрес.

- 1. Выбрать Com порт в меню Local Settings->COM Port.
- 2. Выбрать соответствующий модему ПК драйвер.
- 3. Ввести пароль в меню Local Settings->Passwords
- 4. Выбрать Remote в окне программы.
- 5. Нажать кнопку GSM/GPRS Information.

10. После установления дистанционного подключения, начнется ввод параметров, сопровождаемый

11. По окончании ввода, на экране появится соответствующее сообщение и новые параметры модема Sparklet. Если чтение было неуспешным – коммуникация прервется по истечении заданного

|   | I              | Restzeit | 116   |
|---|----------------|----------|-------|
|   | Send initstrin | ig ate'  | lv1&d |
|   |                |          |       |
|   |                |          |       |
|   |                |          |       |
|   |                |          |       |
| - |                |          |       |
|   |                | (        | Abb   |

новляемой информацией.

| GSM/GPRS Information             |        |         |                 |
|----------------------------------|--------|---------|-----------------|
| GSM/GPRS Information             |        |         | 11122           |
| Signal Strength                  |        |         | Servin<br>chann |
|                                  | -73dBr | n       | 99              |
| Registration state: (AT+CREG?)   | GSM: r | ejected |                 |
| Operator (AT+COPS?):             | 0      |         | GSM Ce          |
| Battery Charging State:          | 3908   | mV      | Actual IP       |
| Min. Communication Limit: 3550 m | v      |         |                 |
| Max. Charging Value: 4000 mV     |        |         |                 |
|                                  |        |         |                 |

- 8. Кнопка Abort закрывает окно.
- 9. Нажать кнопку Abort красного цвета, чтобы прервать дистанционную коммуникацию.

#### 12.3 Расписание

Для автоматического обновления встроенного ПО и/или файла инициации коммуникации в заданное время используется опция Scheduler.

Чтобы начать работу с Расписанием выбирается Service -> Update/Scheduler.

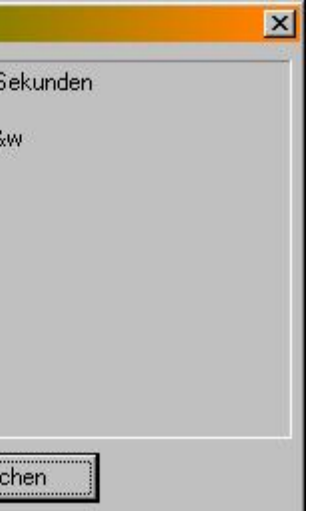

7. После установления дистанционного подключения на экране появится окно с периодически об-

| C   | ell<br>dBm | MCC  | MNC | LAC  | cell | NCC | BCC  | DWD | PXLev | C1 | I |
|-----|------------|------|-----|------|------|-----|------|-----|-------|----|---|
| 6   | -74        | 262  | 01  | 900A | 6ED3 | 3   | 5    | 33  | -107  | 32 | I |
|     |            |      |     |      |      |     |      |     |       |    | F |
| Int | orma       | tion |     |      |      |     | [["" |     |       |    |   |
| Ad  | dress      | 2    |     |      |      |     |      |     | Abort |    |   |

| odate / Scheduler               |                  |        |
|---------------------------------|------------------|--------|
| Firmware Update                 |                  |        |
| File:                           |                  | 🕒 Load |
| Ini-File Update                 |                  |        |
| File:                           |                  | 🕒 Load |
|                                 | Update<br>Number |        |
| Update with Scheduler           |                  |        |
| Time 10:40:13 📩 Date            | 12.11.200        | 7 💽    |
| Dial Attempts For Remote Update | 1                | •      |
| Start Update with<br>Scheduler  | date Now         | Abort  |

- 1. Выбрать Com порт в меню Local Settings->COM Port.
- 2. Выбрать соответствующий модему ПК драйвер.
- 3. Ввести, если нужно, пароль в меню Local Settings->Passwords
- 4. Открыть окно Scheduler

U

- 5. Выбрать Ini-File Update и/или Firmware Update.
- 6. Нажать кнопку *Load* для выбранной опции.
- фонные номер модема.
- будет выполняться обновление параметров.
- 9. Ввести число дозвонов, на тот случай, если модем Sparklet будет занят.
- date with Scheduler, если операция должна быть выполнена в заданные дату и время.
- 11. Результаты выполнения операции будут записаны в Журнале (Service -> Log File)

7. Выбрать локальное или дистанционное обновление. В последнем случае следует ввести теле-

8. Ввести дату и время (не нужно вводить, если обновление будет выполняться немедленно), когда

10. Нажать кнопку Start Update Now для немедленного обновления параметров или кнопку Start Up-